# Visual はいぱぁ六法

 $\begin{array}{l} fpf\fRf", \friestringhtarrow \friestringhtarrow \friestringhta$ 

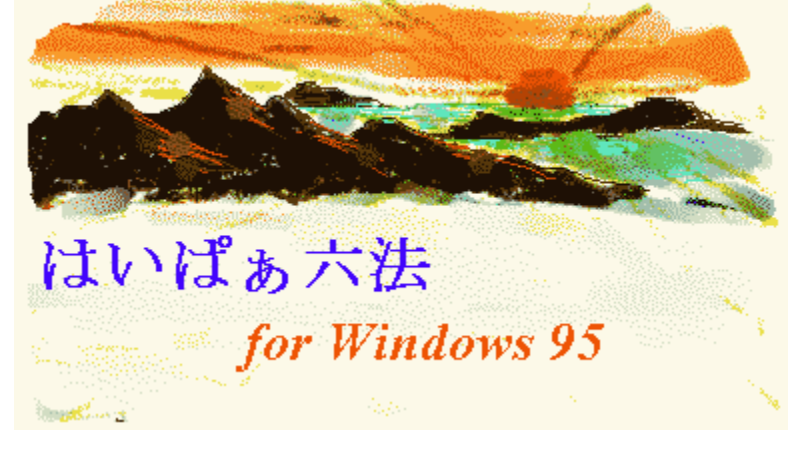

fi□[fX,μ,Ì,Ô Ž,,,ĺfr□[f<,Æ□...Š,,,è,Ì-^"ú,Å,·□B,Â,Ü,Ý,ĺŽ}"¤,ª"ü-i,µ,¢ŽžŠú,Æ,È,è,Ü,µ,½□BŽð□D,«,ĺ,â,ĺ,è,Â,Ü,Ý,ðŠy,µ,Þ,Ì,àŠy ,µ,¢[]E[]E[]E[]B

♥ fAf<fvfX,Ì□□—,ê□`,±

, P,µ[,<,,Ä[Q<ê,µ,¢-é,ª'±,¢,Ä,Ü,·,ª,¿,á,ñ,Æ[Q,Ä,Ü,·,©,Ÿ[H [Vf,fff<,Ìfpf\fRf",ð"f,Á,¿,á,¢,Ü,µ,½]B(^.^) fvfŠfCf"fXfg[[f<,Ìf\ftfg,à'½]Ê,Å—V,ñ,Å,¢,é,Æ,È,©,È,©-°,ê,Ü,¹,ñ[B,Å,à]A[Q•t,«,ª,¢,¢,Ì,Å^ê"x[Q,Ä,µ,Ü,¤ ,Æ[A'©,Ü,Å,®,Á,·,è]B

#### Žå,È"Á'¥

□ê—pfGfffBf^

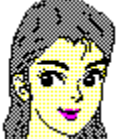

$$\begin{split} & \int \left[ \int f^{*}(\hat{f}, \hat{f}) \right] & \int f^{*}(\hat{f}, \hat{f}) \right] & \int f^{*}(\hat{f}, \hat{f}) \\ & \int f^{*}(\hat{f}, \hat{f}) \right] & \int f^{*}(\hat{f}, \hat{f}) \\ & \int f^{*}(\hat{f}, \hat{f}) \right] & \int f^{*}(\hat{f}, \hat{f}) \\ & \int f^{*}(\hat{f}, \hat{f}) \right] & \int f^{*}(\hat{f}, \hat{f}) \\ & \int f^{*}(\hat{f}, \hat{f}) \\ & \int f^{*}(\hat{f},$$

## ŽQ]ÆŒŸ]õ•û-@,ÌŽí—Þ

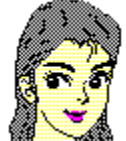

$$\label{eq:starset} \begin{split} \overline{f\square fif} & \Box [, \mathcal{E}ftf@f``fNfVf\sharpf``fL\square [, \acute{E}`S \bullet ^a-i, i Œ Ä, Ñ\_o, \mu < @`` \ , ^a\_i``e, \mu, Ä, , \acute{e}, Ù, ©, \acute{E}\_A, W \bullet ^a-i(``A \bullet `E```Å, í, P, Q \bullet ^a-i) , Ü, Å, ð fc\_lf < fp\_l, É` \bullet `... \_B, Ü, ½ \_Aft\_lf U\_[, a`I`ð Žw `e, \mu, ½ \bullet ^a-i \bullet `E, iftf□ \square [fefBf``fOf]fbfvfAfbfvf□ fif... \_[, af} fEfX, ð & EfNfŠfbfN, \mu, ½ `Ê`u, É \cdot ` Z', Å, «, \acute{e}, Ù, © \_Aft\_lf {\_[fh, ð Žg, ¤]e=}, É, ift]□ [f fff... \_[, ð \bullet \Ž'_{, \cdot, \acute{e}, ±, \mathcal{A}, a, A, «, Ü, · \_B} \end{split}$$

'Sftf@fCf<'Î<u></u>ÛŒŸ<u></u>]õ

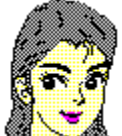

•<sup>a</sup>-ì•Ê,¾,<sup>-</sup>,Å,È,'Sftf@fCf<,ð'Î□Û,Æ,μ,½‰ ¡'f"I,È□ð•¶ŒŸ□õ□AfgfsfbfN□EfRf□f"fgŒŸ□õ□A"»—á—vŽ| ŒŸ□õ,ª,Å,«,Ü,·□B<u>•Ê□û,Í,¢,Ï,Ÿ~Z-@</u>,©,ç,à"<sup>-</sup>— I,Ì'Sftf@fCf<'Î□Û,ÌŒŸ□õ,ª,Å,«,Ü,·□B

# ftfll[[fefBf"fOf|fbfvfAfbfvf]fjf...][

| 👒 (ปีปา(ปีฮ        | ऽ六法-[HP6−1]                  |
|--------------------|------------------------------|
| 🥸 771NE            | 5) 編集(E) 分野1(L)              |
| 1                  | N X 🖻 🛍 🔃 🖊                  |
| (1) 条/             |                              |
| 条約は内閣              | 動事前に、時宜によって                  |
| 予昇は  6(<br>  竪刍を囲す | )余1項で茶譲院の先議、<br>Lろものほど衆院の偽誠力 |
|                    | 憲法( <u>A</u> )               |
|                    |                              |
|                    | 刑法( <u>C</u> )               |
|                    | 商法( <u>D</u> )               |
|                    | 民事訴訟法(E)                     |
|                    | 刑事訴訟法(E)                     |

## ♥ fGfNfXfvf□□[f‰

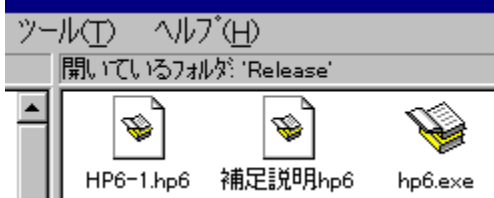

## ♥ \_\_Å<ߎg,Á,½ftf@fCf<

|     | <u> </u> ブログラム( <u>P</u> ) | • |             |
|-----|----------------------------|---|-------------|
|     | ՝ 最近使ったファイル(D)             | • | N HP6-1.hp6 |
|     | 🔂 設定(S)                    | • | ◎ 桶定記明.hp6  |
| ഗ്ല | 🐒 検索(E)                    | • |             |

## ♥ f}fEfX,̉EfNfŠfbfN,É,æ,é 喩はいぱぁ六法

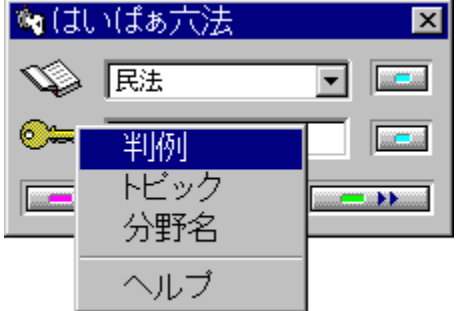

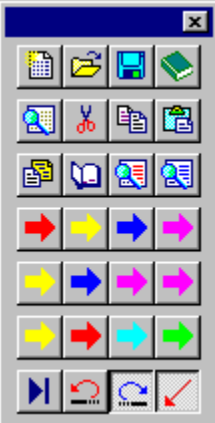

 $fc [[f < fo [[,] f {f^f"^ÈŠO,] - } ]$  $h & a & b & b \\ h & b & b & c \\ h & b & c \\ h & b & c \\ h & b & c \\ h & c & c \\ h & c & c \\ h &$ 

#### $[]--^,Æ•Ï,í,Á,<sup>3</sup>/<sub>2</sub>"_$ $fc[][f<fo[][,Ì"z'u[]A•\ަ,ð[],µ•Ï,¦,Ä, ,é,½,ß[]A^ê•",±$ $,Ìfwf<fv,ÆŽÀ[]Û,Ì"à—e,ª`Ù,È,Á,Ä,¢,Ü,·,ª[]AŠî-{"I,È Ê,Å,Ì•Ï[]X,Í, ,è,Ü,¹,ñ[]B^ȉº,Ì,æ,¤,È<@"\,ª'ljÁ,³,ê,Ä,¢$ ,Ü,·[]B $= <u>f}fif...fAf<f,[][fh,Ì'ljÁ</u>$ $= <u>DLL,É,æ,é'ljÁ<@"\(--\'è)</u>$ $= <u>fl[][fgfŠf^[][f"]Ef,[][fh,Ì[]Ý'è</u>$ $= <u>_1Õ•¶,ÌfŠf,fRf"'€[]</u>$ $= <u>f fCfAf[]fO]Ef{fbfNfX,Ì[]€-Ú[]à-¾</u>$ = <u>f[]f"f][fCf"fg</u>= <u>'Sftf@fCf<@Ÿ[]õ</u>

## f\_fCfAf□fO□Ef{fbfNfX,Ì□€-Ú□à-¾

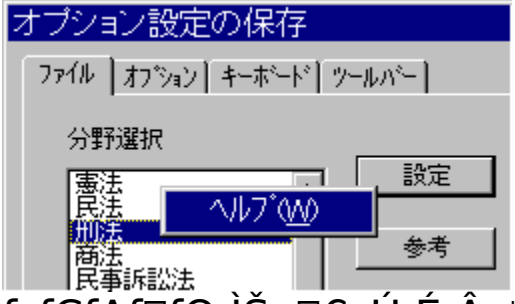

 $f_fCfAf[fO, |Še[]€-U, É, Â, ¢, Ä, |('½, ,)] @[]‡[]A'Z, ¢[]€-U[]à <sup>3</sup>/<sub>4</sub>, <sup>a</sup>[]o, Ü, ·[]B, ±, ê, <sup>a</sup>[]o, È, ¢[]ê[]‡(flfvfVf‡f"[]Ý'è), l[]Af}fEfXf]$  $fCf"f^,ð, », ][]€-U, É'u, ¢, Ä<mark>‰Ef{f^f</mark>",ð$ ‰Ÿ, ·,Æ[]mfwf<fv[]n, <sup>a</sup>[]o, Ü, ·[]B, », ê, ðfNfŠfbfN, ·, é,ÆŠÈ'P, È[]à-<sup>3</sup>/<sub>4</sub>, <sup>a</sup>[]o, Ü, ·[]B fl[[fgfŠf^[[f"

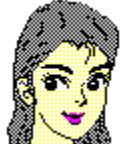

,Í,¢,Ï,Ÿ~Z-@,©,ç<code>[ð•¶,ðŒÄ,Ñ<code>[o,µ,½]ê[]‡,É[]AŽ©"®"I,É"ü – ĺftfH</code>[[f]fX,<sup>a</sup>fGfffBf^,É-ß,Á,Ä,«,Ü,·<code>[B,±,ê,a]</sub>– LŒø,È,Ì,Í,P"x,ÅŒÄ,Ñ<code>[o,¹,é[]ê[]‡,ÉŒÀ,è,Ü,·[]BŠY"-,·,é[]€- Ú,ª'½[]", ,é,È,Ç[]A"r'†,Å'I'ð,Ì,½,ß,Ìf\_fCfAf[]fO,ª[]o,é[]ê[]‡,É,Í" ü–ĺftfH<code>[[f]fX,厩"®"I,É-ß,è,Ü,¹,ñ[]B</code></code></code></code>

#### Dð•¶,ÌfŠf,fRf"'€Dì

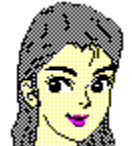

,Î,¢,Ï,Ÿ~Z-@,̉æ-Ê,©,ç□A•\ަ,³,ê,Ä,¢,镪ì,Ì□ð•¶'€□ì,ª,Å,«,Ü,·□BfL□[f{□[fh,ðŽg,Á,Ä,¢ ,é□ê□‡,É□AfGfffBf^,©,ç□ð•¶,Ì'OŒã,ðŒ©,é□ê□‡,È,Ç□Af□fjf ...□[,Ì□ufŠf,fRf"□v,Ì•"•ª,É•\ަ,³,ê,Ä,¢,éfL□[,Ì'g□‡,¹,ð %Ÿ,·,Æ,»,Ì"®□ì,ªfGfffBf^"à,ÅŽÀ□s,³,ê,Ü,·□B ,Ü,½□AfGfffBf^"à,Å□',¢,½,à,Ì,ðfRf□f"fg,Æ,µ,Ä'Ç ‰Á,·,é□ê□‡,Í□A, ,ç,©,¶,ß,»,Ì•"•ª,ð"Í^ÍŽw'è,µ,ÄfNfŠfbfvf{□[ fh,ÉfRfs□[,µ,Ä [CTRL] + [Y],ð‰Ÿ,µ□AfRf□f"fg'ljÁ‰æ-Ê,Å□u"\,è•t,¯□v,ð‰Ÿ,·,ÆŠÈ'P,É'ljÁ,Å,«,Ü,·□B

#### f□f"f|fCf"fg

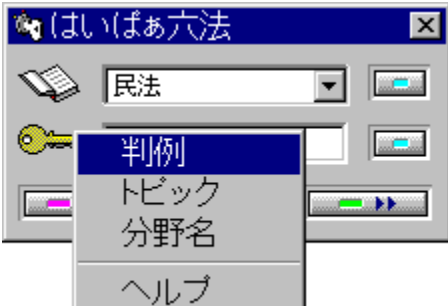

ŠG,È,¢fpf\fRf"ކŽÅ<[],à,Ç,«,Å,·[]BŽ©ŒÈ— ¬,Ì,à,Ì,ð[]ì[]¬,·,é,Ì,ª,«,í,ß,ÄŠÈ'P,'n½,Ì[]×[]H,à,¢,ç,È,¢,Æ,¢ ,¤'´, ¨ŽèŒy,³,ª"Á'¥[]Bf[]f,"I[]A^Ã<LfJ[][fh"I,É,¢,ë,¢,ë[]H•v,μ,Ä —V,ñ,'n<sup>o</sup>,³,¢[]B

#### DLL,É,æ,é<@"\'ljÁ

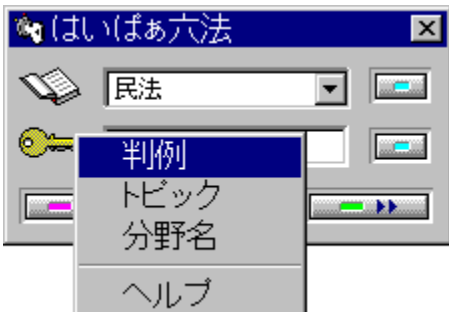

'Ç<sup>‰</sup>Á,·,é,æ,¤,È‹@"\,ª, ,ê,Îf\_fCfif~fbfN¥fŠf"fN¥f‰fCfuf ‰fŠ(DLL)Œ`Ž®,É,æ,Á,Ä,à'ljÁ,μ,Ä,¢ ,«,Ü,μ,å,¤[]BŒ»fo[[fWf‡f",Å,厎[]ì"Å,Æ,μ,ÄfTf"fvf<'ö"x,ÉŒ À,è,È,-³<@"\,É<ß,¢,à,Ì,ð"Y•t,μ,Ä, ,è,Ü,·(HP6UTY.DLL)[]B,± ,Ìftf@fCf<,Í..WINDOWS\SYSTEMftfHf<f\_,É'u,¢,Ä ‰º,³,¢[]Bfwf<fv,Ì[]uHP6[]vf[]fjf...[[,©,çŒÄ,Ñ[]o,¹,Ü,·[]B

## f}fjf...fAf<f,□[fh

| <mark>≫(よいばぁ六法 - [HP6-1]</mark><br>ஒ ファイル(E) 編集(E) 分野1(B) 分野2 |  |  |  |  |
|---------------------------------------------------------------|--|--|--|--|
|                                                               |  |  |  |  |
| (1) 取締役の責任について<br>商注ってっ冬の代表訴訟による責任があ                          |  |  |  |  |
| 間法207年の12表許認による負任がめ<br>新聞報道によれば某政党によって改正が                     |  |  |  |  |
| この規定の運用に                                                      |  |  |  |  |
| Send Message 🔀                                                |  |  |  |  |
| 商法 🔽 267 🎽 🔀                                                  |  |  |  |  |

$$\begin{split} \tilde{\mathsf{Z}}^{\circ} ( {}^{\circ} {}^{\circ} \tilde{\mathsf{Z}}^{*} {}^{3}_{4} fL_{[[f]_{[}}[[f]_{[}, \acute{\mathsf{E}}, \emph{$}^{\circ}, \acute{\mathsf{e}} \circ \acute{\mathsf{u}} - @, {}^{3}_{4}, {}^{-}, \acute{\mathsf{A}}, \grave{\mathsf{E}}, [] \mathsf{A} \circ \acute{\mathsf{E}}_{[]} \acute{\mathsf{u}}, \acute{\mathsf{l}}, \acute{\mathsf{c}}, \emph{$}^{*}, \emph{$}^{*}$$

'Sftf@fCf‹'Î□Û,ÌŒŸ□õ,àŽ©"®Žæ"¾fL□[f□□[fh,É,æ,é•û-@,¾,¯,Å,È,□AfL□[f□□[fh,ð"ü—ĺ,·,é•û-@,É,æ,Á,Ä,àŒŸ□õ,·,é,± ,Æ,ª,Å,«,Ü,·(□u'Sftf@fCf‹ŒŸ□õ□vf□fjf...□[)□B

## 'Sftf@fCf‹'Î�ÛŒŸ<code>@õ</mark></code>

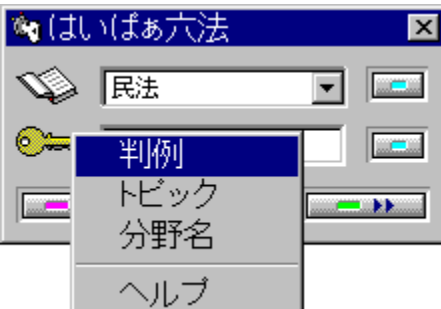

 $\begin{array}{l} fgfs\overline{fbfN} \square AfRf \square f"fg, i \square A\%^{1/2}, {}^{a}fL \square [f] \square [fh, É, È, Á, Ä, ¢, é, © \bullet \\ \check{Z}_{1,3}, \hat{e}, \grave{E}, ¢, \frac{1}{2}, B, \check{E} \square A, T, O\%^{1} \square \ddagger, lf ŠfXfg, A @ Y \square õ \square E \bullet \ \check{Z}_{1,2}, é, \pm , A, «, Ü, · \square B'Z, ·, ¬, éfRf \square f"fg, È, Ç, õ \square œ, ¢ , Å' å'' <sup>1</sup>/<sub>4</sub>, lfgfsfbfN \square AfRf \square f"fg, í, ±, ê, Å • \ Ž_{1, Å, «, Ü, · \square B' Z, ·, ¬, éfRf \square f"fg, í, ±, ê, Å • \ Ž_{1, Å, «, Ü, · \square B' Z, ·, ¬, éfRf \square f"fg, í, ±, ê, Å • \ Ž_{1, Å, «, Ü, · \square B' Z, ·, ¬, éfRf \square f"fg, í, ±, ê, Å • \ Ž_{1, Å, «, Ü, · \square B' Z, ·, ¬, éfRf \square f"fg, í, ±, ê, Å • \ Ž_{1, Å, «, Ü, · \square B' Z, ·, (fl \square [f] \square [fh, \delta @ Y \square Õ, ·, é \square ê \square ‡, i \square A \square õ \square ", Ü, ½, i fl \square [f] \square [fh, ð" ü — i, µ, Ä @ Y \square õ \square E • \ Ž_{1, ·, é • K - v, a}, e, Ü, · \square BfL \square [f \square [fh, ð" ü - i, ·, é, Æ \square u @ Y \square õ \square v f {f ^ f", a Žg - p‰ Â'' \, É, È, è, Ü, · □ B, ± , l \square ê \square ‡ \square A \square u Enter/Return □ v f L \square [, i ‰ Y, ³, È, ¢, Å ‰ <sup>Q</sup>, ³, ¢ (fgfsfbfN @ Y \square õ, l Ž A □ s, É, È, Á, Ä, µ, Ü, ¢, Ü, ·) □ B \end{array}$ 

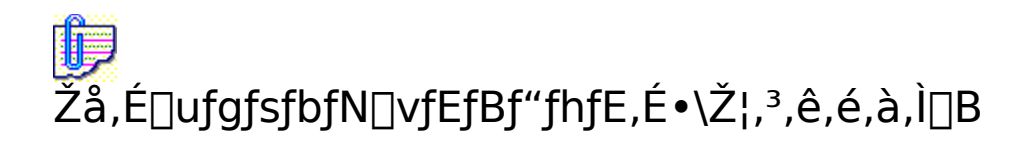

Žå,É□ð•¶,ÌfRf□f"fg,Æ,µ,Ä•\ަ,³,ê,é,à,Ì("»—á,ðŠÜ,Þ)□B

## **□‰,ß,ÄŽg,¤**]ê[]‡

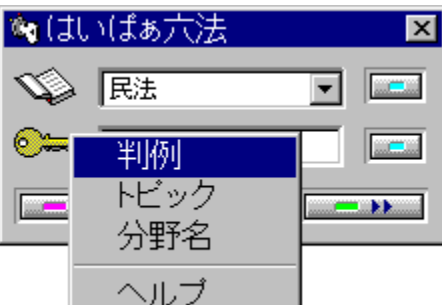

### Iftf@fCf<□Ý'è</p>

•ª-ì'l'ðf{fbfNfX,Ì□Ý'è,μ,½,¢•ª-ì,ÉfJ□[f\f<,ð'u,¢,Ä("½"],μ,Ä,¢</li>
 ,é)□A□m□Ý'è□nf{f^f",ð‰Ÿ,μ,Ä□A'Î
 ‰ž,·,éftf@fCf<,ð,»,ê,¼,ê'l'ð,μ□mŠJ,□nf{f^f",ð</li>
 ‰Ÿ,μ,Ä□A□ÅŒã,É□mOK□n,Å,±,Ìf\_fCfAf□fO,ð□I—¹,μ,Ä
 ‰º,³,¢□B

fvfFfAfEfFfA-¢'—<à,Ì[]ê[]‡,ÍŽg,¦,éftf@fCf<,ªŒÀ,ç,ê,Ä,¢
,Ü,·[]B-@—ß,Ì"à—e,Í,·,Å,ÉŽ©-¾,Ì,à,Ì,Å,·,©,çŒ>@(KENPO.HLP),ÅŽŽ—p,µ,ĉº,³,¢[]B,È,¨[]A"Á•Ê"Å,Å,Í[]s[]•s•ž[]R[],-@(GYOFU.HLP),ªŽŽ—p‰Â"\,Å,·[]B

## fefLfXfg\_EfGfffBf^

Windows, ɕW□€'•"õ,Ìf□f,',Æ"⁻,¶,æ,¤
,ÈfGfffBf^,Å,□Bf□□[fvf□,Ì,æ,¤
,É□'Ž®"™,Ì'•□ü□A'å,«,È<u>ftf@fCf<</u>,Í^µ,¦,Ü,¹,ñ□B,µ,©,µ□A•;□",
ÌfefLfXfg,ª•Ò□W,Å,«,é□AfTfCfY,ª□¬,³,Œy,¢□A'½,,Ì□ð•¶ŒŸ□õ•û-@(f□fjf...□[),ðŽ□,;□A"ú{ΐ,Ì,©,ÈŠ;Žš•ÏŠ·,Ì,æ,¤,É□A•¶,ð□',¢,Ä,¢,é"r'†,ÅfJ□[f\f<,ðß,³, \_□ð•¶,ðŽQ□Æ,·,é,±,Æ,ª,Å,«,é□AŠù'¶,Ì•¶□',É,ÍfJ□[f\ f<,ð'u,,¾,⁻,Å□ð•¶,ðŠÈ'P,É•\ަ,Å,«,é,È,Ç□A□u,Í,¢,Ï,Ÿ~Z-</p>
@□vfVfŠ□[fY,Ì<@"\,ð□Å'åŒÀ—~p,Å,«,é,æ,¤,É,È,Á,Ä,¢,</p>
,Ü,·□BŒŸ□õ,Ì□€-Ú,ð,æ,Œ©,ÄŽg,Á,ĉ°,³,¢□B

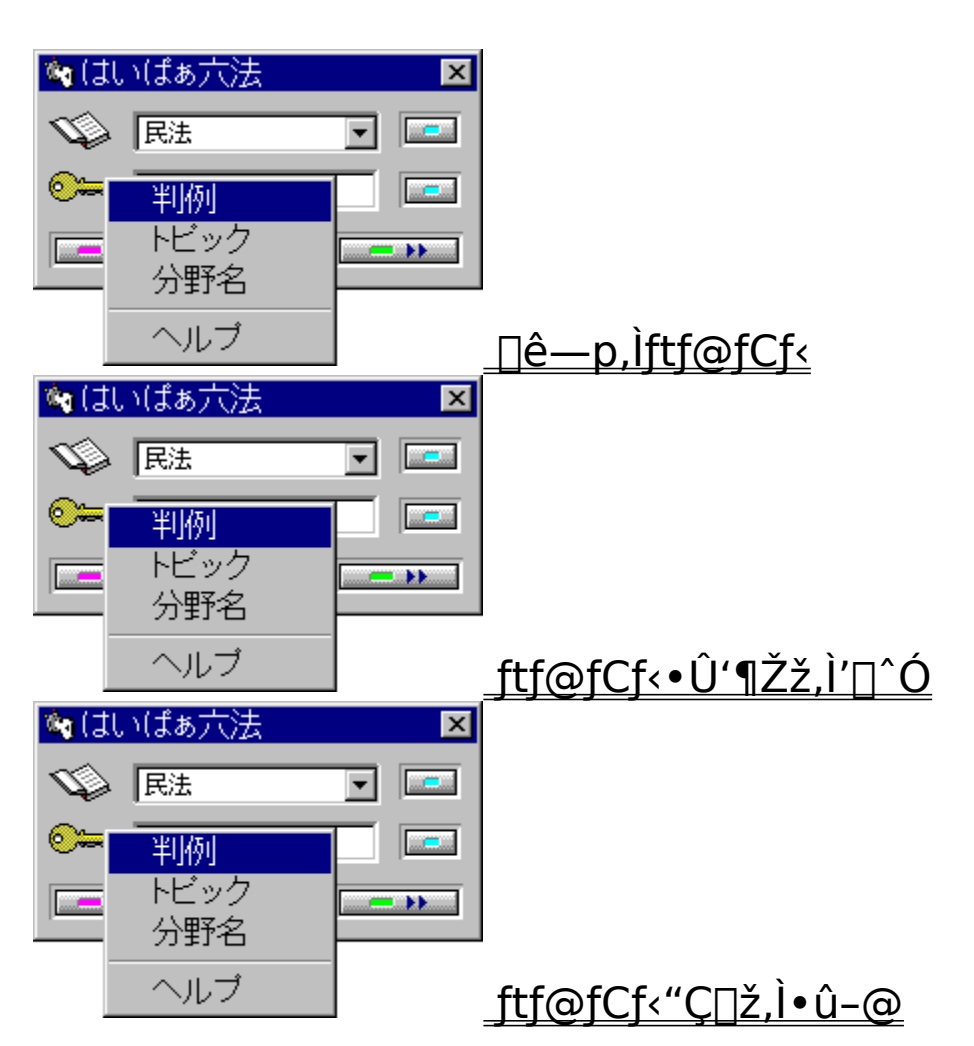

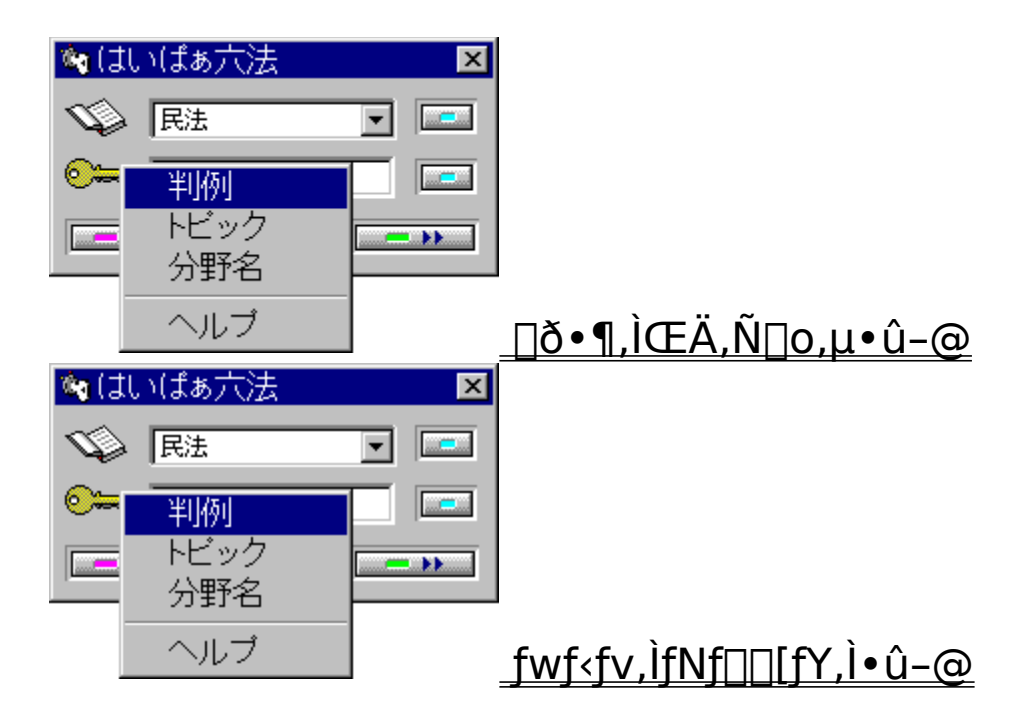

| 🍬 (J | いばぁ六法       | ×        |
|------|-------------|----------|
| S)   | 民法          | <b>•</b> |
| ∞=   | 判例          |          |
|      | トビック<br>分野名 |          |
|      | ヘルプ         | E fi     |

## ftf@fCf<fTfCfY

\_\_\_\_\_\_ CTRL + ■ ,ÅŒ»□Ý,Ìftf@fCf<,ª‰½fofCfg, ,é,©,ª,í,©,è,Ü,·□B

## **]ê−p,Ìftf@fCf**<

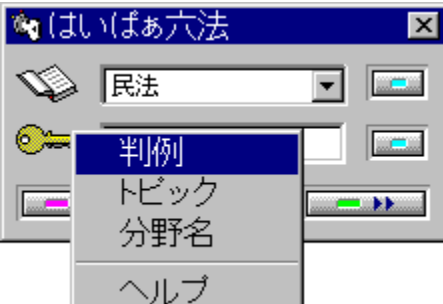

,±, $\overline{i},\overline{i},\overline{c},\overline{i},\overline{Y}^{-2}-\overline{0}$ ]ê—p, $\overline{i}$ Šg'£Žq,i\*.HP6 ,Å, $\overline{i}$ B'Ê]í, $\overline{i}$ fefLfXfgftf@fCf<,Å, $\cdot$ , $\overline{a}$ ]AfGfNfXfvf]][[f‰,Å, $\overline{i}$ ]ê pfAfCfRf", $\overline{a}$ • $\overline{Z}$ , $\overline{i},\overline{c},\overline{U},\overline{i}$ B,± , $\overline{i}$ ftf@fCf<,É<u>fVf‡</u>][fgf]fbfg, $\overline{0}$ ] $\overline{i}$ ]¬, $\mu$ ,Ä<N" ®, $\cdot$ ,é,± ,Æ,à,Å,«,Ü, $\overline{i}$ B ftf@fCf<•0'¶Žž,É•Ê, $\overline{i}$ Šg'£Žq, $\overline{0},$ Â, $\overline{i},$ é,± ,Æ,à,Å,«,Ü, $\cdot,\overline{a}$ ]A,», $\overline{i}$ ]ê]‡, $\overline{i}$ ]A, $\overline{i},$ ¢, $\overline{i},$  $\overline{Y}^{-2}$ -@, $\overline{i}$ 'ÁŽê,Èftf@fCf<"Ç]Ž• $\hat{u}$ -@, $\overline{i}$ ^ê•", $\overline{a}$ Žg, $\overline{i},$  $\overline{U},$  $\overline{i},$ 

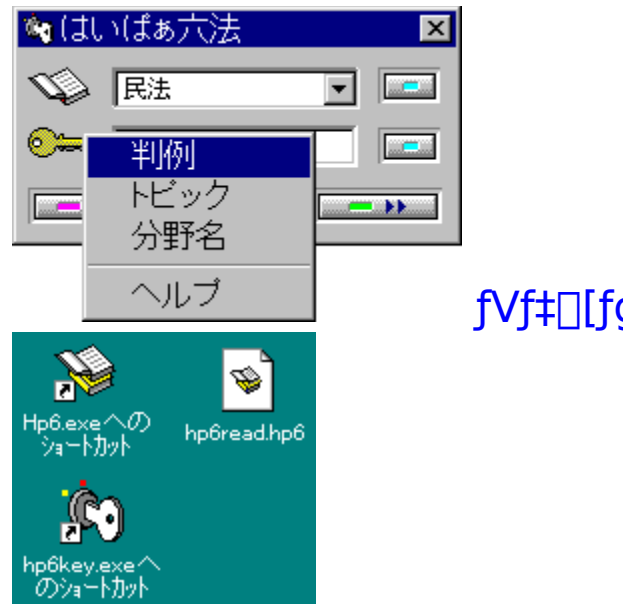

## fVf‡□[fgf]fbfg□ì□¬—á

#### ftf@fCf<•Û'¶Žž,Ì'[]^Ó

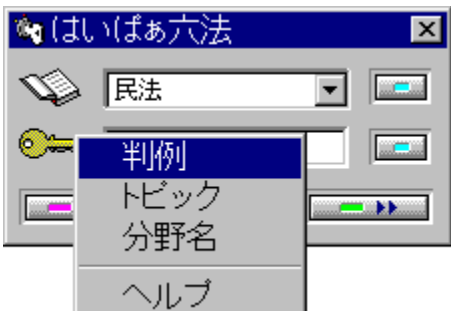

 $\| V \langle \overline{K, \underline{f}} \| \|_{\neg, \mu, \overline{1}}^{1} f \| f \|_{\gamma, \mu, \overline{1}}^{1} f \| f \|_{\gamma, \mu, \overline{1}}^{1} f \| f \|_{\gamma, \mu, \overline{1}}^{1} f \| f \|_{\gamma, \mu, \overline{1}}^{1} f \| f \|_{\gamma, \mu, \overline{1}}^{1} \| f \|_{\gamma, \mu, \overline{1}}^{1} \| f \|_{\gamma, \mu, \overline{1}}^{1} \| f \|_{\gamma, \mu, \overline{1}}^{1} \| f \|_{\gamma, \mu, \overline{1}}^{1} \| f \|_{\gamma, \mu, \overline{1}}^{1} \| f \|_{\gamma, \mu, \overline{1}}^{1} \| f \|_{\gamma, \mu, \overline{1}}^{1} \| f \|_{\gamma, \mu, \overline{1}}^{1} \| f \|_{\gamma, \mu, \overline{1}}^{1} \| f \|_{\gamma, \mu, \overline{1}}^{1} \| f \|_{\gamma, \mu, \overline{1}}^{1} \| f \|_{\gamma, \mu, \overline{1}}^{1} \| f \|_{\gamma, \mu, \overline{1}}^{1} \| f \|_{\gamma, \mu, \overline{1}}^{1} \| f \|_{\gamma, \mu, \overline{1}}^{1} \| f \|_{\gamma, \mu, \overline{1}}^{1} \| f \|_{\gamma, \mu, \overline{1}}^{1} \| f \|_{\gamma, \mu, \overline{1}}^{1} \| f \|_{\gamma, \mu, \overline{1}}^{1} \| f \|_{\gamma, \mu, \overline{1}}^{1} \| f \|_{\gamma, \mu, \overline{1}}^{1} \| f \|_{\gamma, \mu, \overline{1}}^{1} \| f \|_{\gamma, \mu, \overline{1}}^{1} \| f \|_{\gamma, \mu, \overline{1}}^{1} \| f \|_{\gamma, \mu, \overline{1}}^{1} \| f \|_{\gamma, \mu, \overline{1}}^{1} \| f \|_{\gamma, \mu, \overline{1}}^{1} \| f \|_{\gamma, \mu, \overline{1}}^{1} \| f \|_{\gamma, \mu, \overline{1}}^{1} \| f \|_{\gamma, \mu, \overline{1}}^{1} \| f \|_{\gamma, \mu, \overline{1}}^{1} \| f \|_{\gamma, \mu, \overline{1}}^{1} \| f \|_{\gamma, \mu, \overline{1}}^{1} \| f \|_{\gamma, \mu, \overline{1}}^{1} \| f \|_{\gamma, \mu, \overline{1}}^{1} \| f \|_{\gamma, \mu, \overline{1}}^{1} \| f \|_{\gamma, \mu, \overline{1}}^{1} \| f \|_{\gamma, \mu, \overline{1}}^{1} \| f \|_{\gamma, \mu, \overline{1}}^{1} \| f \|_{\gamma, \mu, \overline{1}}^{1} \| f \|_{\gamma, \mu, \overline{1}}^{1} \| f \|_{\gamma, \mu, \overline{1}}^{1} \| f \|_{\gamma, \mu, \overline{1}}^{1} \| f \|_{\gamma, \mu, \overline{1}}^{1} \| f \|_{\gamma, \mu, \overline{1}}^{1} \| f \|_{\gamma, \mu, \overline{1}}^{1} \| f \|_{\gamma, \mu, \overline{1}}^{1} \| f \|_{\gamma, \mu, \overline{1}}^{1} \| f \|_{\gamma, \mu, \overline{1}}^{1} \| f \|_{\gamma, \mu, \overline{1}}^{1} \| f \|_{\gamma, \mu, \overline{1}}^{1} \| f \|_{\gamma, \mu, \overline{1}}^{1} \| f \|_{\gamma, \mu, \overline{1}}^{1} \| f \|_{\gamma, \mu, \overline{1}}^{1} \| f \|_{\gamma, \mu, \overline{1}}^{1} \| f \|_{\gamma, \mu, \overline{1}}^{1} \| f \|_{\gamma, \mu, \overline{1}}^{1} \| f \|_{\gamma, \mu, \overline{1}}^{1} \| f \|_{\gamma, \mu, \overline{1}}^{1} \| f \|_{\gamma, \mu, \overline{1}}^{1} \| f \|_{\gamma, \mu, \overline{1}}^{1} \| f \|_{\gamma, \mu, \overline{1}}^{1} \| f \|_{\gamma, \mu, \overline{1}}^{1} \| f \|_{\gamma, \mu, \overline{1}}^{1} \| f \|_{\gamma, \mu, \overline{1}}^{1} \| f \|_{\gamma, \mu, \overline{1}}^{1} \| f \|_{\gamma, \mu, \overline{1}}^{1} \| f \|_{\gamma, \mu, \overline{1}}^{1} \| f \|_{\gamma, \mu, \overline{1}}^{1} \| f \|_{\gamma, \mu, \overline{1}}^{1} \| f \|_{\gamma, \mu, \overline{1}}^{1} \| f \|_{\gamma, \mu, \overline{1}}^{1} \| f \|_{\gamma, \mu, \overline{1}}^{1} \| f \|_{\gamma, \mu, \overline{1}}^{1} \| f \|_{\gamma, \mu, \overline{1}}^{1} \| f \|_{\gamma, \mu, \overline{1}}^{1} \| f \|_{\gamma, \mu, \overline{1}}^{1} \| f \|_{\gamma, \mu, \overline{1}}^{1} \| f \|_{\gamma, \mu, \overline{1}}^{1} \| f \|_{\gamma, \mu, \overline{1}}^{1} \| f \|_{\gamma, \mu, \overline{1}}^{1} \| f \|_{\gamma, \mu, \overline{1}$ 

## ftf@fCf<"Ç∏ž,Ì•û-@

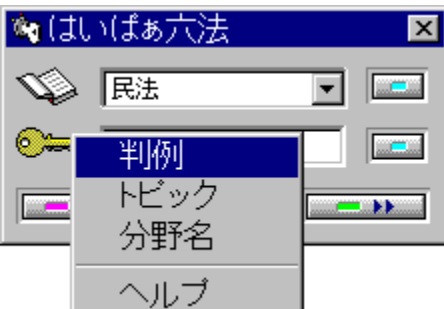

f[]fjf...[[,]]mftf@fCf<(F)[n,ðfNfŠfbfN, $\mu$ ,Ä,¢,,Æ,¢, $\mu$ •[]'Ê,Ì•û-@,Ì,Ù,©,É[]AfGfNfXfvf]][[f‰ ,©,ç,g,o,Uftf@fCf<,ðf\_fuf<fNfŠfbfN,·,é•û-@[]A[]mfXf^[[fg]]n,Ì[]Å<ߎg,Á,½ftf@fCf<,ðfNfŠfbfN,·,é•û-@[]A,Ü,½,Ífhf‰fbfO[]•fhf[]fbfv,Æ,¢, $\mu$ •û-@,Å,à"Ç,Ý[]ž,ß,Ü,·[]B

{button ,PI(`',`misokin')} <u>'□^Ó</u>

#### ′[^Ó

 $-\bar{q}^{+} - \langle \hat{a}, \hat{l} \square \hat{e} \square \ddagger, \hat{l} \square uftf@fCf \langle, \stackrel{a}{,} \hat{Y}, \hat{A}, ©, \hat{e}, \ddot{U}, \stackrel{1}{,} \tilde{n} \square B \bullet K - v, \hat{E}f \% fCfuf \% fŠ, \stackrel{a}{=} - p \% \hat{A}^{"} \rangle, ©, Ç, ¤, ©Šm^{"}F, \mu, \ddot{A} \%^{o}, \stackrel{3}{,} q \square v, \mathcal{A}, q, q, afVfXfef€ \square Ef \square fbfZ \square [fW(Windows system message), \stackrel{a}{=} \square o, \ddot{U}, \cdot, \stackrel{a}{=} \square m, n, j \square n, \delta \% \ddot{Y}, \stackrel{1}{,} \hat{I}^{"} Ç, \dot{Y} \square \check{z}, \beta, \ddot{U}, \cdot \square B^{+} - \langle a \square \ddot{I}, \dot{I} \square \hat{e} \square \ddagger, \hat{I}, \pm , \hat{I} \square fbfZ \square [fW, \hat{I} \square o, \ddot{U}, \stackrel{1}{,} \ddot{n} \square B$
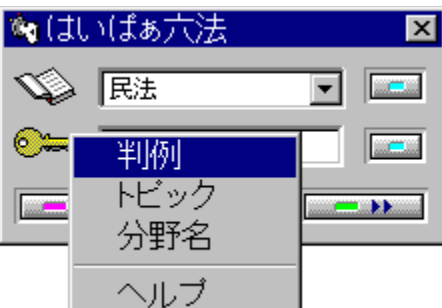

fhf‰fbfO[]•fhf[]fbfv

 $\label{eq:product} \hat{E}_{\infty}^{h} = \hat{E}_{\infty}^{h} + \hat{E}_{\infty}^{h} +$ 

## **]ð•**¶,ÌŒÄ,Ñ<u>]</u>ο,μ•û-@

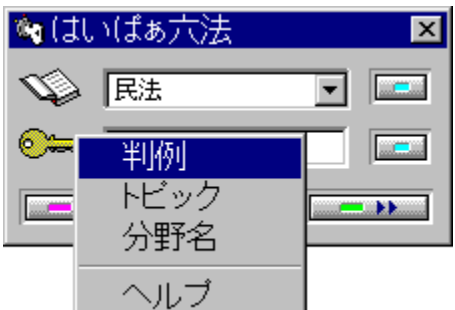

**1.**'Ήž,∙,é∙ª–ì,Ìf□fjf…□[,ð'I'ð□Aftf@f"fNfVf‡f"fL□[,ð ‰Ÿ,·□Afc□[f<fo□[,ðfNfŠfbfN,∙,é□B

**2.**f}fEfX,̉EfNfŠfbfN,É,æ,Á,Äf}fEfXf|fCf"f<sup>^</sup>,Ì, ,é<sup>^</sup>Ê'u,ÉŽw' è,Ìf□fjf…□[,ð□o,µ□Af}fEfX,Ü,½,Í<mark>□ª□</mark>«fL□[,Å•ª– ì'I'ð,ð,·,é□B,Ü,½,Í□A•\ަ,³,ê,Ä,¢,éfAf<ftf@fxfbfg,ð‰Ÿ,·□B

**3.**fL□[f{□[fh,Å **CTRL** + **U** ,ð‰Ÿ,μ□AfJ□[f\f<,Ì, ,é^Ê'u,Éf†□[fU□[f□fjf... □[,ð□o,μ□A<mark>□</mark>ª**□**«fL□[,Ü,½,ĺf}fEfX,Å•ª–ì'I'ð,ð,·,é□B

## fwf<fvftf@fCf<,ÌfNf[][[fY,Ì•û-@

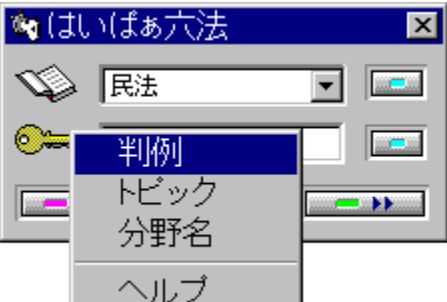

\Ž<sub>1</sub>,<sup>3</sup>,ê,<sup>1</sup>/<sub>2</sub>fwf<fvftf@fCf<,ð•Â,¶,é•û-@,ĺ,¢,ë,¢,ë, ,è,Ü,·□BŒÄ, ,Ñ□o,µ•û-@,ÆfNf□□[fY,Ì•û-@,厩•ª,Ì□s,Á,Ä,¢, ,é'€□ì,É□Å,à"K,µ,<sup>1</sup>/<sub>2</sub>•û-@,ð'g,Ý□‡,í,<sup>1</sup>,ÄŽg,Á,ĉ°,<sup>3</sup>,¢□B
fwf<fv□ã,Å,Í</li>
SefEfCf"fhfE,Ìf^fCfgf<fo□[,É,Â,¢,Ä,¢, ,é□m□~□n,ðfNfŠfbfN,·,é,Æ□A,»,ÌfEfBf"fhfE,ª•Â,¶,é□B
ESC ,ð‰Ÿ,<sup>1</sup>,Î□AfnfCf‰fCfg,µ,Ä,¢, ,é(f^fCfgf<fo□[,Ì□F,ª•Ï,í,Á,Ä,¢, ,é)fEfCf"fhfE,ª•Â,¶,é□B,<sup>1</sup>/<sub>2</sub>,<sup>3</sup>/<sub>4</sub>,µ□Af□fCf"fEfCf"fhfE□ã,Å
ESC ,ð‰Ÿ,·,Æ'SfEfCf"fhfE,ª•Â,¶,é□B
fwf<fv‰æ-Ê,Å CTRL +</li>
,ð‰Ÿ,·,Æ'SfEfCf"fhfE,ª•Â,¶,é□B

fvf□fOf‰f€□ã,Å,Í
 1.,ĺ,¢,Ï,Ÿ~Z-@,Ìfc□[f<fo□[,Ì□mfwf<fv•Â,¶,é□nf{f^f",ð
 ‰Ÿ,·,Æ'SfEfCf"fhfE,ª•Â,¶,é□B
 2.•Ê□û,ĺ,¢,Ï,Ÿ~Z-@,Ì□mfwf<fv•Â,¶,é□nf{f^f",ð
 ‰Ÿ,·,Æ'SfEfCf"fhfE,ª•Â,¶,é□B
</p>

## **]ð∙**¶,ÌŒŸ<u>]</u>õ

~

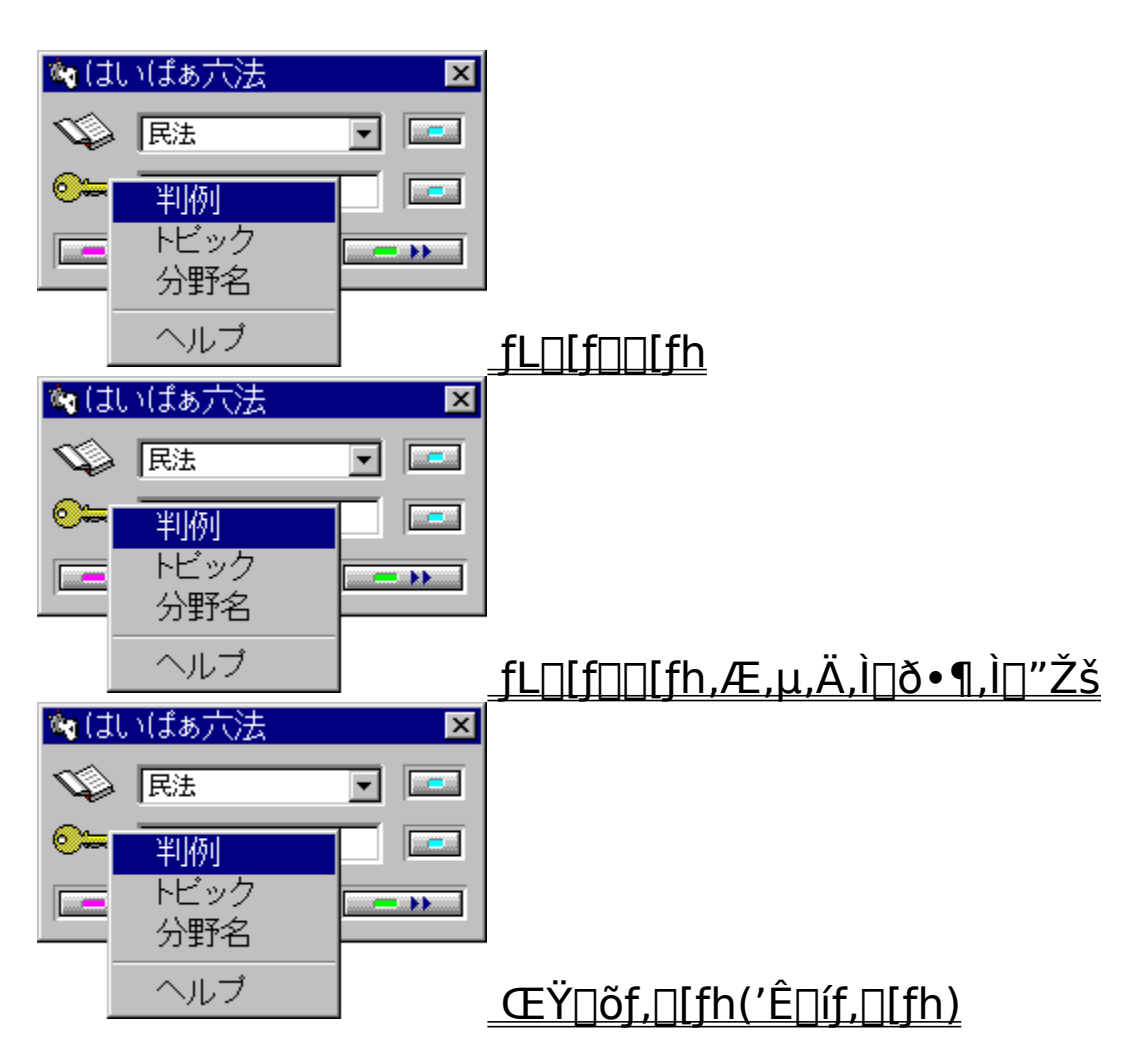

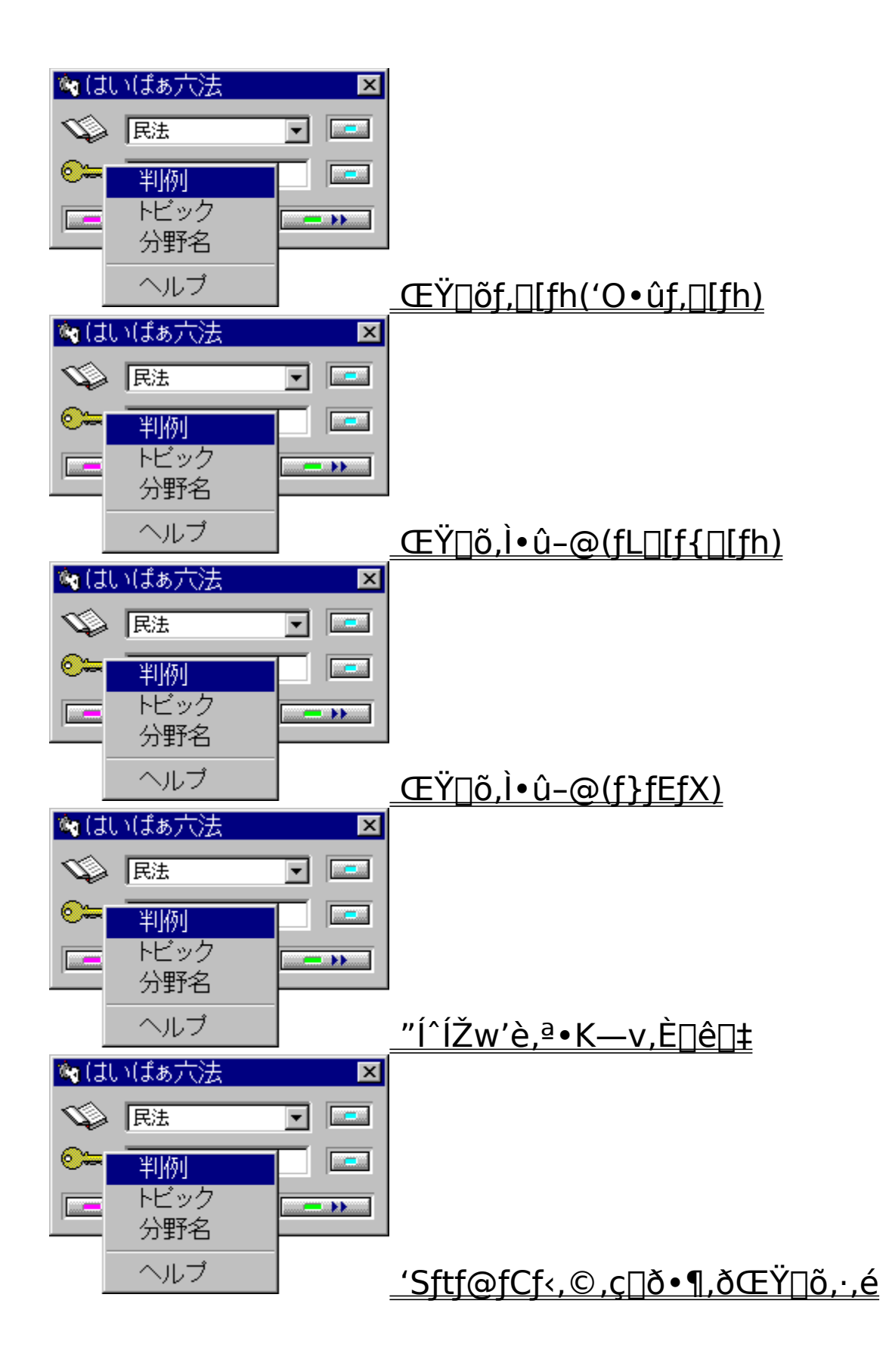

| 🍬 (ti                            | いばぁ六法 | ×        |                                            |
|----------------------------------|-------|----------|--------------------------------------------|
| $\langle \! \! \! \! \! \rangle$ | 民法    | <b>•</b> |                                            |
| ∞=                               | 判例    |          |                                            |
|                                  | トビック  |          |                                            |
| _                                | 分野名   |          |                                            |
|                                  | ヘルプ   |          | <u>'Sftf@fCf&lt;,©,çfgfsfbfN,ðŒŸ⊡õ,∙,é</u> |
| 🍬 (ti                            | いばぁ六法 | ×        |                                            |
| Ś                                | 民法    | <b>•</b> |                                            |
| ∞=                               | 判例    |          |                                            |
|                                  | トビック  |          |                                            |
|                                  | 分野名   |          |                                            |
|                                  | ヘルプ   |          | <u>'Sftf@fCf&lt;,©,ç"»—á—vŽ ,ðŒŸ∏õ,∙,é</u> |

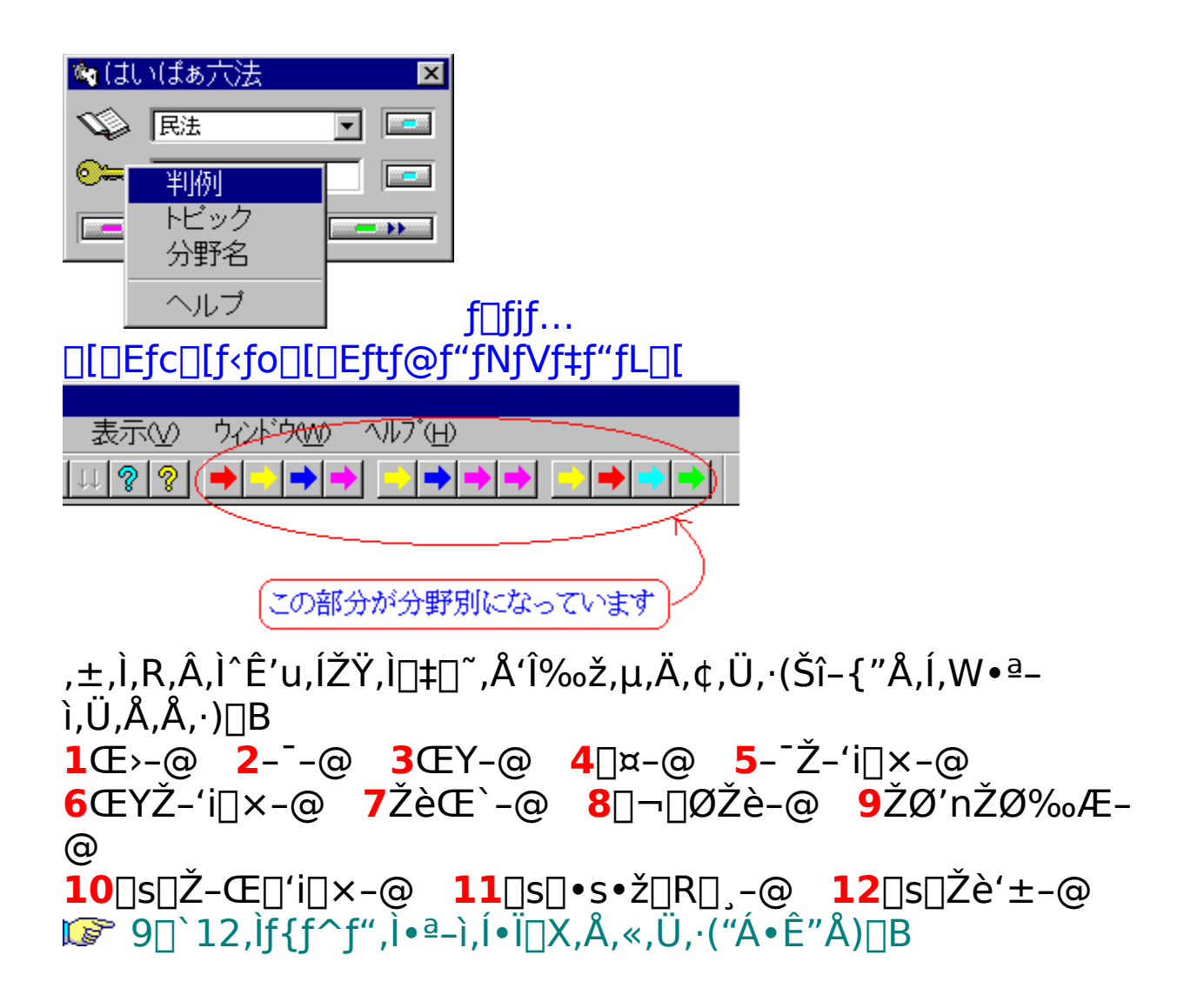

#### fL[[f][[fh

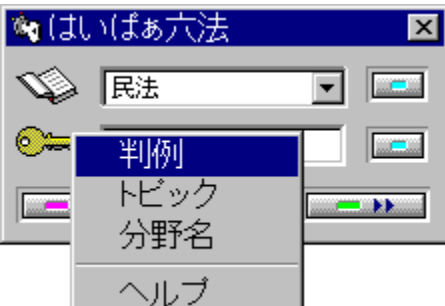

$$\label{eq:starset} \begin{split} &[\eth\bullet\P, \grave{h}] \end{target} \ddot{Z} \end{target} \tilde{Z} \end{target} p[\end{target} \ddot{Z} \end{target} p[\end{target} \ddot{Z} \end{target} p[\end{target} \dot{Z} \end{target} p[\end{target} \dot{Z} \end{target} p[\end{target} \dot{Z} \end{target} p[\end{target} \dot{Z} \end{target} p[\end{target} \dot{Z} \end{target} p[\end{target} \dot{Z} \end{target} p[\end{target} \dot{Z} \end{target} p[\end{target} p[\end{target} p[\end{target} p] \end{target} p[\end{target} p[\end{target} p[\end{target} p] \end{target} p[\end{target} p[\end{target} p] \end{target} p[\end{target} p[\end{target} p] \end{target} p[\end{target} p[\end{target} p] \end{target} p[\end{target} p] \end{target} p] \end{target} p[\end{target} p] \end{target} p] \end{target} p[\end{target} p] \end{target} p] \end{target} p[\end{target} p] \end{target} p] \end{target} p[\end{target} p] \end{target} p] \end{target} p[\end{target} p] \end{target} p] \end{target} p[\end{target} p] \end{target} p] \end{target} p[\end{target} p] \end{target} p] \end{target} p[$$

• • p□o, ·, éŒê, Í□A"à—e"I, É, », ê, ª□Å, à • \, ê, Ä, ¢ , é, ÆŽv, í, ê, é□ð•¶, ¾, ⁻, É, µ, Ä, , è, Ü, ·□B

# **□"Žš,ÌfL□[f□□[fh**

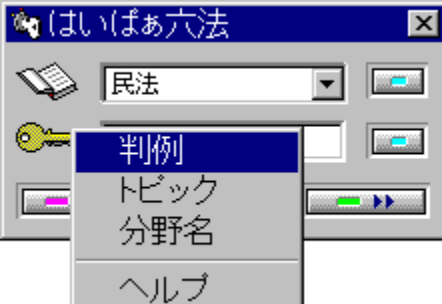

,Ç,Ì□ð•¶,à'SŠp,Æ"¼Šp,ÌŽZ—p□"Žš,Ì□Å'á,QŽí— Þ,Í•K, fL□[f□□[fh,É,È,Á,Ä,¢,Ü,·□B^È ‰⁰□A□"ŽšfL□[f□□[fh,Ìfpf^□[f",Å,·□B □uŒ>-@,P,Q□ð□vŒ^('Ê□íf^fCfv) ,P,Q 12 □u-<sup>-</sup>-@,P,Q,R□ð,Ì,S□vŒ^ ,P,Q,R□C,P,Q,R□ð,Ì,S 123-4 □u□¤-@,P,Q,R□ð,Ì,S,Ì,T□vŒ^ ,P,Q,R□C,P,Q,R□ð,Ì,S,Ì,T 123-4-5

## ŒŸ[]õf,[][fh('Ê[]íf,[][fh)

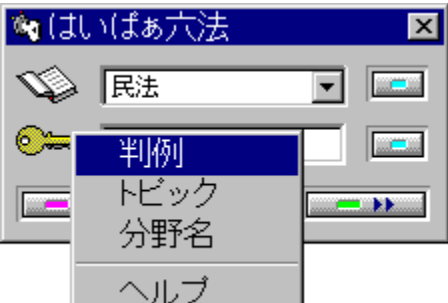

,ĺ,¢,Ï,Ÿ~Z-@,ÌŒŸ□õ•û-@,ĺfL□[f□□[fh□Efwf‹fv,Å,·□BfGfffBf^,Ì ‰æ-Ê,ÌfJ□[f\

ަ,μ,Ü, <u>B'Ê□íf,□[fh</u>,Ì<u>]</u>ê<u></u>]‡<u></u>]AfJ<u>[</u>[f\

f<,ĺfL□[f□□[fh,Ì□æ"ª,Ü,½,ĺ,»,ĺ'PŒê,Ì'†,É'u,¢,Ä ‰º,³,¢□B'PŒê^ÈŠO,Ì□ê□Š,ÅŒÄ,Ñ□o,µ,½□ê□‡,Í-ÚŽŸ‰æ-Ê,ª•\

ަ,³,ê,Ü,·[]BŽ©"®Žæ"¾,Å,«,È,¢fL[[f][[fh,ÅŒŸ[]õ,·,é[]ê[]‡,ĺ "ĺ^ĺŽw'è,ª•K—v,Å,·[]B

{button ,PI(`',`usg\_smp')} <u>Žg—p—á</u>

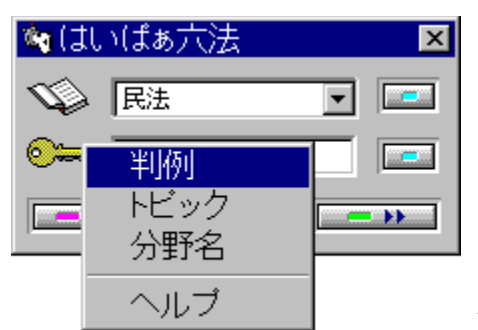

'Pΐ

,±,Ìfvf□fOf‰f€,Å'PŒê,Æ,Í□A"<sup>-</sup>,¶Ží— Þ,Ì•¶Žš(ŠįŽš□AfJf^fJfi□A'SŠpŽZ—p□"Žš) ,Ì□W□‡,ðŽw,µ,Ü,·□BfL□[f□□[fh,Æ,µ,Ä,Ì'PŒê,Í50byte^È"à□B• ;□"□s,É,í,½,éfL□[f□□[fh,ĺŽæ"¾,Å,«,Ü,¹,ñ□B ufAfNfZfXŒ,ÆŒ>-@,Q,P□ð,Ì•\Œ»,ÌŽ©—R□v,Æ,¢ ,¤•¶'†,Å'PŒê,Í□AfAfNfZfX□CŒ □CŒ>-@□C,Q,P□C□ð□C•\ E»□CŽ©-R□A,Å,·□B

| 👒 (มีเ) (มีฮ                     | 。<br>六法 - [HP6                    | i-1.txt]                       |                      |                   |                        |                      |               |
|----------------------------------|-----------------------------------|--------------------------------|----------------------|-------------------|------------------------|----------------------|---------------|
| 🥸 771N(E                         | E) 編集( <u>E</u> )                 | 分野(L)                          | 表示(                  | ל ע               | 421°D( <u>11</u> 0     | ヘルフ                  | °( <u>H</u> ) |
| 1 🖻 🔁                            | N X B                             | 11 😡 🗄                         | 11 8                 | ? 🗖               | ▶   •                  | •                    | •             |
| (1)日常<br>民法761<br>方が日常家<br>般的に11 | 家事債務に<br>条によれば<br>て事に関する<br>の条の表見 | :ついて<br>:夫婦は日<br>代理権の<br>!代理を認 | 常家事<br>)範囲を)<br>)めるこ | 債務に<br>越えて<br>とは、 | :つき相互<br>:第三者と<br>夫婦の助 | [に相手<br> 法律行<br> 産的独 | を為立           |
|                                  | キーワードの                            | D先頭また                          | は語中                  | にキャ               | レットを置                  | <                    |               |
|                                  | メニュ<br>またい                        | .ーかツー<br>は[F2]キ                | ルバー(<br>ーを押す         | D民法<br>P          | をクリック                  | する                   |               |
|                                  |                                   |                                |                      |                   |                        |                      |               |

## ŒŸ<u>□</u>õf,□[fh('O•ûf,□[fh)

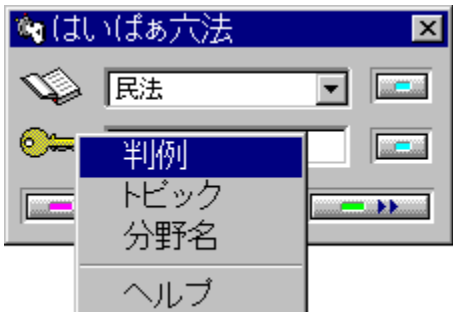

<u>'O•ûf,□[fh,Ì]@</u>]‡]AfL[[f]][[fh,Ü,½,Í]u]-]-]ð]v,Æ,¢ ,¤Œê,Ì'¼Œã,Å<u>•ª-ì•Ê,ÌŒÄ,Ñ]o,µfL</u>][,ð‰Ÿ,¹,Î]AfJ][[f\f<,ðß,·,±,Æ,È,]A"ú-{Œê"ü—Í,e,d,o,Æ"⁻,¶,æ,¤,È—v— Ì,ÅŠÈ'P,É<u>]ð•¶,ªŽQ[Æ</u>,Å,«,Ü,·]B,± ,ê,Æ<u>fI[][fgfŠf^][f"]Ef,[][fh</u>,𕹗p,·,é,Æ•¶,ð]',¢,Ä,¢ ,é"r'†,Å]ð•¶,ðŒ©,é,Æ,«,È,Ç,Í,©,È,è•Ö—~,É,È,è,Ü,·]B

•\ަ,³,ê,½[]ð•¶fEfCf"fhfE,Í **ESC**,ð‰Ÿ,¹,Î[]Á,¦,ÄfJ[[[f\f<,Í"ü— Í^Ê'u,É-ß,è,Ü,·[]B,Ü,½[]A ALT +

TAB ,ð‰Ÿ,¹,Î□AfEfCf"fhfE,Ì□㉺,ª□Ø,è'Ö,í,è□AfJ□[f\f<,Í"ü— Í^Ê'u,É-ß,è,Ü,·(Windows•W□€,ÌfL□['€□ì)□B

{button ,PI(`',`zenpo')} <u>¢\_ð£,Ì"Á—á</u>

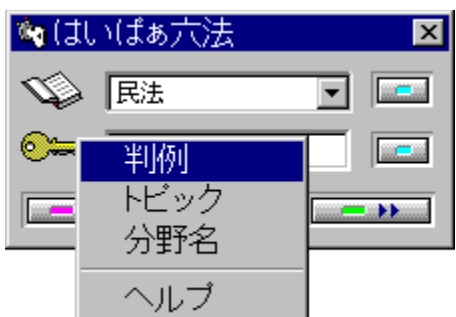

## []u[]ð[]v,Ì"Á—á

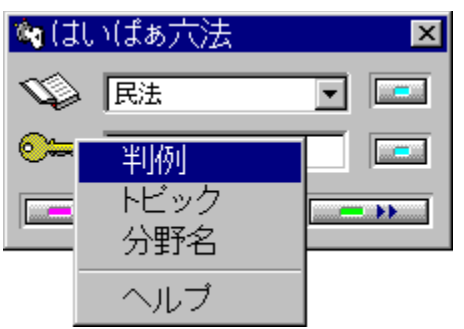

# ft\_[fU\_[f\_fjf...\_[,Ì\_ê\_‡

| 💊 (ปีปา(ปี                   | あ六法-                         | [HP6-1.hp                | b6]                             |                   |
|------------------------------|------------------------------|--------------------------|---------------------------------|-------------------|
| 👒 7ァイル                       | <ul><li>(E) 編集</li></ul>     | [(E) 分野                  | 野1( <u>L</u> )                  | 分野2(              |
| 1                            | S N X                        | fia 💼 🔜                  | <u>↑</u> ↑ ↓↓                   | 88                |
| 10年の<br>の善意無<br>の時点に<br>する民法 | 取得時効<br>過失の存<br>おいてこ<br>162条 | の要件と<br>否につい<br>れを判定<br> | しての <sub>6</sub><br>ては占れ<br>すべき | 5有者<br>有開始<br>ものと |
|                              |                              | ■ 民法<br>刑法               |                                 |                   |

商法

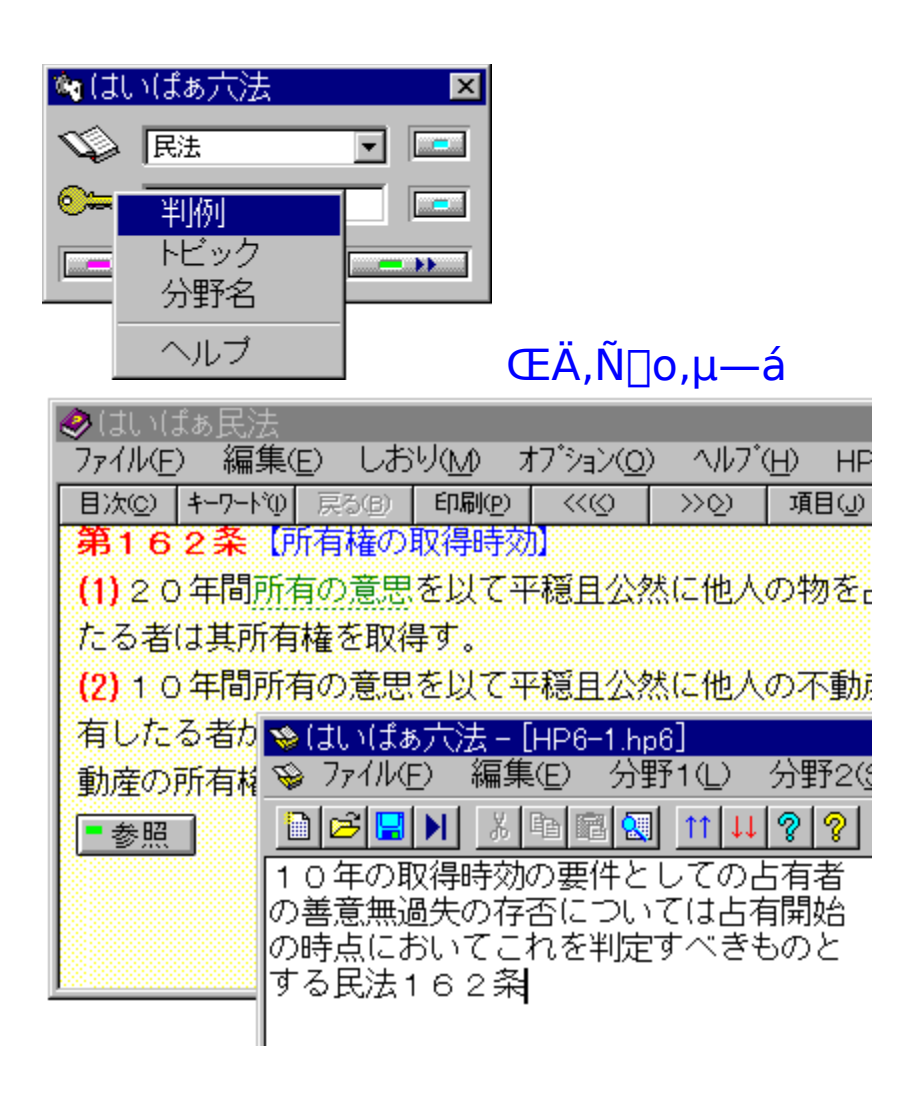

## fL[[f{[[fh,ðŽg,¤[]ê[]‡

(<sup>1</sup>)<sup>1</sup>

(<sup>1</sup>)<sup>1</sup>

(<sup>1</sup>)<sup>1</sup>

(<sup>1</sup>)<sup>1</sup>

(<sup>1</sup>)<sup>1</sup>

(<sup>1</sup>)<sup>1</sup>

(<sup>1</sup>)<sup>1</sup>

(<sup>1</sup>)<sup>1</sup>

(<sup>1</sup>)<sup>1</sup>

(<sup>1</sup>)<sup>1</sup>

(<sup>1</sup>)<sup>1</sup>

(<sup>1</sup>)<sup>1</sup>

(<sup>1</sup>)<sup>1</sup>

(<sup>1</sup>)<sup>1</sup>

(<sup>1</sup>)<sup>1</sup>

(<sup>1</sup>)<sup>1</sup>

(<sup>1</sup>)<sup>1</sup>

(<sup>1</sup>)<sup>1</sup>

(<sup>1</sup>)<sup>1</sup>

(<sup>1</sup>)<sup>1</sup>

(<sup>1</sup>)<sup>1</sup>

(<sup>1</sup>)<sup>1</sup>

(<sup>1</sup>)<sup>1</sup>

(<sup>1</sup>)<sup>1</sup>

(<sup>1</sup>)<sup>1</sup>

(<sup>1</sup>)<sup>1</sup>

(<sup>1</sup>)<sup>1</sup>

(<sup>1</sup>)<sup>1</sup>

(<sup>1</sup>)<sup>1</sup>

(<sup>1</sup>)<sup>1</sup>

(<sup>1</sup>)<sup>1</sup>

(<sup>1</sup>)<sup>1</sup>

(<sup>1</sup>)<sup>1</sup>

(<sup>1</sup>)<sup>1</sup>

(<sup>1</sup>)<sup>1</sup>

(<sup>1</sup>)<sup>1</sup>

# **f}fEfX,ðŽg,**¤∏ê∏‡

$$\begin{split} & \underbrace{\hat{k}} \\ \underline{\hat{k}} \\ \underline{\hat{k}} \\$$

| <br>       |            | Þ |
|------------|------------|---|
| lormal >>> | Timer mode |   |
|            |            |   |
| 2          |            |   |

|             | Þ          |     |
|-------------|------------|-----|
| <<< Forward | Timer mode | 11. |
|             |            |     |
|             |            |     |

#### ″ĺ^ĺŽw'è,ª∙K—v,È□ê□‡

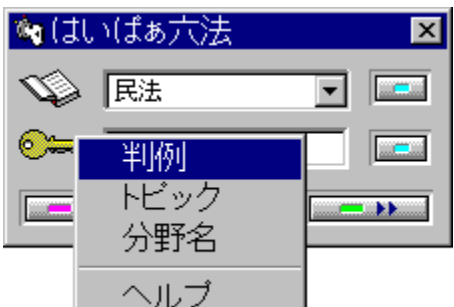

[]uΚ<¤,Ì•ŸŽf[]v[]u,P,Q,R[]ð,Ì,S[]v,Ì,æ,¤ ,É[]A^Ù,È,é•¶ŽšŽí,ðŠÜ,ÞfL[[f][][fh[]A,Ü,½,Í[]u125[]v,Ì,æ,¤ ,É"¼Šp,Ì[]"Žš,ÅŒŸ[]õ,·,é[]ê[]‡,ÍŽ©"®"I,ÉŽæ"¾,Å,«,È,¢ ,Ì,Å[]AfL[][f{[[fh,Ü,½,Íf}fEfX,Å"-ŠY•¶Žš—ñ,ð"Í^ÍŽw'è("½"]) ,³,¹,Ä,©,猟[]õ,μ,ĉ<sup>o</sup>,³,¢[]B

情報摂取の自由を<mark>表現の自由</mark>の派生原理と位置 付け、その補助としてなされるメモをとる自由 は憲法21条の精神に照らして尊重されるべき

 fL□[f{□[fh [Shift]+[-î^ófL□[],ÅŽw'è,·,é□B
 f}fEfX "-ŠY•¶Žš ñ,ÌŽn"\_,ðfNfŠfbfN,μ□A,»,Ì,Ü,Ü□I"\_,Ü,Å^Ú"®,μ,Ä—£,·□B

## 'Sftf@fCf‹,©,ç]ð•¶ŒŸ]õ,·,é]ê]‡

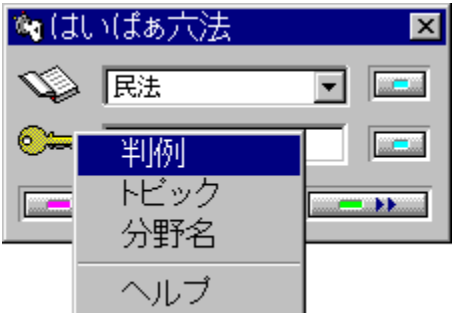

•ª-ì,ĺ,í,©,ç,È,¢,<sup>-</sup>,ê,Ç□A,½,Æ,¦,Î□u‰ßŽ,□v,Æ,¢ ,¤fL□[f□□[fh,ª□Ý'è,³,ê,Ä,¢,é□ð•¶,ð'T,·,Æ,«,È,Ç,ÉŽg,¢ ,Ü,·□B□u‰ßŽ,□v,Æ,¢,¤Œê,ÉfJ□[f\ f<,ð,¨,«□A□mShift□n+□mF4□n,Ü,½,Í□mCtrl□n+□m,j□n,Ü,½, ífc□[f<fo□[,Ì□u□ð•¶ŒŸ□õ□v,ð‰Ÿ,·,Æ'Sftf@fCf<,©,ç□A,± ,ÌŒê,ÌŽg,í,ê,Ä,¢,é□ð•¶,ðŒŸ□õ,µ,Ü,·□B,¿,È,Ý,É□A,± ,ê,ð□u,R,T□v,Æ,¢,¤□"Žš,É'Î,µ,ÄŽÀ□s,·,é,Æ□A'S•ªì,Ì,R,T□ð,ª,³,ª,¹,Ü,·□B

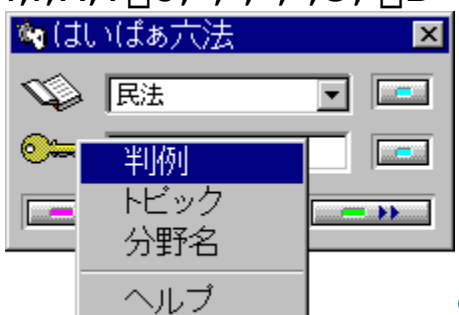

ŠY"–□€–Ú,ª,È,¢□ê□‡,Í□u'ljÁ□î•ñ,Í, ,

è,Ü,¹,ñ∏v,Æ,¢

, $xf_fbfZ_fw,a_0,U,\dots,B,U,1/2A_u'Slftf@fCf<_vW'B,\delta,\delta,\delta,A'_4_U'fL_fm_fh''u-1,É,æ,é@Y_0,a,A,«,U,·DB$ 

{button ,PI(`',`allfile')}  $\underline{A' \pm \mathbb{C}Y \square \tilde{0}, \tilde{1} \oplus \mathbb{C}A}$ {button ,PI(`',`kanren')} ,», $\tilde{I'4}, \tilde{1} \oplus \mathbb{C}A$ 

## 'Sftf@fCf<,©,çfgfsfbfN,ðŒŸ□õ,ð,∙,é

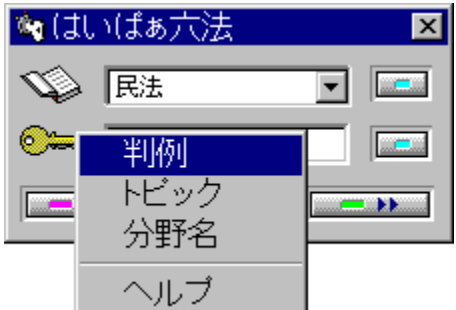

f`f‰fb,ÆŒ©,©,<sup>-</sup>,½□uŒ¾—t□v,ð′T,·,Æ,«,ÉŽg,¢ ,Ü,·□B,½,Æ,¦,Î□A□uŒŸ‰ {□v,Æ,¢,¤Œê,ÉfJ□[f\ f<,ð′u,«□A□mShift□n+□mF3□n,Ü,½,Í□mCtrl□n+□mW□n,Ü, ½,Ífc□[f<fo□[,Ì□ufgfsfbfNŒŸ□õ□v,ð‰Ÿ,·,Æ□uŒŸ‰ {□v,É,Â,¢,Ä,Ì—pŒê□à-¾,È,Ç□ð•¶^ÈŠO,Ì□€-Ú,ª□o,Ü,·□B ,¿,È,Ý,É□A□uŒŸ‰ {□v,ÉfJ□[f\f<,ð′u,«□mF1□n,ð ‰Ÿ,·,Æ□uŒ>-@,Q,P□ð□v,Ì□ð•¶,ª•\ަ,³,ê,Ü,·□B□ð•¶•\ ަ,ðŠî-{,Æ,µ,Ä,¢,é,Ì,Å□A,±,ÌfL□[f□□[fh,Í,Ç,±,É,à-¾Ž¦"I,É•\ ަ,³,ê,Ä,¢,Ü,¹,ñ□B,µ,©,µ□A□ð•¶^ÈŠO,Ì,Ù,Æ,ñ,Ç,Ì□€-Ú,É,Í□Ý'è(f^fCfgf<'†,Ì—pŒê),³,ê,Ä,¢,Ü,·□B

| 🍬 (‡ | いばぁ六法       | ×        |
|------|-------------|----------|
| Ś    | 民法          | <b>•</b> |
| ⊙≔   | 判例          |          |
|      | トビック<br>分野名 |          |
|      | ヘルブ         |          |

ŠY"-[]€-Ú,ª,È,¢[]ê[]‡,Í[]u'ljÁ[]î•ñ,Í, ,

è,Ü,¹,ñ□v,Æ,¢ ,¤f□fbfZ□[fW,ª□o,Ü,·□B,Ü,½□A□u'Sftf@fCf<□vŒŸ□õ,É,æ,Á, Ä,T,O‰¹□‡,ÌŒŸ□õ,à,Å,«,Ü,·□B

{button ,PI(`',`allfile')}  $\underline{A' \pm \mathbb{C} \mathbb{Y} \square \tilde{0}, \mathbb{I} \square \mathbb{S} \mathbb{C} \mathbb{A}}$ 

## 'Sftf@fCf‹,©,ç"»—á,ðŒŸ□õ,ð,·,é□ê□‡

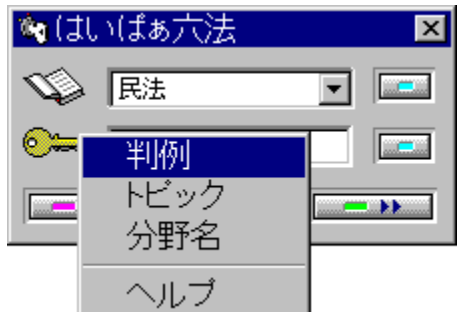

,Í,¢,Ï,Ÿ~Z–@,É'g,Ý[]ž,Ü,ê,½"» á,Ì'å"¼,Í"N"x,ðŽw'è,µ,Ä[m'Sftf@fCf<ŒŸ[]õ[n,Ì[]u"»—á vŽ|[]v,ÅŒŸ[]õ,,é,±,Æ,ª,Å,«,Ü,·[]B[]ð•¶'†,Éf|fbfvfAfbfv•\ ަ,³,ê[A"ú•t,ª(S52¥12¥18),Æ•\ަ,³,ê,é,à,Ì,Í[]œ,«,Ü,·[]B"» á,Ì"ú•t,Æ"à—e,ª[]mŒŸ[]õŒ<‰Ê[]nfEfBf"fhfE,É•\ ަ,³,ê,é,Ì,Å[]A"K"–,È[]€–Ú,ðfNfŠfbfN,,é,Æ"à—e,ª•\ ަ,³,ê,Ü,·[]B[]Å[]‰,͉æ–Ê,Ì'†]S,É'å,«,•\ަ,³,ê,Ü,,ª[]A"K"– ,È<u>Ê'u,ÆfTfCfY</u>,É'<sup>2</sup>[]®,µ,Ä  $‰^{Q},³,¢[]B^ÈŒã,»,Ì^Ê'u,ÆfTfCfY,Å•\ަ,³,ê,Ü,·[]B$ 

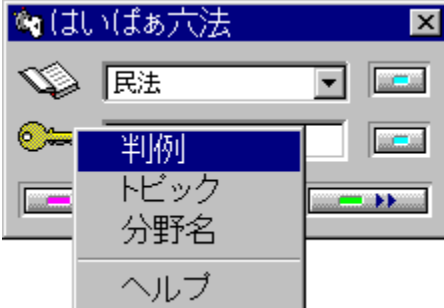

{button ,PI(`',`allfile')}  $\underline{A' \pm \mathbb{C} \mathbb{V} \square \tilde{0}, \mathbb{I} \square \mathbb{C} \mathbb{C}$ 

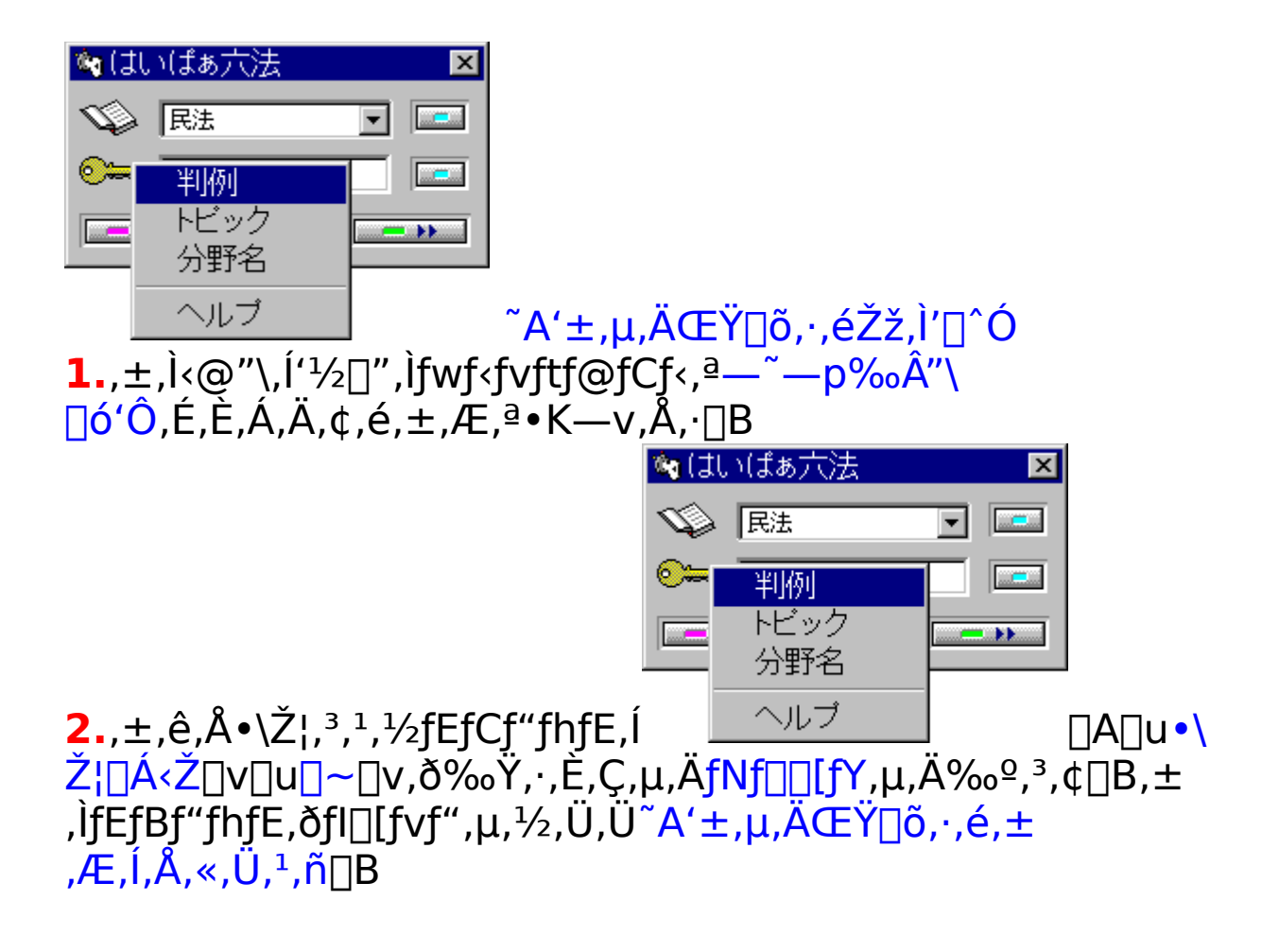

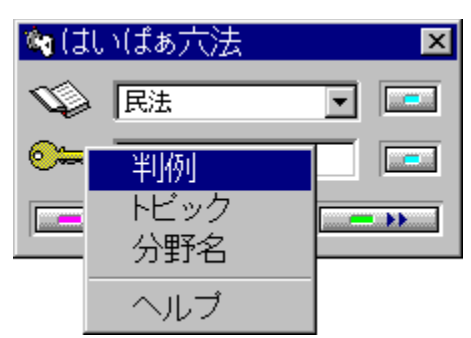

<u>ヽルブ</u>,»,Ì'¼,Ì□§ŒÀ 'Sftf@fCf<ŒŸ□õ,Å•\ަ,³,ê,½‰æ-Ê,É<mark>■関連</mark>,ª, ,é,Æ,«,Í□A,± ,ê,ðŽg—p,µ,È,¢,'n<sup>o</sup>,³,¢□B

# Ê□û,Í,¢,Ï,Ÿ~Z-@ ĺ,¢,Ï,Ÿ~Z-@,Ì,æ,¤,È<@"\,Ì,È,¢f□□[fvf□□AfGfffBf^,©,ç,ĺ,¢</li> ,Ï,Ÿ~Z-@fVfŠ□[fY,ðŠÈ'P,ÉŒÄ□o,¹,éfvf□fOf‰f€ ,Å,·□Bf□□[fvf□,Å•¶,ð□ì,é,Æ,«□Afpf\fRf",ð'O,É,µ,Ä {,ð"Ç,Þ,Æ,«□A,½,¾f{□[fb,ÆŒ©,é,Æ,«,È,Ç□A□,'¬,©,ŠÈ'P ŽèŒy,É□ð•¶,ªŒÄ,Ñ□o,¹,Ü,·□B

| Microsof         | ft Word – 物権      | TXT      |       |
|------------------|-------------------|----------|-------|
| 🧒 771N( <u>F</u> | E) 編集( <u>E</u> ) | 表示⊙      | 挿入①   |
| 標準               | 🛓 System          | <b>±</b> | 16 🛓  |
| 185              | 条の新権原と(           | は所有者か    | いら譲り  |
| 相続人(             | はいつまで長く           | く占有を綺    | 売(ナてい |
| した事業             | 実状態の尊重)           | からは妥     | きでは   |
| 💐 (‡th(đ         | あ大法               | ×        |       |
| V R              | 法                 | •        |       |
| <b>⊙</b>         | 5                 |          |       |
|                  |                   |          |       |

•Ê□û,ĺ,¢,Ï,Ÿ~Z-@,ð<N"®,µ,Ä I:1,ð‰Ÿ,¹,Îf{f^f"□à-¾,Ìfwf<fv(fpfXf□□[fh"ü—ĺ,Ì•û-@,à),ª□o,Ü,·□B•Ê□û,ĺ,¢,Ï,Ÿ~Z-@,Å,àfpfXf□□[fh"ü—ĺ,ð,µ,ĉ⁰,³,¢□B <u>"N"x•Ê,Ì"»—</u> á,ÌŒŸ□õ□AfgfsfbfN□EfRf□f"fg,ÌŒŸ□õ□A,»,Ì'¼,Ì•ª-ì-¼,Ì•ï□X□A"Á•Ê"Å,Å,Í<<u>N"®'†,Ìf^fXfN,Ì'€□ì</u>,ª,Å,«,Ü,·□B

| 16g ()  | まい(まぁ; | 六法   | ×        |      |    |
|---------|--------|------|----------|------|----|
| Ś       | ▶ 民法   |      | <b>•</b> |      |    |
| <u></u> | 判例     | ı    |          |      |    |
|         |        | ック   |          |      |    |
|         | - 分野   | 176  |          |      |    |
|         | ーヘル    | ,フ   | ,        | "»—ጟ | ΪÕ |
| 判例      | 検索     |      |          | ×    |    |
|         | 【分と年度- |      |          |      |    |
|         | ○ 平成   | 8 +  | ○ 大正     | 12 + |    |
|         | ◉ 昭和   | 36 × | C 明治     | 44 - |    |
|         |        |      | 1        |      |    |

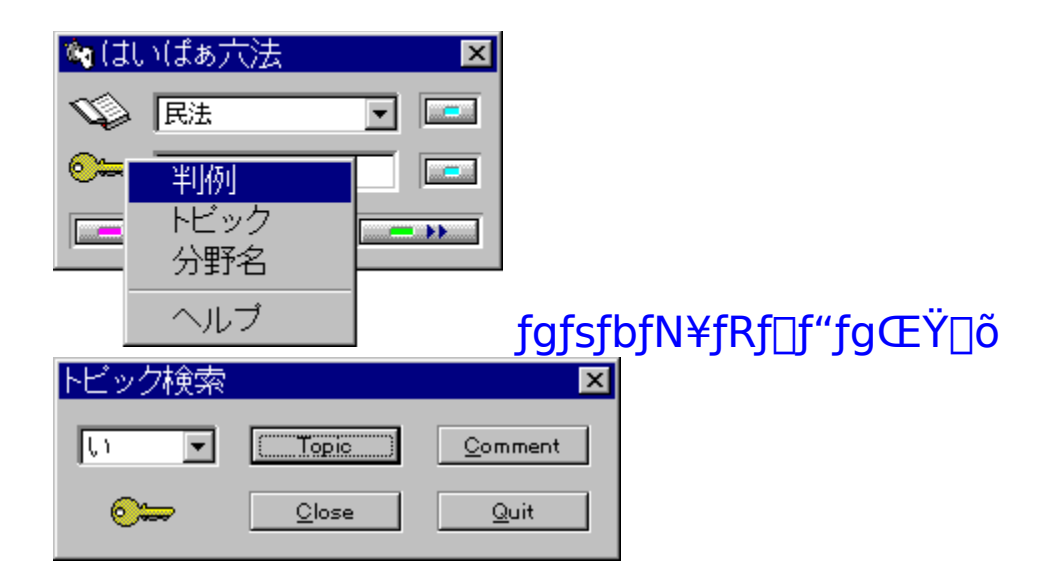

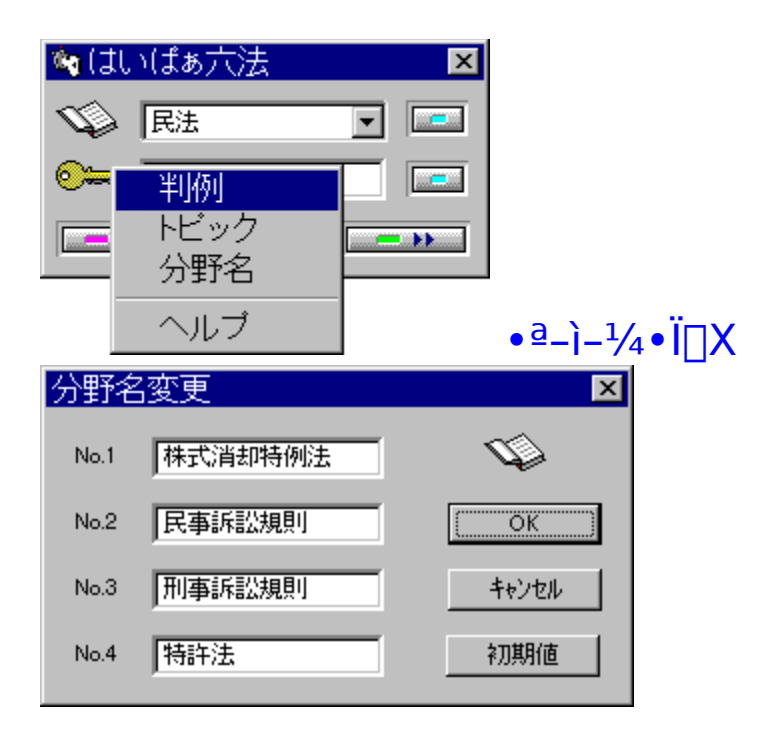

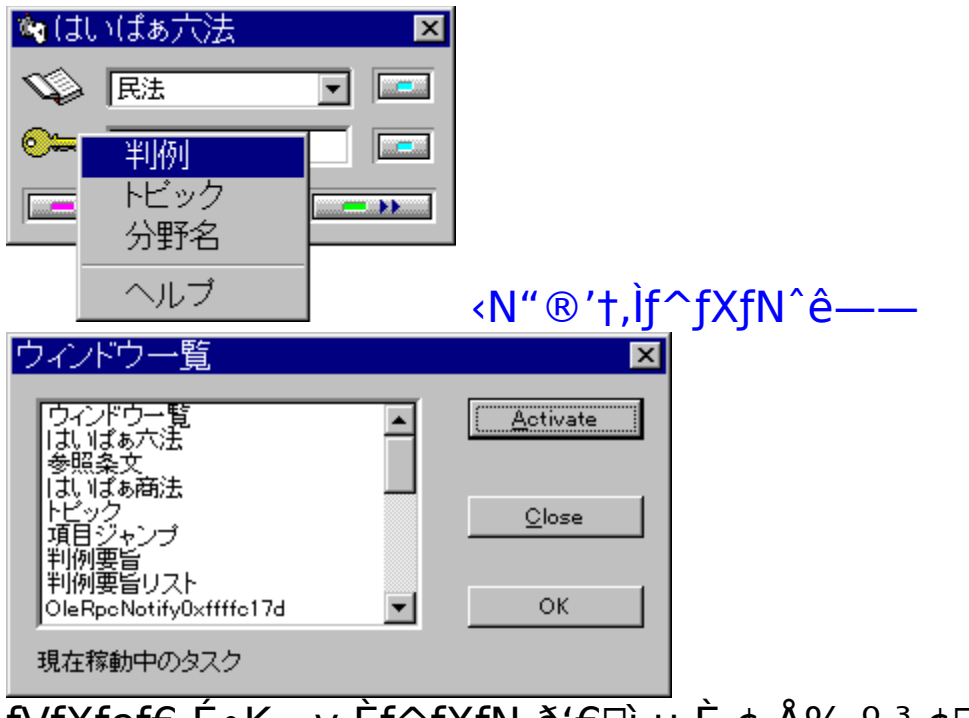

fVfXfef€,É•K—v,Èf^fXfN,ð'€<u>□</u>ì,μ,È,¢,'n⁰,³,¢<u>□</u>B
## fwf<fvftf@fCf<

‰ð'œ"x,ª1028□~768,ÌfffBfXfvfŒfC(,Ü,½,Í,»,ê^È□ã),Å,Ì•\ ަfTfCfY,ð'z'è(Šî□€),µ,Ä□ì,Á,Ä, ,è,Ü,·□B800□~600,Å,àŽg p,Å,«,é,ÆŽv,¢ ,Ü,·□B,·,×,Ä,Ì"\_,Å□,‰ð'œ"x,©,Â□,'¬f}fVf",Å, ,ê,Î, ,é,Ù,Ç,¢ ,¢,Å,·("-'R)□Bftf@fCf<,Í,Ý,©,<sup>-</sup>,Ì•\ ަ,Ì"ü,µ,³,æ,è'¬"x□dŽ<,Ì•û□j,Å□ì,Á,Ä, ,è,Ü,·□B•\ަ'¬"x,ª'á ‰º,·,é <u>ftfHf"fg</u>□A<u>frfbfgf}fbfv</u>□A<u>fŠfAf<f{f^f</u>□A<u>=</u> <u>ÚŽŸf^fu</u>,ÍŽg,Á,Ä,¢,Ü,¹,ñ□B

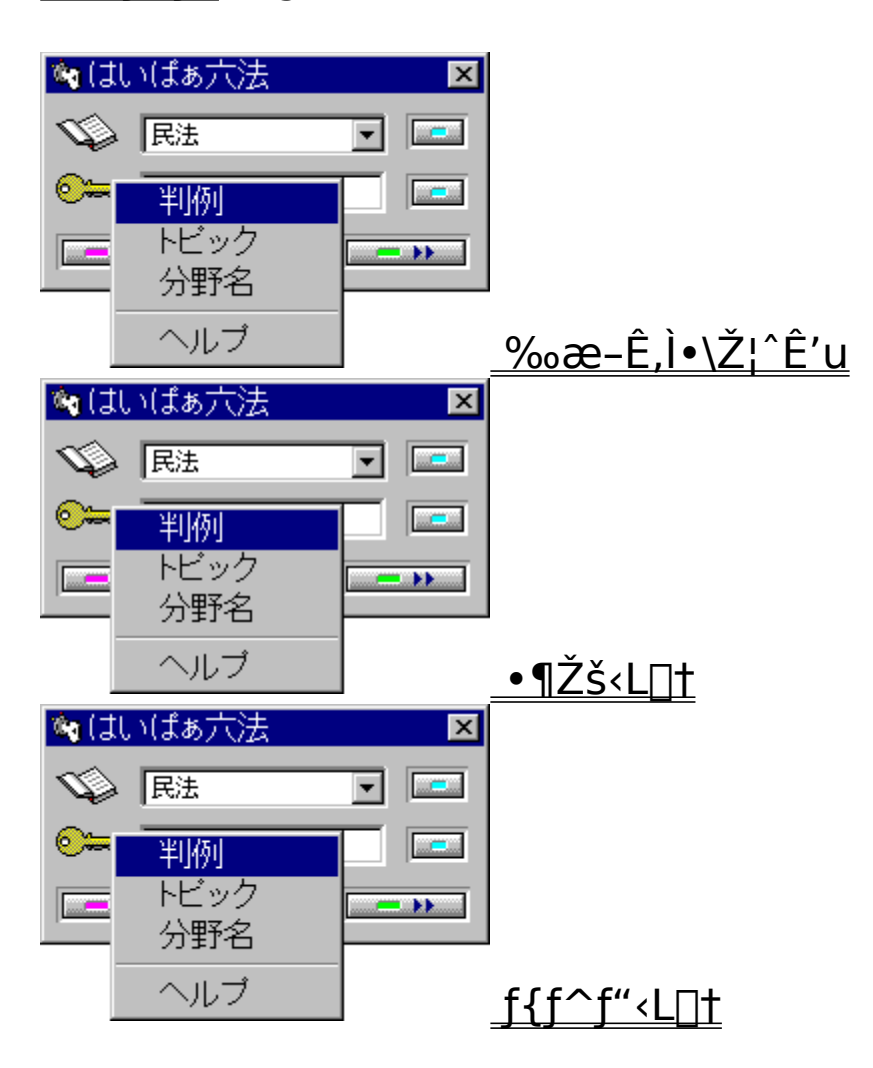

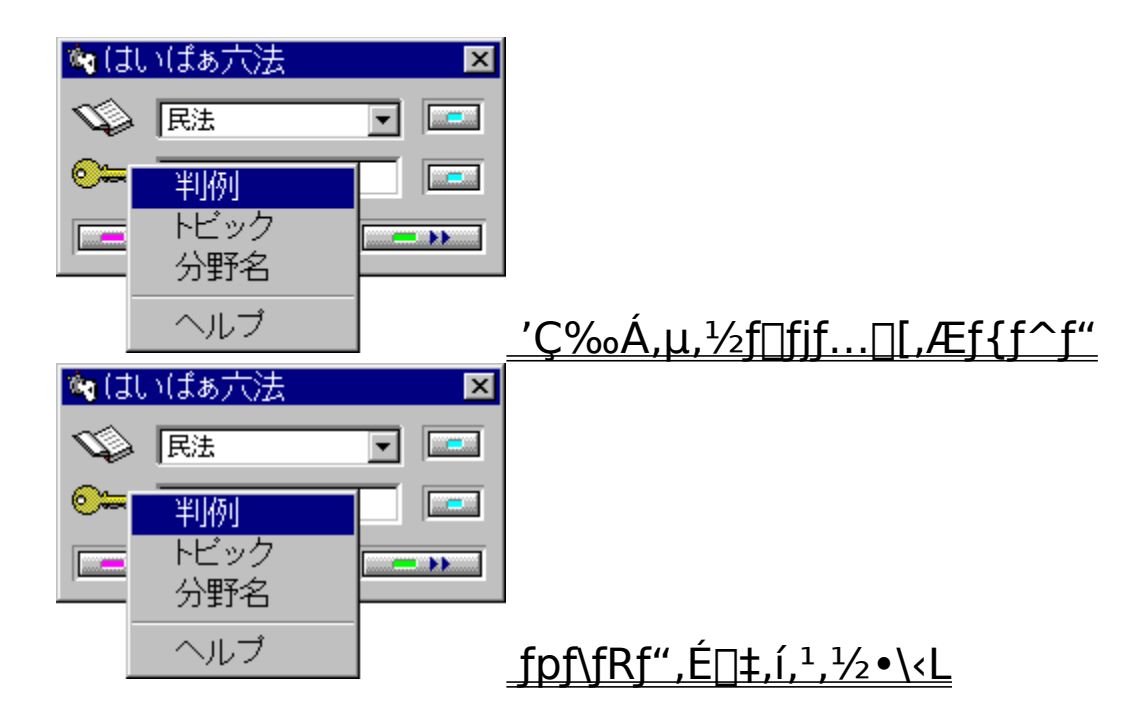

#### ftfHf"fg

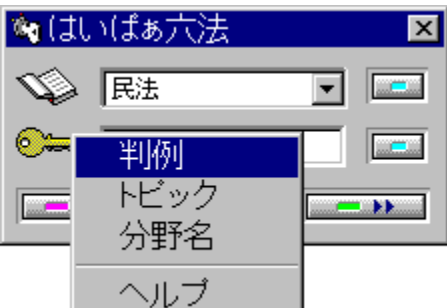

Žg—p•¶Žš,ĺfVfXfef€ftfHf"fg,Å,·(fTfCfYŒÅ'è)□BŒ´'¥"I,É True Type ftfHf"fg,ĺŽg,Á,Ä,¢,Ü,¹,ñ□B—¼ŽÒ,Ì^á,¢,ĺ□Af□fjf… □[,Ì<mark>□uflfvfVf‡f"(O)□v□|□u•¶Žš,ÌfTfCfY(F)□v</mark>,ð□¬,³,-,·,é,Æ,í,©,è,Ü,·□B

{button ,PI(`',`moji1')}  $\underline{Windos 95, \underline{E}, \underline{x}, \underline{Z}g, \underline{i}, \underline{\hat{e}}, \underline{A}, \underline{e}, \underline{e} \cdot \underline{q} \underline{Z} \underline{S}}$ {button ,PI(`',`moji2')}  $\underline{, \underline{i}, \underline{e}, \underline{I}, \underline{Y}^{T}Z - \underline{@}fVfS \Box [fY, \underline{E}Zg, \underline{i}, \underline{\hat{e}}, \underline{A}, \underline{e}, \underline{e} \cdot \underline{q} \underline{Z} \underline{S}}$ 

## -ÚŽŸf^fu

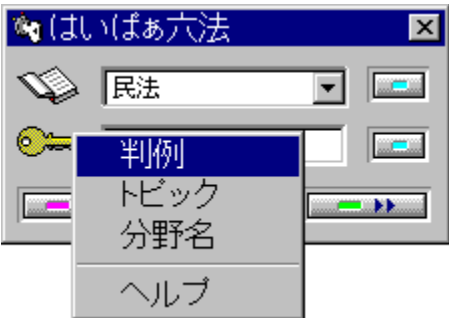

ÚŽŸf^fu,Æ,Í**□mfgfsfbfN□n**f{f^f",ðfNfŠfbfN,·,é,Æ**□**o,éf\_fCfA f□fO,Ì,±,Æ□B,±,Ìftf@fCf<,Å,ÍŽg,Á,Ä,¢,Ü,·□BŒ©‰h,¦,ª,æ,¢ ,Æ,¢,¤,¾,<sup>-</sup>,ªŽæ,è•¿,Å,·□B□ì□¬,·,é,Ì,Í-Ê"|□B•\ ަ'¬"x□A□ð•¶,É"ž'B,·,é,Ü,Å,ÌŽžŠÔ,Í'¬,,È,ç,È,¢□B,±,¤,¢,¤ ,í,<sup>-</sup>,Å□A'¼,Ìftf@fCf<,Å,ÍŽg,Á,Ä,¢,Ü,¹,ñ□B□m**□**€– ÚfWfff"fv□n,Ì•û,ª'¬,,ĕ֗~,Å,·(,ÆŽv,¤)□B

#### frfbfgf}fbfv

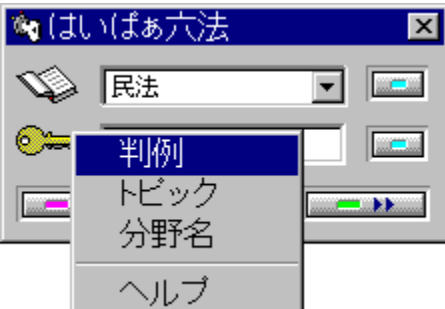

,±,Ìftf@fCf<,Å,İ"§‰ßfrfbfgf}fbfv,ð],µŽg,Á,Ä,¢,Ü,·[]B'½ p,·,é,Æ•\ަ'¬"x,ª<É'[,É'á‰<sup>o</sup>,·,é,¤,¦[]AŽg—p[]F[]",É,æ,Á,Ä ‰æ-Ê,ª—[],ê[]AfEfCf"fhfE~g,ª[]³[]í,É•\ަ,³,ê,È,¢,Ì,Å,,Ü,èŽg, Á,Ä,¢,Ü,¹,ñ[]B

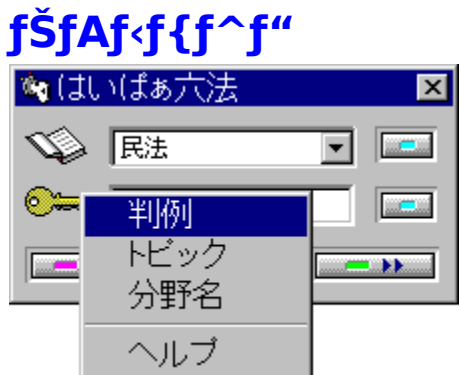

,±,Ì<mark>ftf@fCf<,Å,</mark>Í□u'ljÁ,μ,½f□fjf...□[,Æf{f^f"□v,Ì□€– Ú,ÅŽg,Á,Ä,¢,Ü,·□BŠOŠÏ,ª,»,ë,í, ,□AŒ©,½–Ú,É"ü,μ,,È,¢□A'½ —p,·,é,Æ•\ަ'¬"x,ª<É'[,É'x,,È,é,Ì,ÅŽg,Á,Ä,¢,Ü,¹,ñ□B

## ‰æ-Ê,Ì∙∖ަ^Ê'u

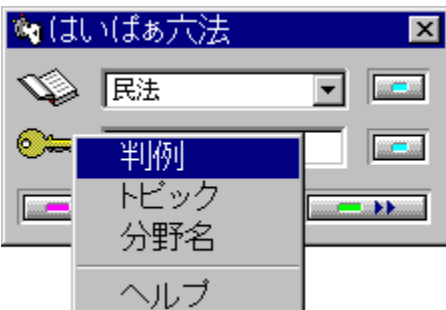

 $\label{eq:started_started_st$ 

'<mark>¼,ÌfEfCf"fhfE</mark>,Í<u>□Å'å,X‰æ–Ê</u>,Ü,Å□o,Ü,·□B□ ‰Šú^Ê'u,ĺf†□[fU□[Žw'è,ª,Å,«,Ü,¹,ñ□B^Ú"®□AfTfCfY,Ì•Ï□X,È ,Ç,ĺ,Å,«,Ü,·□B

#### ,I,r ,o fSfVfbfN

Windows 95 ,Å,Í[]Å,à'<sup>1</sup>/<sub>2</sub>,Žg,í,ê,Ä,¢,éftfHf"fg,Å,·[]BTrue Type ftfHf"fg,Í[]î•ñ,ª'<sup>1</sup>/<sub>2</sub>,-,È,é,Æ•\ަ,ÉŽžŠÔ,ª,©,©,é("Á,É'¬"x,Ì'x,¢f}fVf",Å,Í),Æ,¢,¤"ï"\_,², ,é,Ì,ÅŒ ´'¥"I,ÉŽg,Á,Ä,¢,Ü,¹,ñ[]B

**fVfXfef€□EftfHf"fg** fXfNfŠ□[f"□EftfHf"fg,Ü,½,ĺf ‰fXf^□[□EftfHf"fg,Æ,àŒÄ,Î,ê,Ü,·□B•¶Žš,Ì"ü,µ,³,É,ĺ'½□-Œ‡,¯,Ü,·,ª□A□,'¬,É•\ަ,Å,«,Ü,·□B

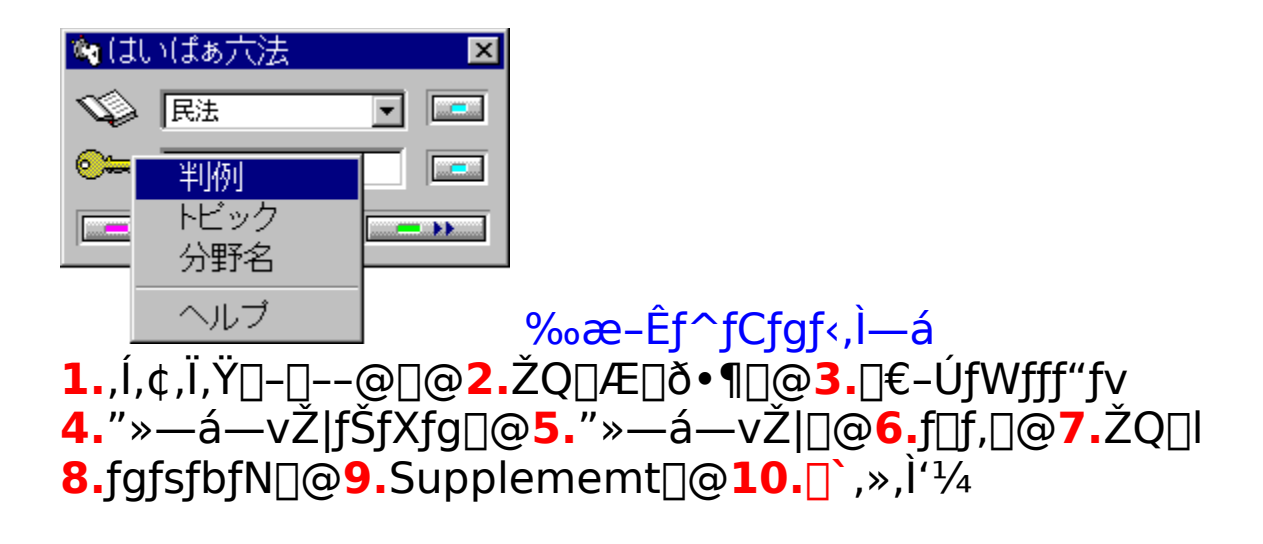

| 🏘 (J  | いばぁ六法      | ×        |                                               |         |
|-------|------------|----------|-----------------------------------------------|---------|
| S)    | 民法         | <b>-</b> |                                               |         |
| ⊙≒    | 判例         |          |                                               |         |
|       | トビック       |          |                                               |         |
|       | の町石        |          |                                               |         |
|       | ヘルブ        |          | <b>□I</b> —                                   |         |
| 1,3,1 | ,½Žž,Ì^Ê′u | ,ÆfTfCf  | Ŷ,ª <l~^,³,< td=""><td>ê,Ü,∙∏B</td></l~^,³,<> | ê,Ü,∙∏B |

## ftf@fCf<'†,Ì•¶Žš<L[†,Æ[]}

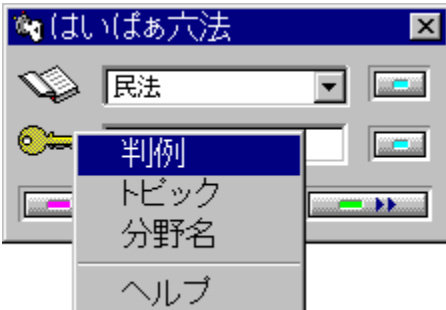

-{,ÌŠG,Í"»—áŠÖŒW,Ì•\ަ,ÉŽg,Á,Ä,¢,Ü,·□B•¶Žš‹L□†□Af□f"f| fCf"fg□EfOf‰ftfBfbfNfX,Í□€-Ú,Ì‹æ□Ø,è□A‰æ-Ê,ÌfAfNfZf"fg'ö"x,ÉŽg,Á,Ä,¢,é,¾,¯,Å,·□B,æ,□o,é,à,Ì,Æ,µ,Ä^È ‰º,Ì,æ,¤,È,à,Ì,ª, ,è,Ü,·□B

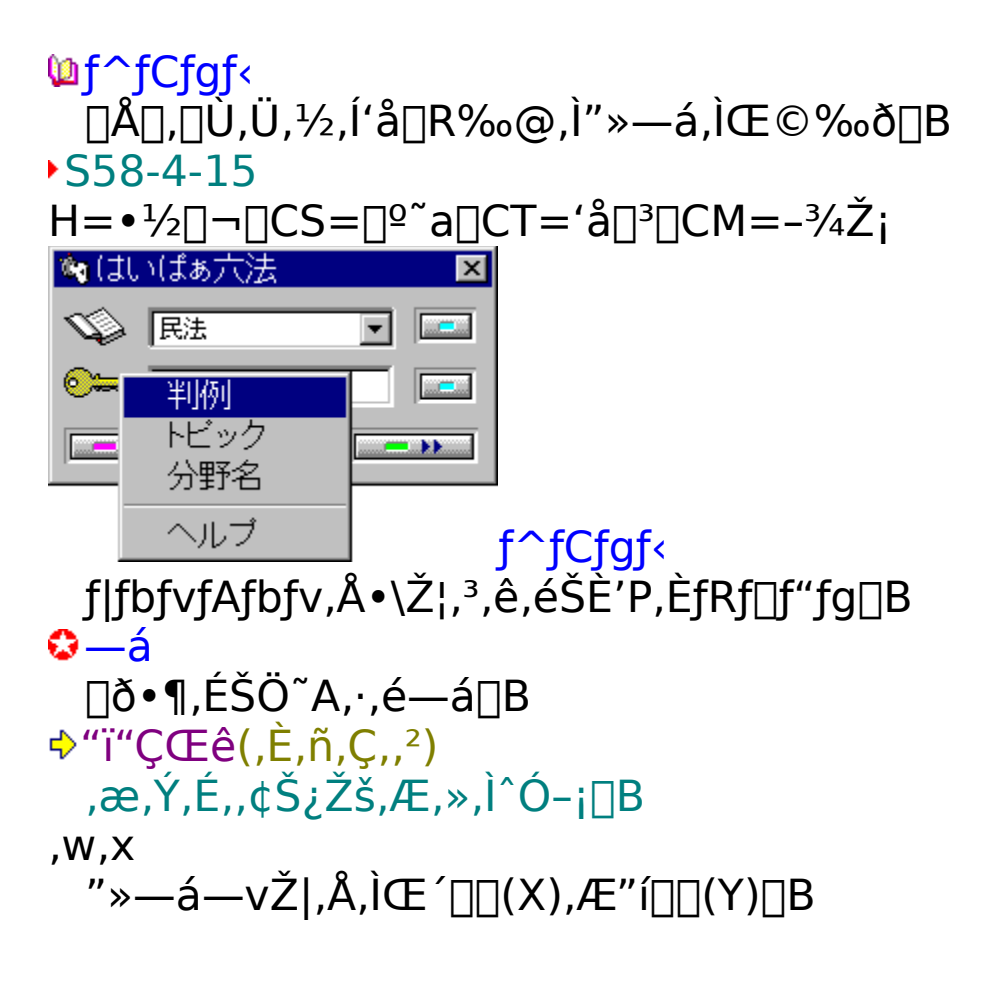

## ftf@fCf<'t,ɕp]o,·,éf{f^f"<L]t

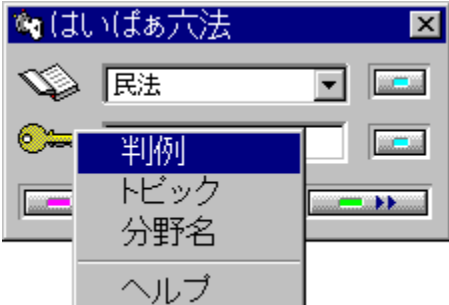

‰º<L^ÈŠO,É,à"K<XŽg—p,µ,Ä,¢,Ü,·□B^Ó-¡,厩- $^{3}_{4}$ , È, Ì, à, Ì, ª' å"  $^{4}_{4}$ , Å,  $\Box$  Bf { f^f", Ì $\Box$ F, ̉ ©  $\Box$ F, ĺf | fbfvfAfbfv $\Box$ A— Î, Í•ÊfEfBf"fhfE $\Box$ A $\Box$ Ô, ĺfŠfXfg $\oplus$ `Ž®, Ì•\ަ $\Box$ B" »—á, Í-<sup>3</sup>¼Ž¦,μ,½\_□ế□‡^ÈŠŌ,ĺ□Å□,□Ŭ,Ü,½,ĺ'å□R‱@,Ì,à,Ì,Å, □B <u>\*参照</u>」ŽQ∏Æ∏ð∙¶,Ì∙\ަ <mark>▪判例</mark>」ŠÖ~A,·,é"»—á,Ì•\ަ \_\_\_\_\_\_\_\_"»—á,ÌŽ-—á("ú∙t∏È—ª) <mark>Ē∐</mark>∎ •ª—Þ•s"\,È<u>∏</u>€-Ú,ðfŠfXfg,Å•\ަ 🍖 はいばぁ六法 X 🕥 民法 **\_** 判例 トビック - >> 分野名 ヘルプ fgfsfbfN,ª,È,¢∏ê∏‡,Å,à∏Ý'è,μ,Ä, ,è,Ü,·

□B

## $^{1/2}, c, \mathbb{O}, \dot{i} \cdot \hat{E}, \dot{i} \cdot \dot{Z}_{i}^{\underline{a}} 0, \acute{ef}_{f}^{f}$

| 🍓 (‡ | いばぁ六法      | X        |
|------|------------|----------|
| S)   | 民法         | <b>•</b> |
|      | 判例トビック     |          |
|      | 分野名<br>ヘルブ | _        |
|      |            |          |

**>>** 

**>>** 

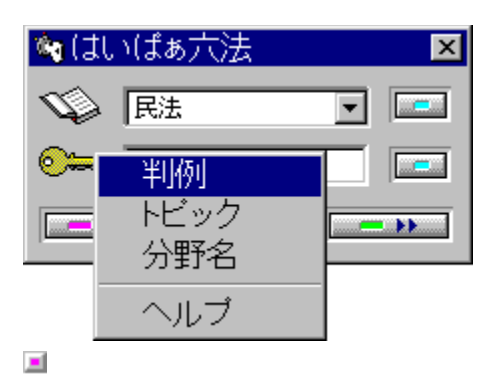

| ' <b>ljÁ,μ,½f</b> □fjf□[,Æf{f^f" |                       |                  |                |        |
|----------------------------------|-----------------------|------------------|----------------|--------|
|                                  |                       |                  |                |        |
| オブション( <u>0</u> )                | )/^///ブ(              | ( <u>H</u> ) HP( | 3 <u>(U)</u> ` |        |
| · ≪©                             | $\searrow$ $\bigcirc$ | 項目(」)            | 消去(S)          |        |
| これを定め                            | )る。                   | この部              |                | $\sum$ |

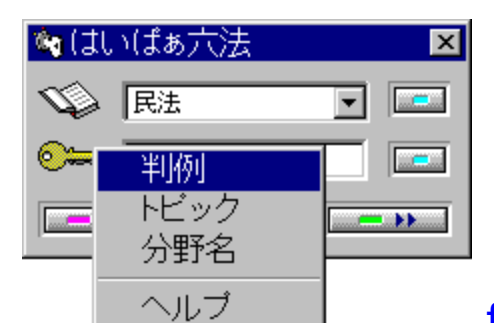

f□fjf...□[

{button �w���v(H),Pl(`',`menuhelp')},É⊡€– Ú,ð'ljÁ⊡B

{button �g�o�U(U),PI(`',`menuhp6')} ,ð[]V[]Ý[]B

| 🐚 (J     | いばぁ六法       | × |
|----------|-------------|---|
| S.       | 民法          | • |
| <u>~</u> | 判例          |   |
|          | トビック<br>分野名 |   |
|          | ヘルプ         |   |

 $\int \{f^{f} \\ \{button \ i_{2} \frac{1}{2} i_{2} \frac{1}{2} i_{2}$ 

■ f|fbfvfAfbfv"'(W)

f|fbfvfAfbfvfEfBf"fhfE,Ì"wŒi,ð"'□F,É,·,é(ffftfHf<fg)□B ■ f|fbfvfAfbfv‰©(Y)

f|fbfvfAfbfvfEfBf"fhfE,Ì"wŒi,ð‰©∏F,É,∙,é∏B ■ fAfNfZfTfŠ∏[(A)

f□f,' □ÁŽžŒv□A"d'ì□AfJfŒf"f\_□[□AfJ□[fhftf@fCf<□AfNfŠfbfvf {□[fh

■ Windowsfvf□fpfefB(P)

Windows 95 ,ÌŠeŽífvf□fpfefB,Ì•Ï□X

```
"»—á—vŽ|fŠfXfg(L)
"N'ã□‡,Ì"»—áfŠfXfg□B'å,«,•½□¬□A□°~a□A'å□R
@@,É•ª,⁻,Ä,,è,Ü,·□B"»—á—vŽ|fEfBf"fhfE,É•\
ަ,³,ê,é,à,Ì,Í'S•"□o,Ä,¢,Ü,·(•Â,¶,½-{),ª□A□ð•¶,ÉŽïŽ|
,Æ,µ,Ä'g,Ý□ž,ñ,¾,à,Ì(ŠJ,¢,½-{),Í□o,Ä,È,¢,à,Ì,à,,è,Ü,·(,±,ê,Í-Ê"|,È,Ì,ÅŽè"²,«)□B
fgfsfbfNfŠfXfg(G)
[𕶉æ-Ê,©,çŒÄ,Ñ□o,¹,È,¢fgfsfbfN,Ì,T,O‰¹□‡,ÌfŠfXfg□B
‰½,©, ê,Ε\ަ,©fŠfXfg,ª,Å,Ü,·□B,È,⁻,ê,Î□u'ljÁ□î•ñ,Í, è, Ü,¹,ñ□v,Æ•\ަ,³,ê,Ü,·□B
fRf□f"fgfŠfXfg(P)
[ð•¶,ÌfRf□f"fg,Ì,T,O‰¹□‡,ÌfŠfXfg□B
DLL,É,æ,é'ljÁ<@"\(D)</li>
HP6UTY.DLL ,É,æ,Á,Ä'ljÁ,³,ê,½<@"\</li>
a, ê,Î,»,ê,ðŽÀ□s,·,é□B
```

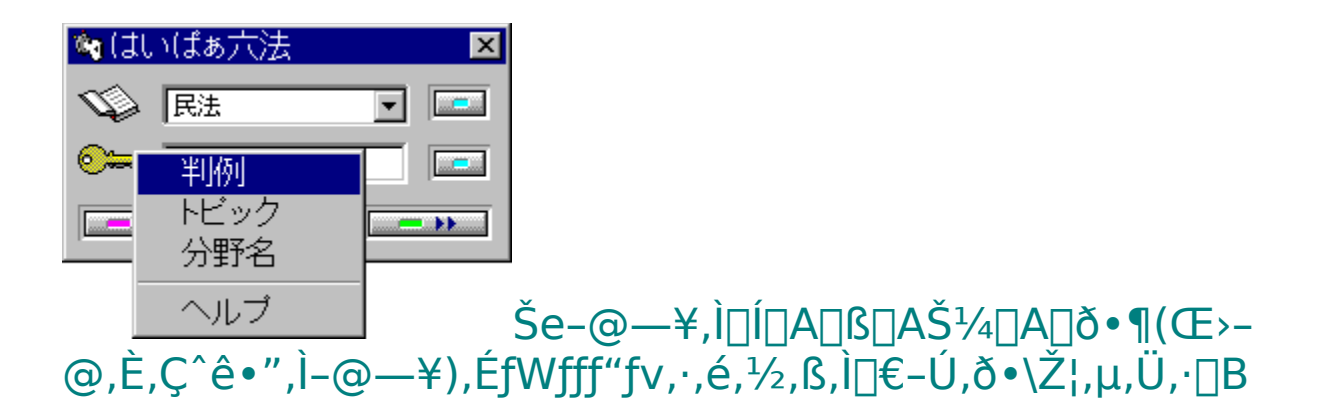

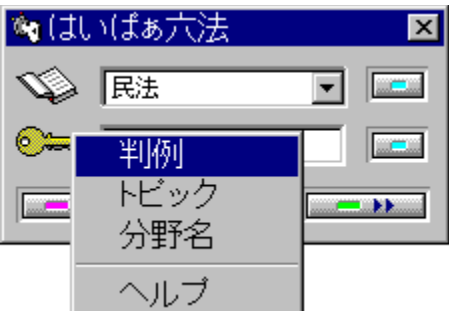

$$\label{eq:constraint} \begin{split} & & & & \\ \hline & & \\ \dot{Z}_{i}^{I}, \dot{A}_{i}, & & \\ \dot{Z}_{i}^{I}, \dot{A}_{i}, & & \\ \dot{Z}_{i}^{I}, & & \\ \dot{Z}_{i}^{I}, & & \\ \dot{$$
,μ,Ü,·<u></u>B

#### **fpf\fRf**",É**[**‡,í,¹,½•\<L

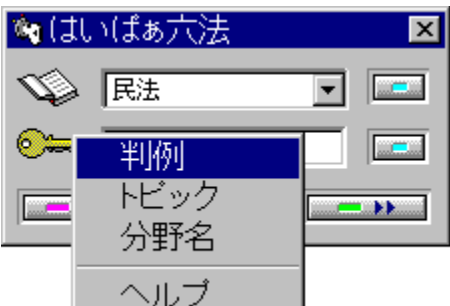

,ĺ,¢,Ï,Ÿ<sup>~</sup>Z-@fVfŠ□[fY,Å,ĺ□A‰¡□',«,ªŒ´'¥,Ìfpf\ fRf",Ì"Á□«,ÆŒ©,â,·,³,ð□dŽ<,μ,Ä□A•\<L,ð,Đ,ç,ª,È,É,μ,½,Ù,© '½□,̕ό`,ð‰Á,¦,Ä,¢,Ü,·□B ■•\ަ ,Ç,Ì•ª-ì,à**□ð•¶"Ô**□†□¨Œ©∏ο,μ,Ì□‡,É,μ,Ä, ,è,Ü,·□B

## **■** []"′I,Æ,μ,Ä,Ì[]"Žš

["'I,Æ,μ,ÄŽg,ĺ,ê,Ä,¢,é[]"Žš,ĺ'SŠpŽZ—p[]"Žš,É,μ,Ä, ,è,Ü,·[]BŠ ¿Žš,Æ,μ,Ä,Ì[]"Žš,ĺ,»,Ì,Ü,Ü,Å,·[]B

| 🍓 (‡    | いばぁ六法       | ×        |
|---------|-------------|----------|
| S)      | 民法          | <b>•</b> |
| <u></u> | 判例          |          |
|         | トビック<br>分野名 |          |
|         | ヘルプ         |          |

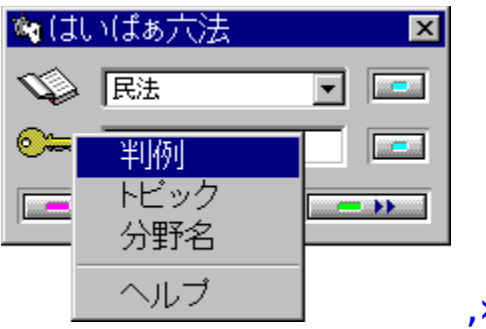

## fL[[f{[[fh,Å,Ì'€]]ì

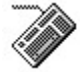

Windows 95 ,Å,ĺf}fEfX,Ì•û,ª•Ö— ~,Å,·□B,µ,©,µ□A•¶Žš,ð^µ,¤-Ê,ª, ,é,Ì,Å□AfL□[f{□[fh,Å,à^ê ‰žf}fEfX,Æ"¯—I,Ì'€□ì,ª,Å,«,é,æ,¤,É,µ,Ä, ,è,Ü,·□B"Á,É□ A•¶,ð□',«,È,ª,ç,»,Ì"s"x□ð•¶,ðŽQ□Æ,·,é,Æ,«,É,ĺfL□[,ð□ãŽè,É Žg,Á,ĉ<sup>♀</sup>,³,¢□B

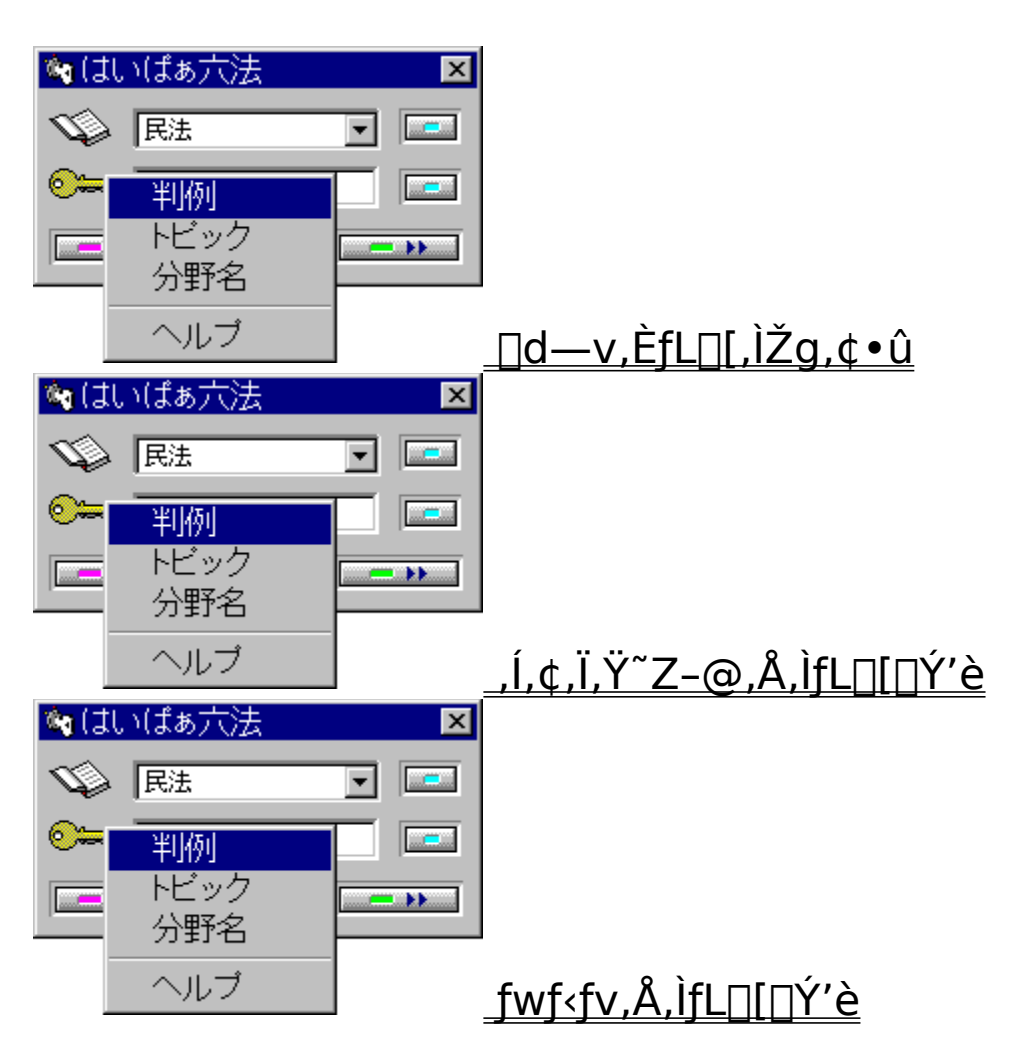

## Žg,¤,Æ∙Ö—<sup>~</sup>,ÈfL□[,ÌŽg,¢∙û

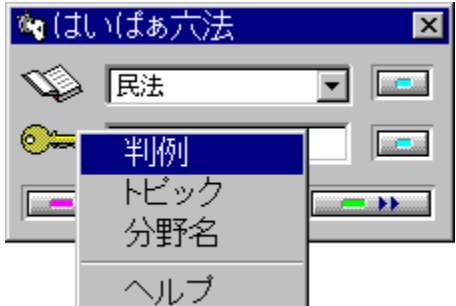

fL□[f□□[fhŽæ"¾,ðʻO•ûf,□[fh,É,μ,Ä□AfL□[f{□[fh,Å•¶,ð□',«,È, ª,çŽg,¤,ƕ֗

∼,Ė́fĹ□[,ĺŽg,¢∙û,Å, □B<u>fl□[fgťŠf^□[f"□Ef,□[fh</u>,Å,¤,Ü,,¢

,©,È,¢[]ê[]‡,ª, ,è,Ü,·,ª[]A,»,ÌŽž,ÉŽg,Á,ĉº,³,¢[]B

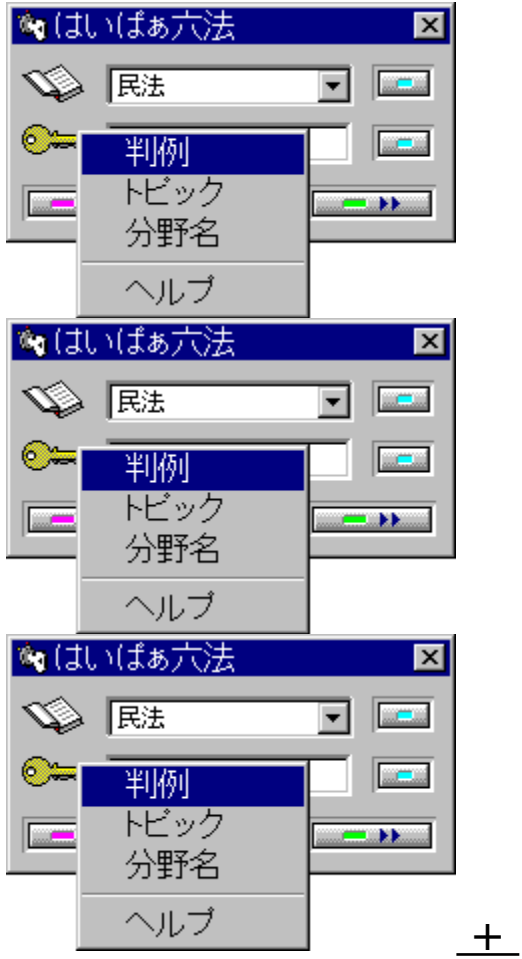

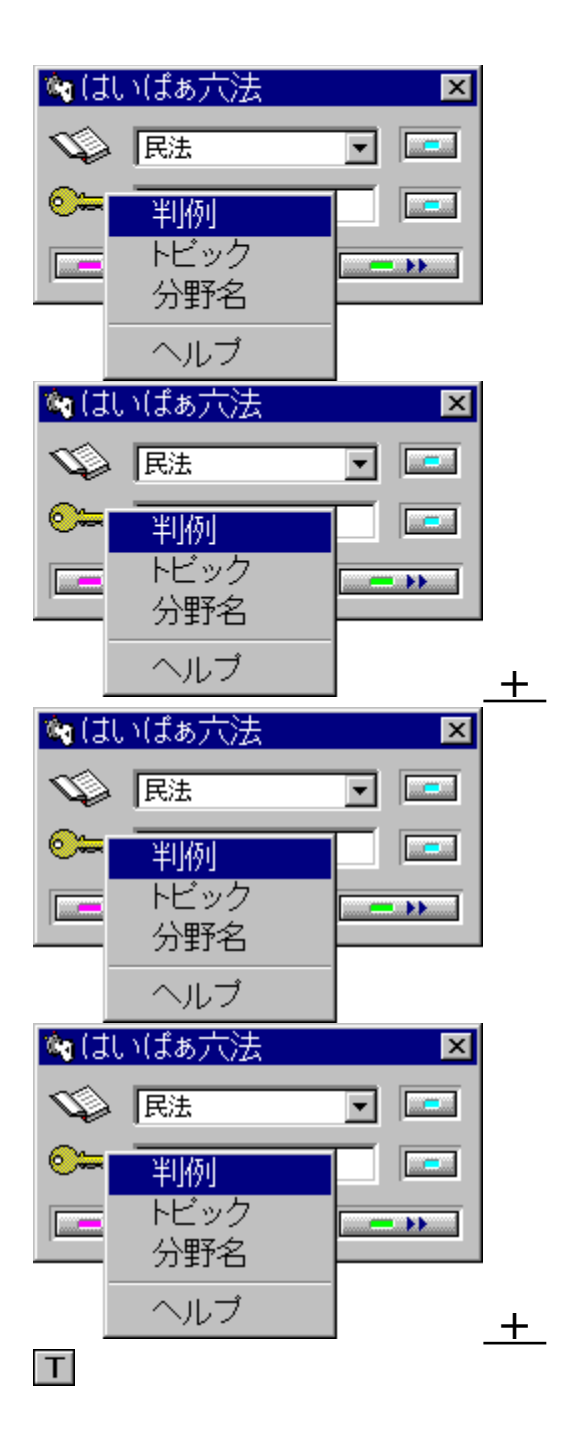

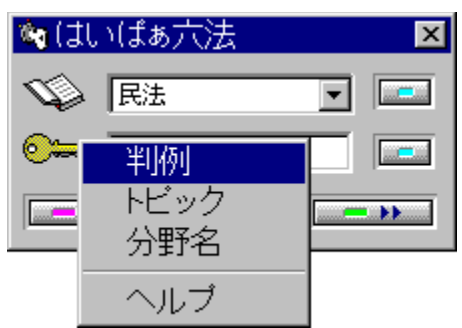

**1.**fwf<fv[a,Å,Í fnfCf‰fCfg,µ,Ä,¢,éfEfBf"fhfE,ð•Â,¶,é[B,½,Æ,¦,Î[A[i,±,ÌfL[[,ð‰Ÿ,·,Æ,±,̉æ-Ê,ª[Á,¦,Ü,·[B **2.**,Í,¢,Ï,Ÿ~Z-@,Å,Í f[f]fj...[["™,Ì'I'ð,ðŽæ,è[Á,·[B

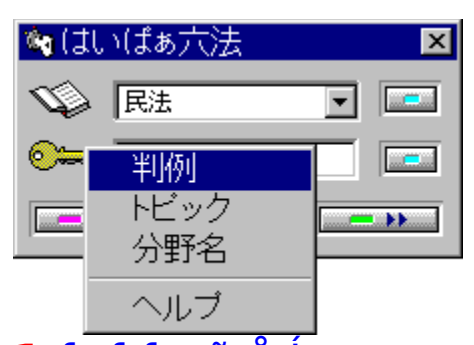

1.fwf<fv[ã,Å,Í fzfbfg[EfXf|fbfg,Ì^Ú" ®,ª,Å,«,Ü,·[B‰æ-Ê'†,Ì—Î]F,Ì ‰º[ü•",Æ,©‰º•",Ìf{f^f",É^Ú" ®,Å,«,Ü,·[B,»,± ,Å[mEnter[n,ð‰Ÿ,¹,Î]€-Ú,ª•\ަ,Å,«,Ü,·[B 2.,Í,¢,Ï,Ÿ~Z-@,Å,Í f\_fCfAf[]fO,Ì]€-Ú,ð^Ú" ®,Å,«,Ü,·[BfGfffBf^,Å,ÍŽg,í,È,¢,Å ‰º,³,¢[]B

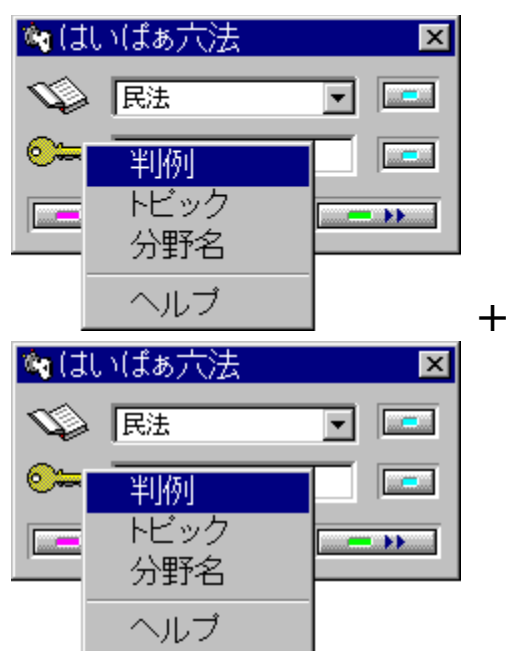

,Í,¢,Ï,Ÿ<sup>~</sup>Z-@,©,çfwf<fv,ðŒÄ,Ñ□o,µ,½□ê□‡□A,Í,¢,Ï,Ÿ<sup>~</sup>Z-@,Æfwf<fv,Ì□ã‰<sup>0</sup>□Ø'Ö,<sup>a</sup>,Å,«,Ü,·□B ,½,¾,µ□Afl□[fgfŠf<sup>0</sup>[f"□Ef,□[fh,É,µ,Ä,¢ ,é□ê□‡,Í□AŒÄ,Đ□o,µ,½Œã□AŽ©"®"I,ÉfGfffBf<sup>6</sup>,Éß,Á,Ä,«,Ü,·□BfGfffBf<sup>6</sup>,©,çfRf"fgf□□[f<□EfL□[,Å•\ ަ□ð•¶,ðfŠf,fRf"'€□ì,Å,«,Ü,·□B

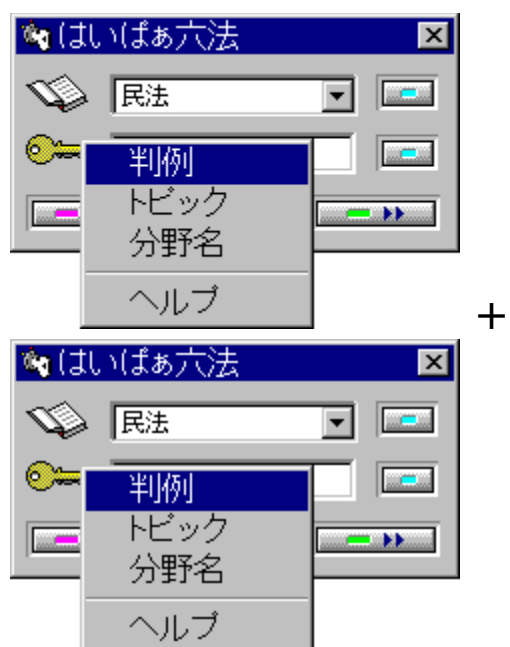

fJ□[f\f<^Ê'u,Éf†□[fU□[Žw'è,Ì•ª–ì•Ê,Ìf□fjf... □[,ª□o,Ü,·□B<mark>□ª</mark>]«fL□[,Å'l'ð,µ,Ä□mEnter□n,ð ‰Ÿ,¹,ÎŒÄ,Ñ□o,¹,Ü,·□B

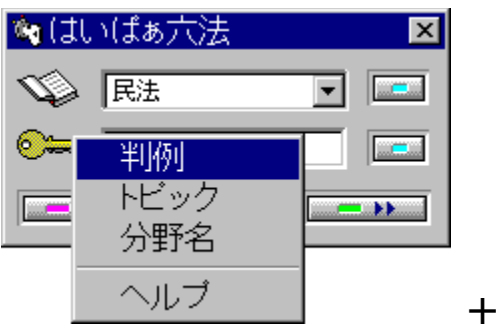

**⊤** •∖

$$\begin{split} \check{Z}_{i}^{,3}, \hat{e}, \frac{1}{2} \Box \delta \bullet \P, \delta f N f \check{S} f b f v f \{ \Box [fh, \acute{E} f R f s \Box [, \mu, \ddot{U}, \Box B, », \dot{I} \Xi \check{a} \Box m Shift \\ \Box n + \Box m Ins \Box n, \grave{E}, Ç, \acute{I}, ¢, \ddot{I}, \dddot{Y}^{~} Z - @, \dot{I}' \dagger, \acute{E} \check{Z} \varpi, \grave{e} \Box \check{z}, \flat, \pm , \mathcal{A}, «, \ddot{U}, \Box B \end{split}$$

,½,¾,μ[]Afc[][f<fo[[,Ì[]m[]ð•¶fRfs[][]n,ÌŒã[]mfy[][fXfg[]n,Ì•û ,ªŠÈ'P,Å'¬,¢,Å,·[]B

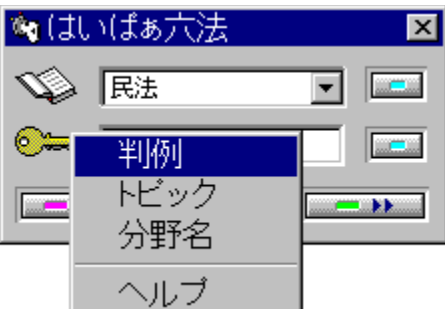

## fl[[fgfŠf^[[f"[Ef,[[fh

1‰ñ,Ì'€□ì,ÅŒÄ,Ñ□o,¹,é□ð•¶(ŒŸ□õf\_fCfAf□fO,ª□o,È,¢□ê□‡) ,ðŒÄ,Ñ□o,µ,½Œã,É□AWindows •W□€ ,ÌfL□['€□ì,ðŽg,í,\_,É□AŽ©"®"I,ÉfGfffBf^,̉æ-Ê,É-ß,Á,Ä,-,é,æ,¤,É,Å,«,Ü,·□B'å,«,ÈfffBfXfvfŒfC,Å,Q,Â,̉æ-Ê,ª□d,È,ç,È,¢^Ê'u,É, ,鎞,Í"Á,ɕ֗~,Å,·□B

# ,Í,¢,Ï,Ÿ~Z-@,Å,ÌfL□[□Ý'è

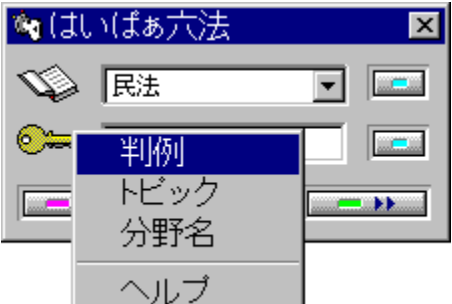

 $,\frac{1}{2},\frac{1}{2},\frac{1$ 

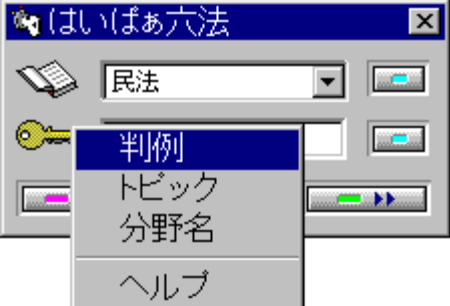

ަ,³,ê,Ä,¢,Ü,∙∏B

,Æ'g,Ý□‡,í,¹,½fL□[,ªŽg,¦,Ü,·□BŒ»fo□[fWf‡f",Å,Í,·,×,Ä,ÌfAf<ftf @fxfbfg,ɉ½,ç,©,Ì□Ý'è,ª,³,ê,Ä,¢,Ü,·□B
# fwf<fv,Å,ÌfL[[]Ý'è

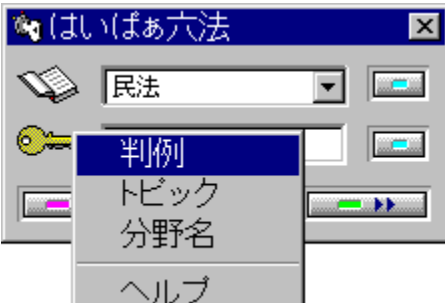

f□fjf...□[□Af{f^f",ɉº□ü•t,«,Å•\ަ,³,ê,Ä,¢,é•¶Žš,ÌfL□[,ð ‰Ÿ,¹,Î□A,»,Ìf□fjf...

[[□Af{f^f",ªŽg,¦,Ü, □B,½,Æ,¦,Î□A'O,Ì□ð•¶,ðŒ©,é,É,Í□m,Ë□ nfL□[□AŽŸ,Ì□ð•¶,ðŒ©,é,É,Í□m,é□nfL□[,ð‰Ÿ,·,Æ,¢ ,¤<ï□‡,Å, □B

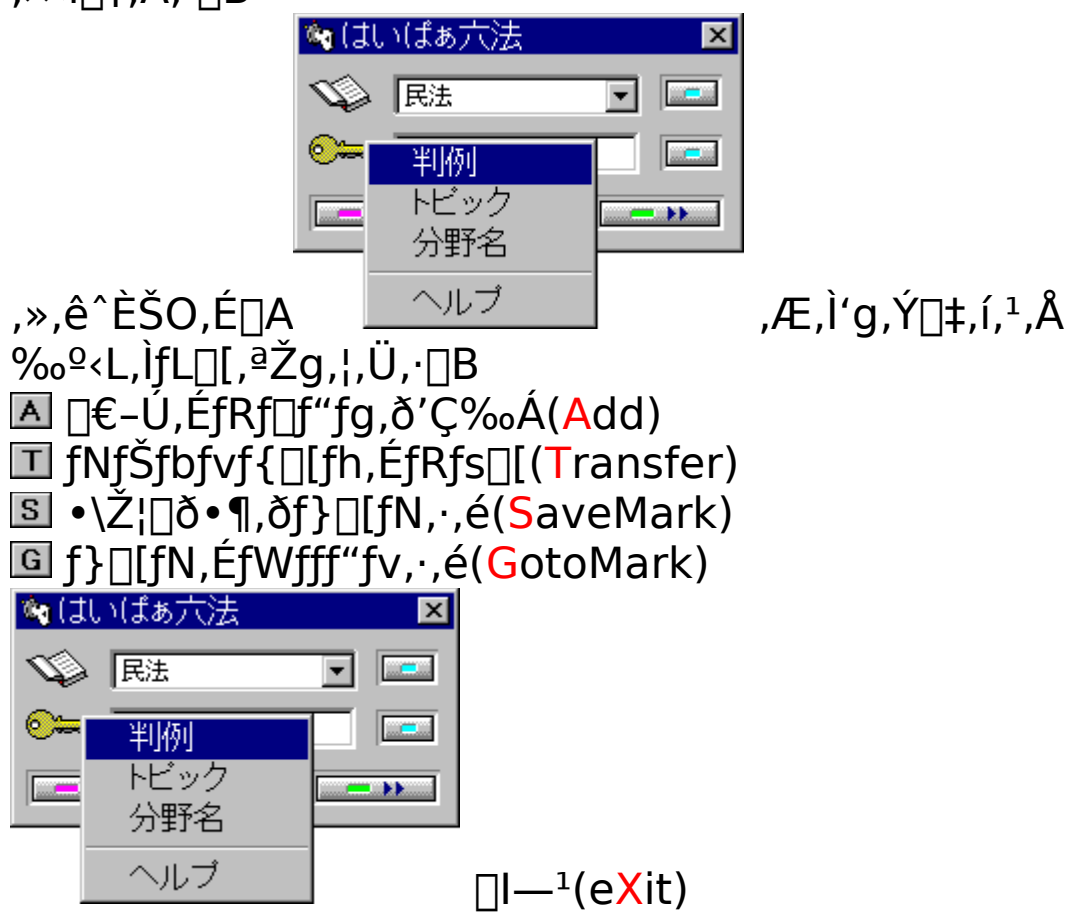

# fgf‰fuf<fVf...[[fefBf"fO Q

Windows 95 ,Í•¡ŽG,Å<□'å,ÈfVfXfef€,Å,·□B‰B,ê,½fofO,âfgf ‰fuf<,É"Y,Ü,³,ê,é,±,Æ,ª, ,é,©,à,µ,ê,Ü,¹,ñ□B

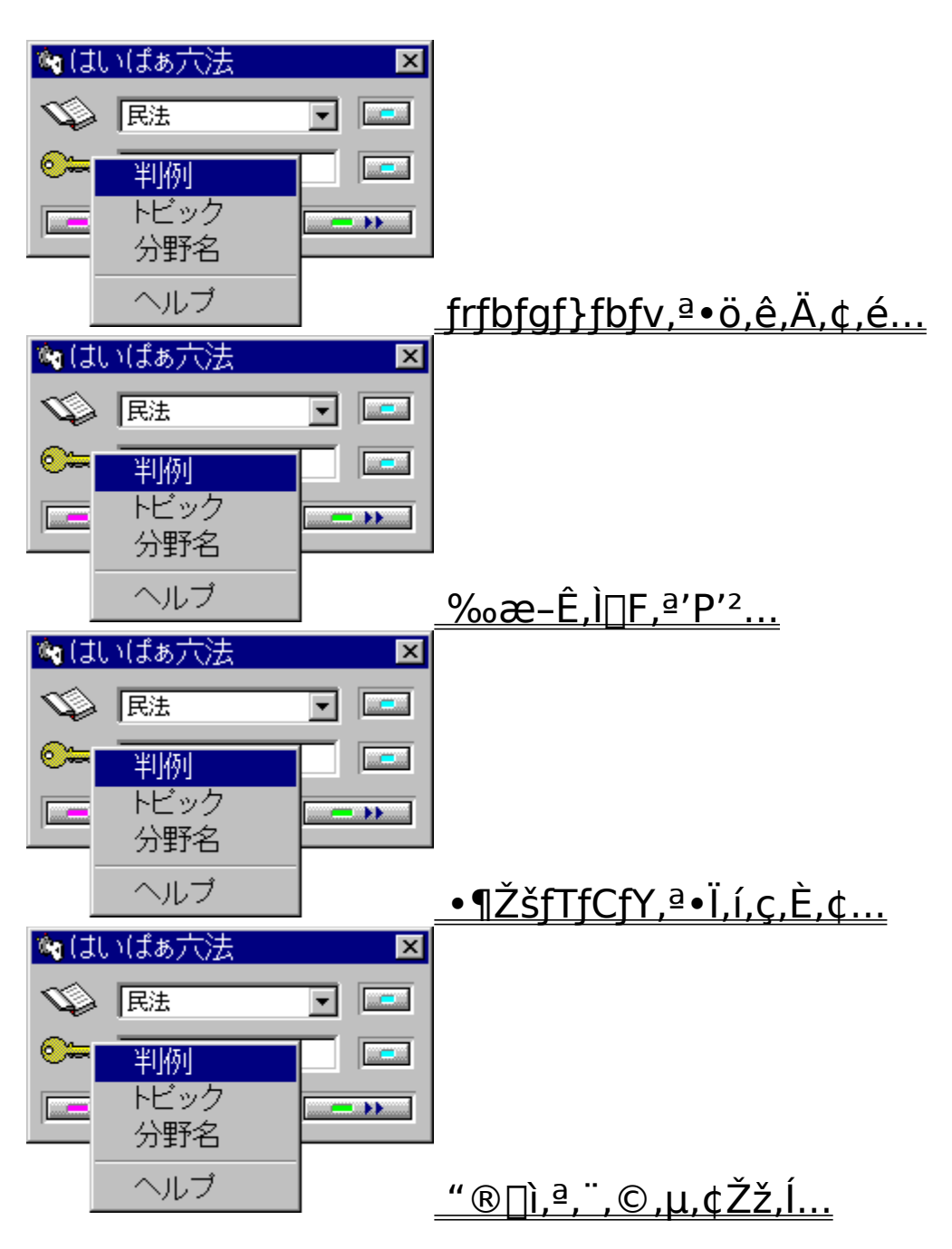

| 🍬 はいばぁ六法 🛛 🗵                                   | 1                                    |
|------------------------------------------------|--------------------------------------|
| 🕸 R法 💽 📼                                       |                                      |
| ◎ 判例                                           |                                      |
|                                                |                                      |
|                                                |                                      |
| ŽI 3 A È ¢                                     | <u>_ftf@fCf&lt;,I"a—e,ª‰æ-E,E•\</u>  |
| <u> <u> <u> </u></u></u>                       | 1                                    |
|                                                | 1                                    |
|                                                |                                      |
| トビック                                           |                                      |
| 分野名                                            |                                      |
|                                                | <u>_f\ftfg,ª&lt;∏§∏I—¹,µ,Ä,µ,Ü,¤</u> |
| 🍇 はいばぁ六法 🛛 💌                                   | 1                                    |
|                                                |                                      |
|                                                |                                      |
| □ <u>→ → → → → → → → → → → → → → → → → → →</u> |                                      |
| ヘルプ                                            |                                      |
| flf^flfi,È,Ì,ÉŽ©"®"I,I                         | ÉfL⊓[f⊓⊓[fh,Æ,u,Ď擾,³,ê,È,¢           |
| 🐚 はいばぁ六法 🛛 🗵                                   |                                      |
| 🐝 R法 💽 📼                                       |                                      |
| ◎ 判例                                           |                                      |
|                                                |                                      |
|                                                |                                      |
|                                                |                                      |
| <u></u>                                        |                                      |

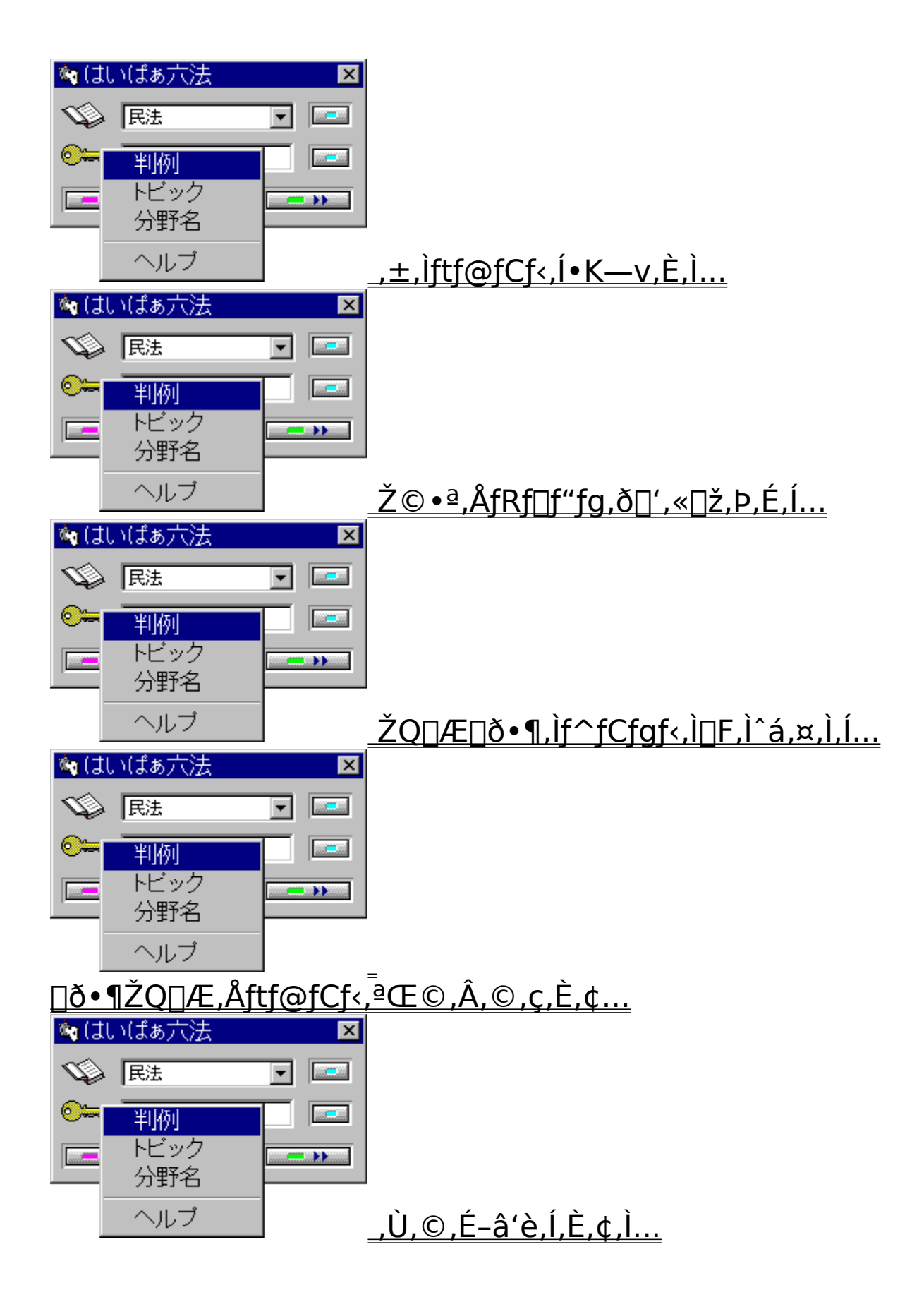

# frfbfgf}fbfv,ª•ö,ê,Ä,¢,é[ê]‡

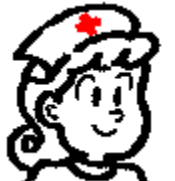

[]H"c[]¬'¬,Ì, ,½,μ,ÌŠç,ª•ö,ê,ÄŒ©,¦,é,æ,¤,È,ç[]A,½,¢,Ä,¢ ‰æ-Ê[]Ý'è,Éf~fX,ª, ,é,Å,μ,å,¤([]Î)[]BWindows 95,̉æ-Ê[]Ý'è,Å[]u[]¬,³,¢ftfHf"fg[]v,ðŽg,Á,Ä ‰º,³,¢[]B,»,ê,Å,à[]A,«,ê,¢ ,ÉŒ©,¦,È,¢[]E[]E[]E[]E[]A,«,Á,Æ[]ÌŽÒ,ª, ,½,μ,ðfofJ,É,μ,Ä,ñ,Ì,Ë []B'[]ŽË,ª•K—v,Ë[]A,±,Ì[]I[]B

{button ,EF(`desk.cpl',`���,3')} <u>□¬,³,¢ftfHf"fg,É,·,é</u>

‰æ-Ê,Ì[]F,ª'P'²,È[]ê[]‡

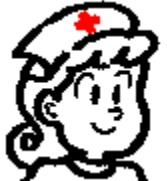

[<mark>uflfvfVf‡f"(O)[</mark>v,Ì**]ufVfXfef€fJf‰**[[,ðŽg,¤ (U)[]v,Ìf`fFfbfN,ð,Í, ,μ,ĉ<sup>Q</sup>,³,¢]]B,»,ê,Å,à]]A‰æ–Ê,Ì]F,É•Ï ‰»,ª,È,¢]]ê[]‡,Í]]AfVfXfef€fJf‰[[,ª•Ï[]X,³,ê,Ä,¢,é‰Â"\[]«,ª, ,è,Ü,·]]B•\ަ[]F(fVfXfef€fJf‰][),Í"',É,μ,ĉ<sup>Q</sup>,³,¢]]B

{button ,EF(`desk.cpl',`���,2')} <u>fVfXfef€fJf</u> <u>‰□[,ð"',É,·,é</u> •¶ŽšfTfCfY,ª•Ï,í,ç,È,¢

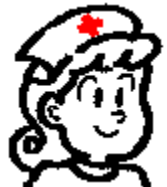

f□fjf...□[,Ì□uflfvfVf‡f"(O)□v-□u•¶Žš,ÌfTfCfY(F)□v,Å•¶Žš,Ì'å,«,³,ð•Ï,¦,é,± ,Æ,Í,Å,«,Ü,¹,ñ□B,±,ê,Å•Ï,í,é,Ì,Í□sŠÔ,¾,¯,Å,·□B•\ ަ'¬"x,ð□dŽ<,µ,ÄfTfCfYŒÅ'è,ÌfVfXfef€ftfHf"fg,ðŽg,Á,Ä,¢ ,Ü,·□B

--v, ·, é, É□A'x, , Ä, à, «, ê, ¢, È•¶Žš,ðŒ©, ÄŠ´"®, μ,½, ¢ ,©□AŽš'Ì, Í, Ç, ¤, Å, à, ¢, ¢, ª'¬, "à—e,ðŒ©,½, ¢, ©, Æ, ¢, ¤â'è, Ë□Bf}fVf"fpf□□[, ª'S'Ì"I, É, à, Á, ÆŒü□ã, ·, é, Ü, Å, ÍŒãŽÒ, ð'I' ð, μ, Ä, ¢, , Â, à, è, Ì, æ, ¤, Ë□B, Æ, ¢, ¤, æ, è~V <€f}fVf", ðŽg—p, μ, Ä, ¢ , é,¾, ê, ©, É□‡, í, ¹,½,¾, ¯, ©, à, Ë(, ·, ², ¢"´Ž@—Í□I)□B "®[Ì,ª,¨,©,μ,¢[ê[‡

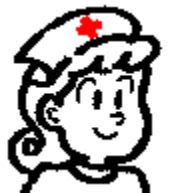

fpfXf[][[fh,ð"ü—ĺ,µ,Ä,àf[]fbfZ[[fW,ª]o,ÄŽg—p]§ŒÀ,ª ‰ð[œ,Å,«,È,¢]ê[]‡,ĺ[A,²Žg—p,Ìfo][fWf‡f"]A,»,ÌŽž,É•\ ަ,³,ê,é Error : \*\*\*\*\*\* ,Ì"Ô[]†]A"ü—ĺ,µ,½"Ô[]†]A"ü ĺ,µ,½fpfXf[][[fh,È,é,×,]Ú,µ,]ó<µ,ð'm,ç,¹,ĉ⁰,³,¢]B Α"®]ì,ª<N,±,é]ê[]‡,ĺ[A,»,Ì]Ç[jó,ð,È,é,×,]Ú,µ,'m,ç,¹,Ä,-,¾,³,¢(]u"®]ì,ª,",©,µ,¢]v,Æ,¢,¤,¾,¯,Å,ĺ[]ó<µ,ª,æ,-,í,©,è,Ü,¹,ñ)]B,à,Á,Æ,à]AfEfBf<fX,ÉŠ´[]õ,µ,½,æ,¤ ,È]ê[]‡,ĺ[]ìŽÒ,É,ĺ,í,©,ç,È,¢,Å,µ,å,¤]B,»,ê,æ,è]A, ,½,µ,Ì•a ‰@,É,«,½•û,ª,¢,¢,©,à,Ë]B

{button ,PI(`',`sup')} <u>fTf|□[fg,Å,«,È,¢—á</u>

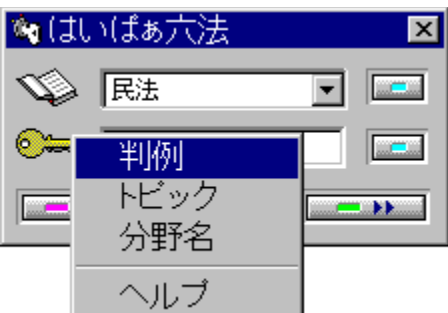

fTf|□[fg,Å,«,È,¢—á

•s□³,ÈŽg—p,É,æ,éfgf‰fuf<□B</li>
 (-<à^È'O,ÉŠù,É□¶,¶,Ä,¢,½fgf‰fuf<□B</li>
 f\ftfg,Æ,Í-³‰□,ÌfVfXfef€fgf‰fuf<□B</li>

ftf@fCf<,Ì"à—e,ª‰æ-Ê,É•\ަ,³,ê,È,¢

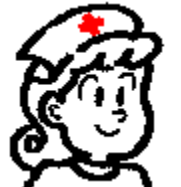

fVfFfAfEfFfA"o~^[],Ý,Ì[]³<Kft[[fU[[,Ì[]ê[]‡,É,Í[]A,±,¤,¢ ,¤Œ»[]Û,Í<N,±,è,Ü,¹,ñ[]B<N"®Žž,É[]ufVfFfAfEfFfA[]v•\ ަ,ª[]o,½,è[]A[]ufVfFfAfEfFfA-¢'—<à[]v,Ìf[]fjf...[[,ª[]o,Ä,¢ ,éŠÔ,Í[]A'Sftf@fCf<,Æ•Ê[]û,Ì<@"\,ðŽg,¤,± ,Æ,Í,Å,«,Ü,¹,ñ[]Bfi[[fX,à‰~,ê,½Žè,ÅŠ³ŽÒ,É,³,í,ê,È,¢ ,Ì,æ,Ë[]B,«,ê,¢,È,¨,Ä,Ä,ÅŽg,¢,Ü,µ,å,¤,Ë[]B <[]§[][—<sup>1</sup>,·,é[]ê[]‡

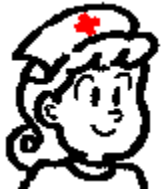

,±,ÌŒ»¯□Û,Í□³<Kf†□[fU□[,Ì□ê□‡,É,Í<N,±,è,Ü,¹,ñ,ª<□§□I— ¹,・,é□ê□‡,ª, ,è,Ü,·□B,»,¤

,È,Á,½]ê[]‡,ĺ,à,¤^ê"x<N"®,·,é,©[]³<Kf†[[fU[[,É,È,é,©,μ,Ä ‰º,³,¢[]B

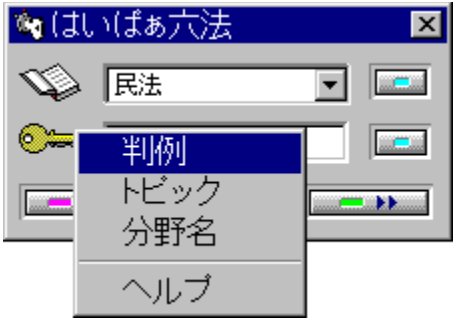

fVfFfAfEfFfA"o<sup>~</sup>^‰æ-Ê,Å"ü ĺ,ðŽ,"s,μ,½[]ê[]‡[]B‰½"x,àŒJ,è•Ô,μ,Ä"ü—ĺ,·,é,æ,¤ ,È,à,Ì,¶,á,È,¢,í,Ë[]B

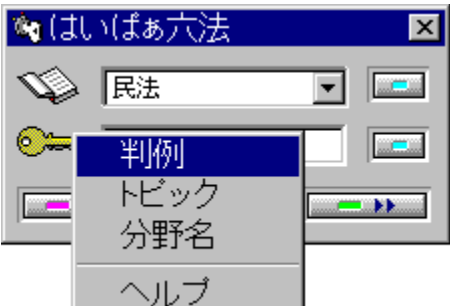

-@—¥,È,Ç,É,ÍŠÖ□S,ª,È,¢□I,É,Í,±,Ìf\ ftfg,Í,½,Æ,¦,P•ª,Å,à<ê'É,È,à,Ì,Å,·(,à,Æ,à,ÆŒ©,È,¢ ,Á,Ä)□B,»,¤,¢,¤□I,É^À"J,Æ•½ ‰,,ð,à,½,ç,·,½,ß,É<N"®ŒãŽŽ—p,·,é,É'Š"-,ÈŽžŠÔ,ªŒo ‰ßŒãŽ©Žå"I,É'ÞŽU,µ,Ü,·,£□B,³,·,ª"d<CŽ®,ÌfRf"fsf... □[f^,,¾,í,Ë□B,Å,«,ê,ΑSftf@fCf<,ð□í□œ,µ,ÄŒ ´^ö,ð'f,Â,Æ,Q"x,Æ<ê'É,ðŠ´,¶,é,±,Æ,à,È,¢,Å,µ,å,¤□B□‡□¶□B Ž©"®"I,ÉŽæ"¾,Å,«,È,¢fJf^fJfi,É,Â,¢,Ä

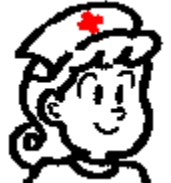

fJf^fJfi,Ì'†,É□u□[□v,ª"ü,Á,Ä,¢,é□ê□‡,Í□A,± ,ê,ð<L□†,Æ,μ,Ä"FŽ⁻,μ,Ä,μ,Ü,¤ ,½,ß,É'PŒê'S•",ðŽæ"¾,Å,«,Ü,¹,ñ□B,± ,Ì□ê□‡,Í"Í^ÍŽw'è("½"]),ð,μ,ÄŒŸ□õ,μ,ĉº,³,¢□B

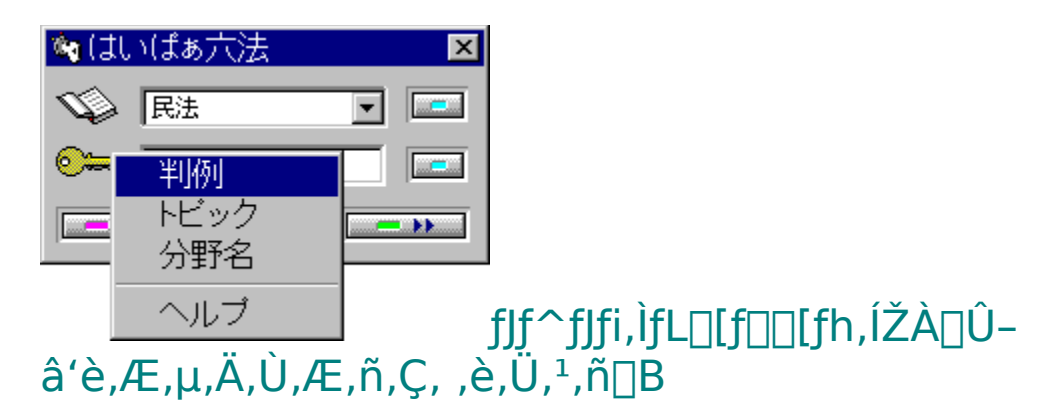

ŒŸ□õ,³,ê,È,¢fL□[f□□[fh,É,Â,¢,Ä

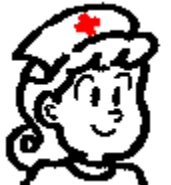

fTf"fvf<sup>ζ</sup>,ÅŽ¦,μ,½—pŒêŒŸ□õ,Ì□uŒŸ‰ {∏v∏Ă∏ð•¶ŒŸ∏õ,Ì∏uŠÅŒì•w∏v,ª•\ަ,³,ê,ê,Î^ê ‰ž,ĺ<u>□</u>³□í,Å,·<u>□</u>B,ĺ,¢,Ï,Ÿ<sup>~</sup>Z– @fVfŠ[[fY'Sftf@fCf<,<sup>a</sup>"<sup>-</sup>^êftfHf<f\_,É,È,¢[]ê[]‡,Í[]A•\ަ,³,ê,È,¢ ,±,Æ,ª, ,è,Ü,,B,Í,¢,Ï,Ÿ~Z-@,Å\_AHP6BS.CNT ftf@fCf<,ð"Ç,Ý□ž,Ý□A^ȉº,Ì•"•ª,ð'¼□Ú•Ò□W,µ,ĉº,³,¢ ("Á∙Ê"Å,Å,ÍHP6SP.CNT)∏B :Link kenpobs.hlp :Link minpobs.hlp ,±,Ì•"•ª,ð'Sftf@fCf<,É,Â,¢,ÄŽ©•ª,ÌfVfXfef€ ,É□‡,í,¹,Äftf<fpfX,ÅŽw'è,µ,Ä,Ý,ĉº,³,¢□B :Link c:\hp6\kenpobs.hlp :Link c:\minpo\minpobs.hlp ,»,ÌŒã□A,Í,¢,Ï,Ÿ~Z-@,Ìfwf<fv(□¡Œ©,Ä,¢,é) ,ð∏Ä"xŒ©,é,Æ∏AHP6BS.HLP ,ª□X□V,³,ê,Ü, ·("Á•Ê"Å,Å,ÍHP6SP.HLP)□B,± ,ê,Å'Sftf@fCf<ŒŸ□õ,ðŽÀ□s,µ,Ä,Ý,ĉº,³,¢□B,¢ , ,ê,É,μ,Ä,à□A'Sftf@fCf<'Î□ÛŒŸ□õ("Á,É"ú-{Œê,É,æ,é pΐŒŸΠõ),Ì"®Πì,Í•sˆÀ'è,ÅΠΑΠÚ,μ,-<sup>′</sup>²,×,é,ÆŒŸ□õ,³,ê,È,¢fL□[f□□[fh,ª'¹⁄₂□, ,è,Ü,·□B,±,ê,ĺ System "I,ÈfofO,̉"\□«,ª□,,¢,Å,·□Bfvf□fOf‰f€ ,¨,æ,Ñf†□[fU□['¤,©,ç'Î□^,ĺ,Å,«,Ü,¹,ñ□B

,±,Ìftf@fCf<,Í•K—v,Å,·

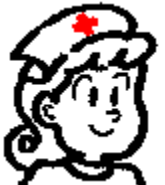

 $\label{eq:started_started_st$ 

{button ,PI(`',`allfile2')} '<u>□^Ó</u>

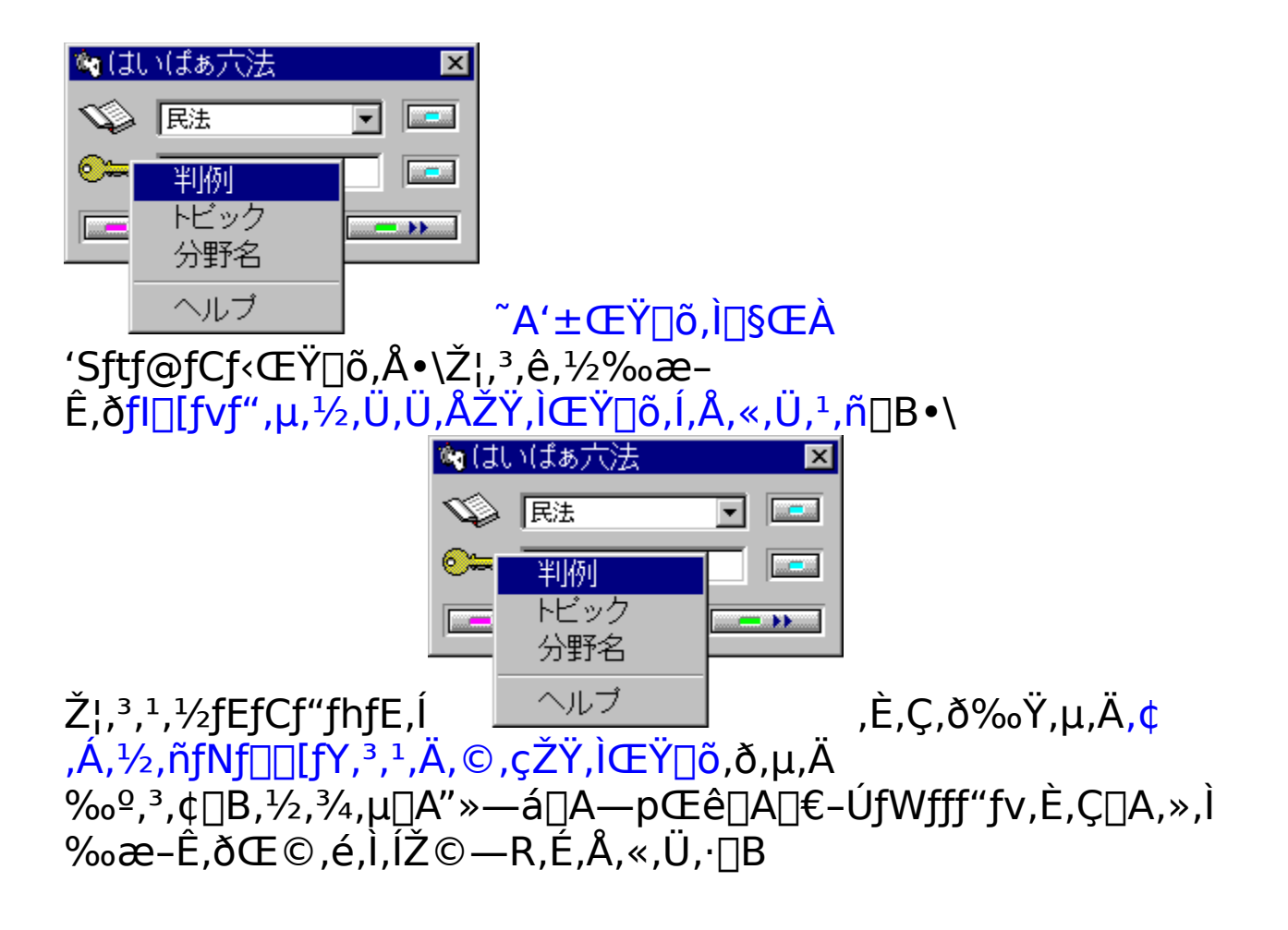

# Ž©∙ª"ÆŽ©,ÌfRf∏f"fg,ð∏',«∏ž,Þ,É,Í

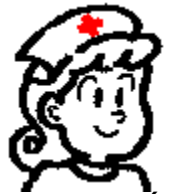

□<sup>•</sup>, «□ž, Ý, ½, ¢□€-Ú, ªfnfCf‰fCfg,μ,Ä,¢,鉿-Ê,ÉŽ©•ª"ÆŽ©,Ì"à—e,ð'ljÁ,Å,«,Ü,·□B□u,Í,¢,Ï,Ÿ□-□--@□v,̉æ-Ê,Å,Íf□fjf...□[,Ì□m•Ò□W(E)□n□| □mfRf□f"fg(A)□n,Å□A'¼,̉æ-Ê,Å,Í□mflfvfVf‡f"(O)□n□| □mfRf□f"fg(A)□n,ÅfRf□f"fg'ljÁfEfBf"fhfE,ª□o,Ü,·□Bf□fjf... **[**mfRf□f"fg(A)□n,ÅfRf□f"fg'ljÁfEfBf"fhfE,ª□o,Ü,·□Bf□fjf...

🕥 民法

<mark>判例</mark> トビック 分野名 -

+

□[,ª,È,,Ä,à□Af}fEfX,̉EfNfŠfbfN□A ▲ ,ð‰Ÿ,¹,Î'ljÁfEfBf"fhfE,ª□o,Ü,·□B,Ü,½□AŠÈ'P,È'Ç ‰Á∙û–@,Æ,µ,Ä□u□ð∙¶,ÌfŠf,fRf"'€□ì□v,àŽg,¦,Ü,·□B

 $^{\circ}$ C‰Á,µ,½[ê]‡,Í]A‰æ-Ê,Ì]¶[ã,É**—** Î]**F,ÌfNfŠfbfv,Ìf}**[**[fN**,ª,Â,«,Ü,·]B,±,±,ðf}fEfX,ÅfNfŠfbfN,·,é,Æ'ljÁ,µ,½"à e,ðŒ©,½,è]A]C[³,µ,½,è,·,é,±,Æ,ª,Å,«,Ü,·]B

# ŽQ[]Æ[]ð•¶,Ìf^fCfgf<,Ì[]F,Ì^á,¢

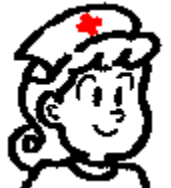

'¼,Ì•ª–ì,Ì□ð•¶,ðŽQ□Æ,·,é□ê□‡,Ìf^fCfgf‹,Ì□F,Í^ȉº,Ì,QŽí—Þ, ,è,Ü,·□B‹C,Ü,®,ê,Å,Í,È,□A^ꉞ,Ì^Ó−¡,ª, ,è,Ü,·□B

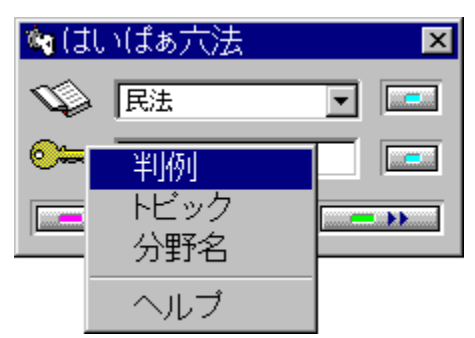

,μ,Ì,Ô‰Æ-

@'æ,P,Q[ð]yfi[[fX,Ì]S"¾]z
,±,Ìf^fCfv,Ì]F,Ì]ê[]‡[]Aftf@fCf<,É,»,Ì]]ð•¶,ð'g,Ý[]ž,ñ,Å, ,è,Ü
,·[]B'¼,Ì•ª-ì,Ìftf@fCf<,ª"<sup>-</sup>^êftfHf<f\_,É,È,,Ä,à,©,Ü,¢
,Ü,¹,ñ[]BŒ´'¥"I,É,±,Ì•û-@,Å,·[]B</pre>

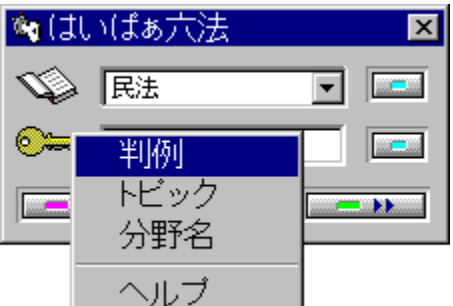

,μ,Ì,Ô‰Æ-@'æ,R,S<code>[ð]y'S<code>['-<sup>-</sup>,É<sup>x</sup></code></code>

,ð∏z

 $\begin{array}{l} & (1,1) \\ & (1,2) \\ & (1,2)$ 

**]ð•¶,ÌŽQ]Æ,**ª,Å,«,È,¢

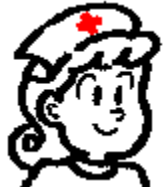

 ${}^{i}_{4}$ ,  $\hat{I} \bullet a - \hat{I}$ ,  $\hat{I} \bullet a$ ,  $\hat{I} \bullet a - \hat{I}$ ,  $\hat{I} \bullet a - \hat{I}$ ,  $\hat{I}$ 

,Ü,½□A,±,Ì□ê□‡,»,Ìftf@fCf<"à,É^ꎞ"I,É'¼•ª– ì,Ìftf@fCf<,ðŒÄ,Ñ□o,µ,Ä,¢,é,¾,¯,Ì□A,¢ ,í,ΊÔŽØ,è□ó'Ô,Å,·□B,Ç,Ìftf@fCf<,àfEfCf"fhfE–¼,Æ•\ ަ^Ê'u,ª"¯,¶,½,ß□AfWfff"fv,È,Ç,Ì'€□ì,ð,·,é,Æ•\ ަ,ª□¬"¯,·,é,©,à,µ,ê,Ü,¹,ñ(ŽÀ□Û,Í□¬"¯,µ,Ä,¢,é,æ,¤ ,ÉŒ©,¦,é,¾,¯)□B,± ,Ì□ê□‡□A•¡ŽG,È'€□ì,Í□s,í,¸,ÉŽQ□Æ,·,é,¾,¯,É,µ□A,»,ÌŒã,ÍfNf □□[fY,³,¹,Ä,,¾,³,¢□B ,»,Ìʻ¼,Ì-âʻè"

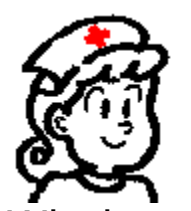

Windows 95 , $(\check{Z},,\check{I}^V \in f\}fVf^*, \mathring{A},\check{I} \circ p^*\acute{E},\acute{E}fnf^*fOfAfbfv,\mu,\ddot{U},\cdot \Box B, »,\grave{I} \Box \tilde{a}, \mathring{A}^* \otimes \Box i, \cdot$ , éfvf $\Box fOf \sim f^*fO \Box Efc \Box [f < --P, \acute{E}, \grave{a}fof O, \overset{a}{}, ,\acute{e}, æ, ¤, \mathring{A}, \cdot \Box B, », \grave{I}' S \Box @ \Box i --p, \mathring{A} \oplus \overset{a}{ \otimes C} \otimes \overset{a}{ \otimes C} \otimes \overset{a}{ \otimes C$ 

{button ,PI(`',`bug')} <u>•s^À'è,³,Ì—á</u>

<sup>©</sup>—Ü,È,µ,É,ÍŒê,ê,Ê[]ì]¬"é~b , ,éfEfCf"fhfE,ðfNf□[[fY,<sup>3</sup>,<sup>1</sup>,<sup>1</sup>/<sub>2</sub>Œã,É^ê— fV□[fPf"fX□Ef{f^f"( >> ,Æ << ),ð ‰Ÿ,µ,<sup>1</sup>/<sub>2</sub>Žž,Ì"®[]ì,<sup>a</sup>,¨,©,µ,,È,é[BfEfCf"fhfE,Ì,¢ ,©,ñ,É,©,©,í,ç,]A,± ,ÌŽí,Ì'€[]ì,É<¤'Ê,ÌfVfXfef€fofO(,<sup>1</sup>/<sub>2</sub>,<sup>3</sup>/<sub>4</sub>,µŽ",ÌfVfXfef€,Ì[]ê[]‡)[]B,± ,ê,<sup>3</sup>/<sub>4</sub>,¯,Í,Ç,¤,µ,å,¤,à,È,¢[]BfNf□[[fY,<sup>3</sup>,<sup>1</sup>, ,ÉŽc,µ,Ä,¨,-,©^ꊇ[]Á<Ž,`,é,Æ-â'è,Í,È,¢,Ì,Å,»,¤,µ,ĉ<sup>0</sup>,<sup>3</sup>,¢]B

#### fVfFfAfEfFfA

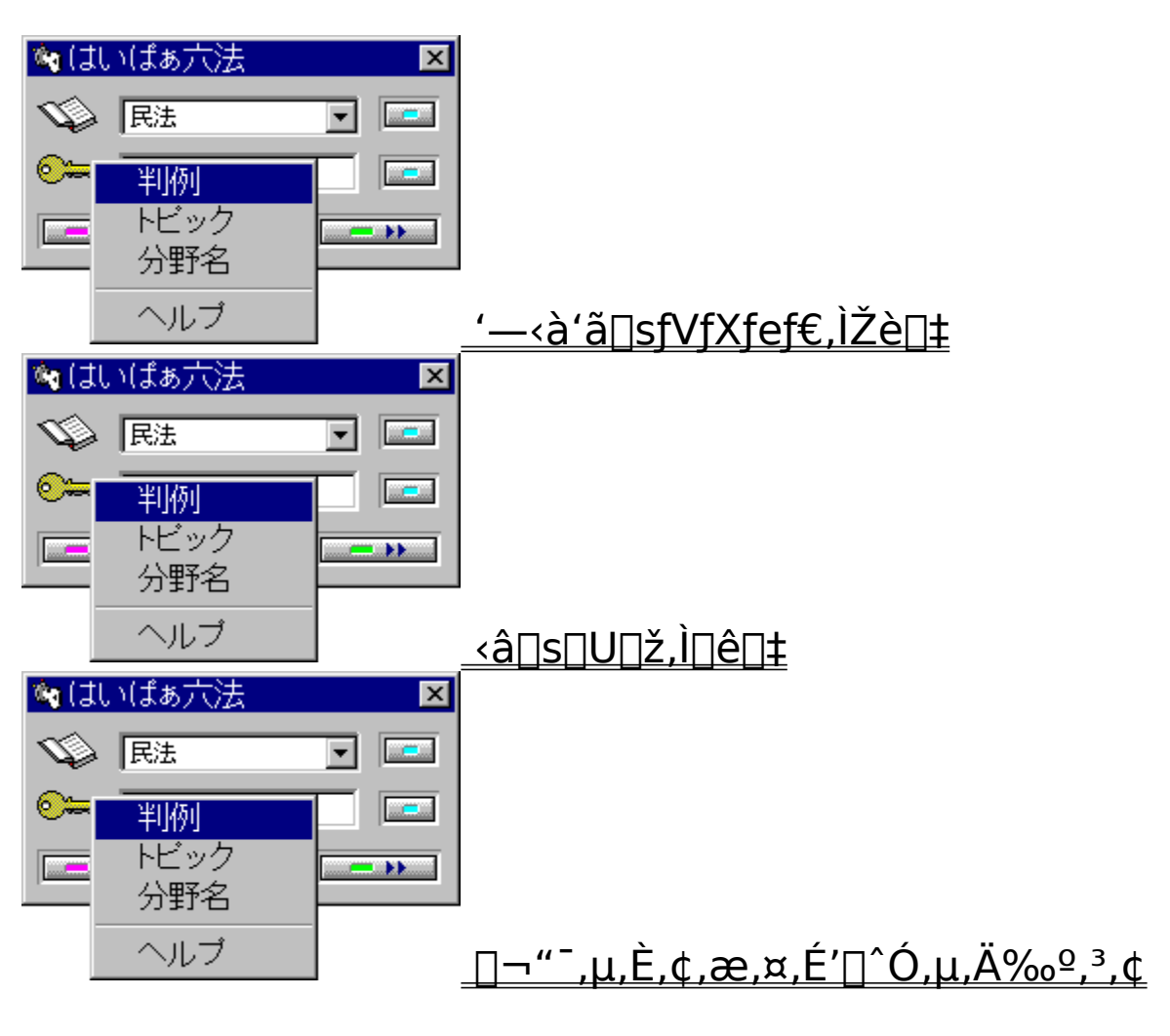

,±,Ìf\ftfg,ÍŒÂ□lŽg—p,ð'O'ñ,Æ,µ,Ä,¢,Ü,·□Bf\ftfg,Ífpf\ fRf",P'ä,É,P-{•K—v,Å,·□B'c'Ì,»,Ì'¼,Å'g□D"l,ÉŽg p,³,ê,é□ê□‡,͕ʓr,»,ÌŽg—p□",ɉž,¶,½fŒfWfXfg,ª•K v,Å,·□B

# '—‹à'ã□sfVfXfef€,ÌŽè□‡

#### **□**"GO SWREG fVfFfAfEfFfAf@fWfXfgf@[[fVf‡f"fZf"f^[[ SWREG 1.ST-v2. fVfFfAfEfFfAfCf"ftfHf[][[[fVf‡f"(SWINFO) 3. '—<à'ã⊡sfT⊡[frfX 4. f}flfWff[[^¶f[][f< ∏"3 – '—∢à'ã⊡sfT⊡[frfX 1. ,<sup>2</sup>^Ä"à 2. '—‹àfVfXfef€ 3. ∏ìŽÒ"o<sup>~</sup>^∏∖∏; ∏"2 3:'—<à'ã∏sŠm"F) **[]**,,**1** \_\_\_\_,±,ÌŽž,É•\ަ,³,ê,é'—<à'ã⊓s"Ô∏†,ª"ü—厞,É•K v,É,È,è,Ü,·□B,± ,ÌŒã□AfVfFfAfEfFfA"o<sup>~</sup>^**fpfXf**□□[**f**h,ðf□□[f<,Å,¨'m,ç,¹,μ,Ü,·□B

# <â]s]U]ž,³,ê,é]ê]‡

$$\begin{split} \check{Z}-`O, \acute{E}^{\circ} & \overset{\mathbb{Q}}{\to} L^{\mathbb{Q}}_{\mathbb{Q}} L^{\mathbb{Q}}_{\mathbb{Q}} & \overset{\mathbb{Q}}{\to} L^{\mathbb{Q}}_{\mathbb{Q}} \\ & \overset{\mathbb{Q}}{\to} \mathcal{A}^{3}, & \overset{\mathbb{Q}}{\to} B \\ & \overset{\mathbb{Q}}{\to} \mathcal{A}^{3}, & \overset{\mathbb{Q}}{\to} B \\ & \overset{\mathbb{Q}}{\to} \mathcal{A}^{3}, & \overset{\mathbb{Q}}{\to} \mathcal{A}^{3} \\ & \overset{\mathbb{Q}}{\to} \mathcal{A}^{3}, & \overset{\mathbb{Q}}{\to} \mathcal{A}^{3}, & & \overset{\mathbb{Q}}{\to} \mathcal{A}^{3}, &$$

KGC01152@niftyserve.or.jp

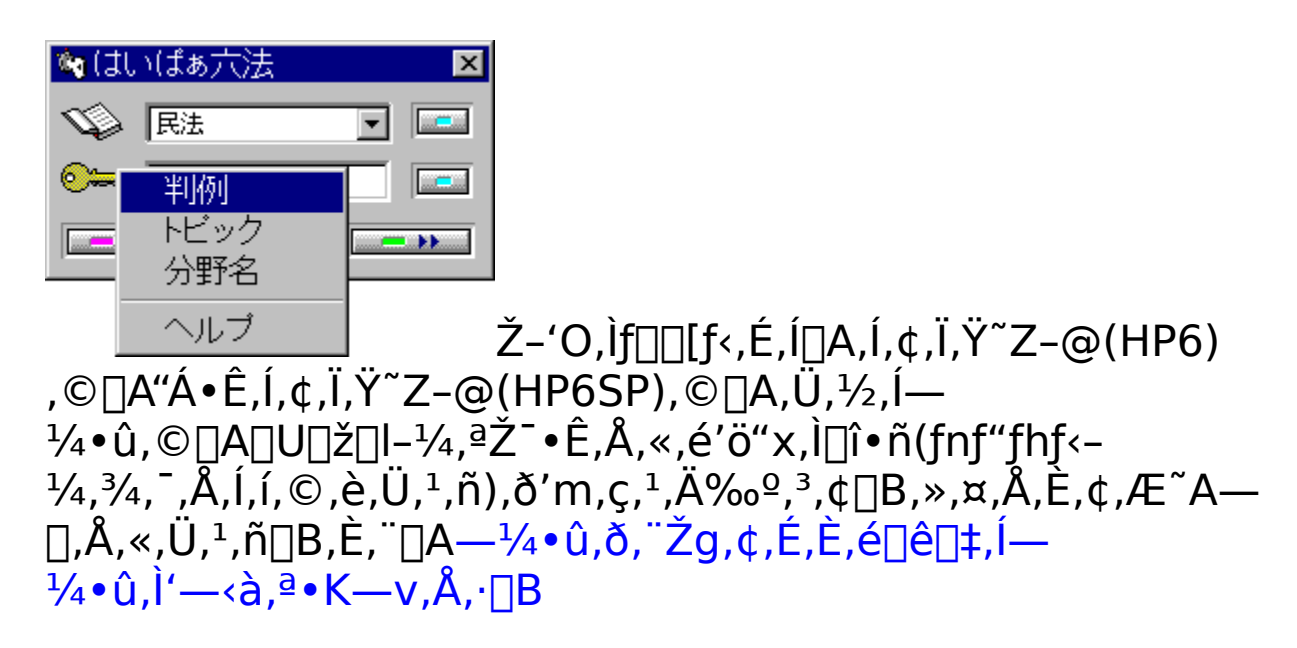

# <**C,ð,Â,<sup>-</sup>,ĉº,³,**¢

,ĺ,¢,Ï,Ÿ~Z-@fVfŠ□[fY,ĺŠî-{-@•ª-ì,Ì,ĺ,¢,Ï,Ÿ~Z-@,Æ"Á•Ê-@•ªì,Ì"Á•Ê,ĺ,¢,Ï,Ÿ~Z-@,Ì,Q,Â,É•ª,©,ê,Ä,¢,Ü,·□B— ¼ŽÒ,É<¤'Ê,Ì•ª-ì,ĺ, ,è,Ü,¹,ñ□BŒë,Á,Ä'—<à,³,ê,Ä,à,»,ê,ð'm,é• û-@,ĺ, ,è,Ü,¹,ñ□B,Ü,¿,ª,¢,Ì,È,¢,æ,¤,É,µ,ĉº,³,¢□B

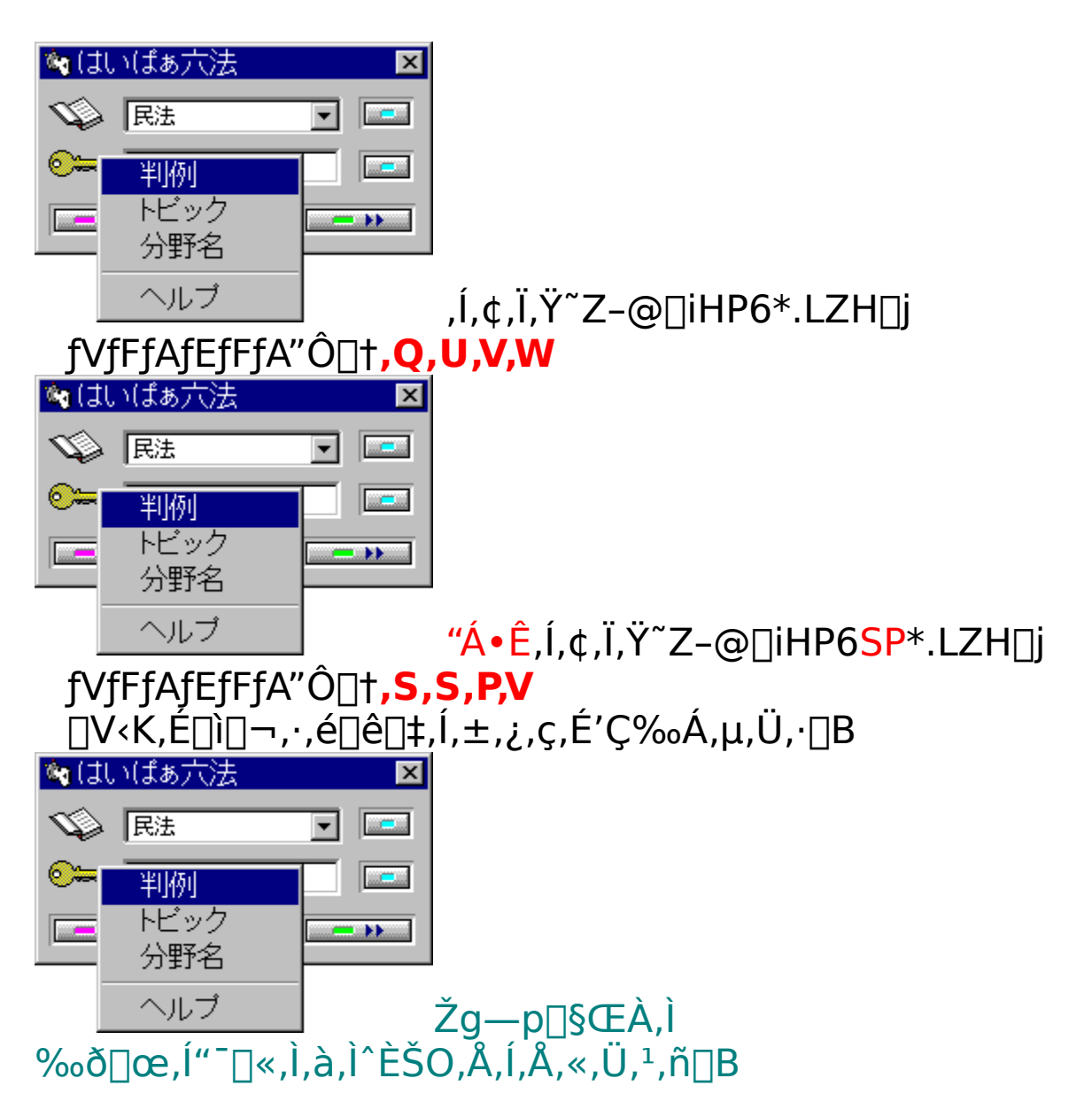

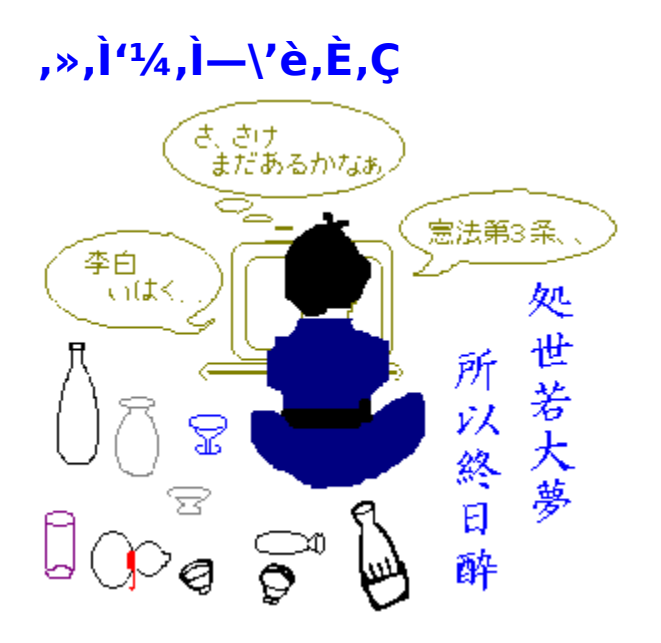

"NŠÔ,Ì"¼•ª,ĺŽð^ù,ñ,Å,Ü,·,£ $\Box$ B"à—e-Ê,Ì $\Box$ [ŽÀ $\Box$ AŽg,¢,â,·,³,Ì'Ç< $\Box$  $\Box$ A,»,Ì'¼<u>fŠfNfGfXfg</u>,Ì,,Á,½ŠeŽí•ª-ì,Ì'Ç ‰Á,È,Ç,Í $\Box$ A $\Box$ Œ,¢,ª,³,ß,½,ç,â,Á,Ä,Ý,Ü,µ,å,¤ $\Box$ B

©—\'è,Å,Í..... 1.-<sup>-</sup>Ž-'i□×<K'¥,Æ'Î□Æ□E"<sup>-</sup>Žž•\ަ‰Â"\,È-<sup>-</sup>Ž-'i□×-@ 2."Á<-□A□¤•W"<sup>™</sup>,Ì□H<Æ□Š—LŒ -@ŠÖŒW,S•ª-ì,Ì-@—¥ 3.ŒYŽ-'i□×<K'¥,Æ'Î□Æ□E"<sup>-</sup>Žž•\ަ‰Â"\,ÈŒYŽ-'i□×-@ 4.‰ü□<sup>3</sup>ŒY-@'□<sup>^</sup>Ä,Æ'Î□Æ□E"<sup>-</sup>Žž•\ަ‰Â"\,ÈŒY-@

"®□ì,ð'm,è,½,¢fRf"fgf□□[f<,Ì□ã,Åf}fEfX,̉Ef{f^f",ð‰Ÿ,·,Æfwf‹fv,ª□o,Ü,·□B,»,ê,ðfNfŠfbfN,·,ê,Î,»,Ì□à-¾,ª□o,Ü,·□B
•ª–ì'l'ðf{fbfNfX,ÅfJ□[f\f<,Ì, ,é^Ê'u,Ì•ª–ì,Ìftf@fCf<,ð□Ý'è,µ,Ü,·□B"K"–,Èftf@fCf<,ð'l'ð,µ,ÄŠJ,f{f^f",ð ‰Ÿ,·,Æ□Ý'è,³,ê,Ü,·□B Œ»□Ý□Ý'è,³,ê,Ä,¢,éftf@fCf<-¼,ð•\ަ,µ,Ü,·□B

f†□[fU□[f□fjf…□[,Æ,μ,Ä,X•ª\_ì,Ü,Å□Ý'è,Å,«,Ü,·□B□¶,Ì•ª-ì'l'ðf{fbfNfX,ÉfJ□[f\f<,ð'u,¢,Ä,±,Ìf{f^f",ð ‰Ÿ,·,©□A,»,Ì□€-Ú,ðf\_fuf<fNfŠfbfN,·,é,Æ'ljÁ,Å,«,Ü,·□B ft□[fU□[f□fjf…□[,Ì□Ý'è,ðŽæ,è□Á,μ,Ä□Å□‰,©,ç□Ý'è,μ,Ü,·□B"Á'è,Ì□€−Ú,¾,⁻,ð□í□œ,·,é,Æ,«,Í□A,»,Ì□€− Ú,ÉfJ□[f\f‹,ð'u,¢,Äf\_fuf‹fNfŠfbfN,μ,ĉº,³,¢□B fJ□[f\f<,Ì, ,é^Ê'u,Ì□€–Ú,ðf\_fuf<fNfŠfbfN,·,é,Æ,»,Ì□€–Ú,ªf†□[fU□[f□fjf...□[,É'ljÁ,Å,«,Ü,·□B

fJ□[f\f<,Ì, ,é^Ê'u,Ì□€–Ú,ðf\_fuf<fNfŠfbfN,·,é,Æ,»,Ì□€–Ú,ª□í□œ,Å,«,Ü,·□B,±,Ìf□fjf...□[,ĺflfvfVf‡f",Åf}fEfX,Ì ‰Ef{f^f",Ì□Ý'è,ªf†□[fU□[,Ì,Æ,«□A‰EfNfŠfbfN,Åf}fEfXf|fCf"f^,Ì, ,é^Ê'u,É□o,Ü,·□BfL□[f{□[fh,Å,Í ‰Ef{f^f",Ì□Ý'è,É,©,©,í,ç, \_□A□m,b,",',œ□n+□m,t□n,É,æ,Á,ÄfJ□[f\f<,Ì, ,é^Ê'u,É□o,Ü,·□B

ŽŸ‰ñ,©,ç□l—¹,µ,½Žž,Æ"⁻,¶^Ê'u,ÆfTfCfY,Å<N" ®,µ,Ü,·□B^Ê'u,ðŒÅ'è,µ,½,¢,Æ,«,ÉŽw'è,µ,ĉº,³,¢□B

<Ν"®,μ,½Žž,ɉ½,©"Ç,Ý□ž,Þftf@fCf<,ª,È,¢,Æ—Ò,μ,¢,Æ,¢,¤□l,Ì,½,ß,É^¤,Ìf ‰fufŒf^□[□EfT□[frfX,Å,·□B□¡"ú,Ì"ú•t,Ì,Â,¢,½ftf@fCf<,ð□ì,è,Ü,·□Bf ‰fufŒf^□[,¾,ç,⁻,É,È,Á,½□l,Ì,½,ß,É'†□g,ðŠm"F,μ,Ä□í□œ,·,é,±,Æ,à,Å,«,Ü,·□B fXf‰fCf\_[[,ðf}fEfX,Åfhf‰fbfO,·,é,©– î^ófL[][,Å"®,©,μ,Äf^fCf}[[,ÌŽžŠÔ,ð[IÝ'è,Å,«,Ü,·[]BŒ»[]Ý[]Af^fCf}[[,ª[]Ý'è,³,ê,Ä,¢,é,Æ,«,ĺf^fCf}[[,ð ‰ð[]œ,μ,Ä,©,ç[]Ý'è,μ,Ä,,³4,³,¢[]B f}fEfX,̉Ef{f^f",ð‰Ÿ,μ,½,Æ,«,»,Ì^Ê'u,É□AfJfbfg□AfRfs□[□Afy□[fXfg,È,Ç,Ì•Ò□WfRf}f"fh,ªf|fbfvfAfbfv•\ ަ,³,ê,Ü,·□B  $f f f f X, \\ \hat{} & ef \{ f^{f''}, \\ \delta & \ddot{}', \\ \mu, \\ \frac{1}{2}, \\ \mathcal{E}, \\ \ast, \\ \ast, \\ \hat{}^{\hat{}} \hat{e}' u, \\ \hat{E} \square A \\ \hat{S} \square - \{ -@ \bullet^{\underline{a}} \_ \hat{i}, \\ \mathcal{E}' S \square \\ \delta \bullet \P \\ \mathfrak{E} \\ \ddot{} \square \\ \tilde{O}, \\ \underline{a} \\ f | f b f v f A \\ f b f v \bullet \\ \dot{Z} \\ \dot{I}, \\ \hat{J}, \\ \hat{e}, \\ \ddot{U}, \\ \vdots \square \\ B \\ \dot{I} \\ \dot{I}$ 

 $f f f x, i & f f f', \delta & \ddot{y}, \mu, \frac{1}{2}, \mathcal{A}, \ll, \varkappa, i^{\hat{z}} u, \dot{z} a f d a f d a f$ 

fL□[f{□[fh□ã,Å□m,b,",',Œ□n□{□m,t□n,ð‰Ÿ,μ,½Žž,Ìf†□[fU□[f□fjf...□[,Ì^Ê'u,ð□AfJ□[f\f‹,©,ç‰E,É ‰½fsfNfZf<,\_,ç,μ,Ä•\ަ,·,é,©,ðŽw'è,μ,Ü,·□B,O,©,ç,T,O,Ü,Å,Ì"Í^Í,ÅŽw'è,μ,ĉº,³,¢□B fL□[f{□[fh□ã,Å□m,b,",',Œ□n□{□m,t□n,ð‰ϔ,μ,½Žž,Ìft□[fU□[f□fjf...□[,Ì^Ê'u,ð□AfJ□[f\f‹,©,牺,É ‰½fsfNfZf‹,\_,ç,μ,Ä•\ަ,·,é,©,ðŽw'è,μ,Ü,·□B,O,©,ç,T,O,Ü,Å,Ì"Í^Í,ÅŽw'è,μ,ĉº,³,¢□B fJ[[f\f<,ªfL[[f][[fh,Ì]æ"ª,Ü,½,ĺŒê'†,É, ,é]ê]‡,ÉfL[[f]][fh,ðŽ©"®Žæ"¾,μ,Ü,·]B

 $fJ\square[fyf<,^afL\_[f]\square[fh,l)'^4@a,é,, é[]@[]+,é,³/4, ^fL\_[f]\square[fh,ðŽ©"®Žæ"³/4,µ,Ü, \cdot\_B•¶,ð[]',«,È,ª,ç[]AfJ\_[f] f(,ð^Ú"®,³,1,_,É,»,l]@,A]ð•¶,lŽQ[]Æ,ª,A,«,Ü, ·]B$ 

1‰ñ,Ì'€□ì,ÅŒÄ,Ñ□o,¹,é□ð•¶,ð•\ަ,µ,½Œã,É□AfVfXfef€•W□€,ÌfL□[′€□ì,ðŽg,í,¸,ÉŽ©"®"I,ÉfGfffBf^,̉æ– Ê,É-ß,Á,Ä,,é,æ,¤,ÉŽw'è,µ,Ü,·□B'å,«,ÈfffBfXfvfŒfC,Å,Q,Â,̉æ-Ê,ª□d,È,ç,È,¢^Ê'u,É, ,鎞,͕֗~,Å,·□B